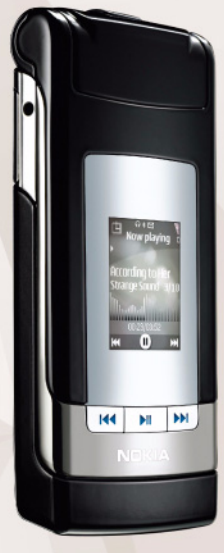

## Brukerhåndbok Nokia N76-1

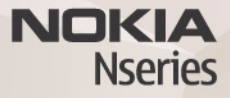

#### CE0434 ERKLÆRING OM SAMSVAR

NOKIA CORPORATION, erklærer herved at utstyret RM-135 er i samsvar med de grunnleggende krav og øvrige relevante krav i direktiv 1999/5/EF. En kopi av samsvarserklæringen er tilgjengelig fra

http://www.nokia.com/phones/declaration\_of\_conformity/.

© 2007 Nokia. Alle rettigheter forbeholdt.

Nokia, Nokia Connecting People, Nseries, N76, Navi og Visual Radio er varemerker eller registrerte varemerker for Nokia Corporation. Nokia tune er et varemerke (lydmerke) som tilhører Nokia Corporation. Andre produkt – eller firmanavn som nevnes her, kan være varemerker eller produktnavn for sine respektive eiere. Kopiering, overføring, distribusjon eller lagring av deler av eller hele innholdet i dette dokumentet i enhver form, uten på forhånd å ha mottatt skriftlig tillatelse fra Nokia, er forbudt.

#### symbian

lava

POWERED

This product includes software licensed from Symbian Software Ltd © 1998-2007. Symbian and Symbian OS are trademarks of Symbian Ltd.

Java and all Java-based marks are trademarks or registered trademarks of Sun Microsystems, Inc.

US Patent No 5818437 and other pending patents. T9 text input software Copyright © 1997-2007. Tegic Communications, Inc. All rights reserved. This product is licensed under the MPEG-4 Visual Patent Portfolio License (i) for personal and noncommercial use in connection with information which has been encoded in compliance with the MPEG-4 Visual Standard by a consumer engaged in a personal and noncommercial activity and (ii) for use in connection with MPEG-4 video provided by a licensed video provider. No license is granted or shall be implied for any other use. Additional information, including that related to promotional, internal, and commercial uses, may be obtained from MPEG LA, LLC. See <http://www.mpegla.com>.

Dette produktet er lisensiert under MPEG-4 Visual Patent Portfolio License (i) for personlig og ikke-kommersiell bruk i forbindelse med informasjon som er blitt omkodet i samsvar med MPEG-4 Visual-standarden av en forbruker som driver personlig og ikke-kommersiell aktivitet, og (ii) for bruk i forbindelse med MPEG-4-video levert av en lisensiert videoleverandør. Lisens er verken gitt eller skal underforstås for annen bruk. Ytterligere informasjon, inkludert opplysninger om salgsfræmmende, intern og kommersiell bruk, kan fås fra MPEG LA, LLC. Se <http://www.mpegla.com>.

Nokia har en uttrykt målsetting om kontinuerlig utvikling. Vi forbeholder oss derfor retten til uten varsel å endre og forbedre alle produktene som er omtalt i dette dokumentet.

VERKEN NOKIA ELLER NOEN AV DERES LISENSGIVERE SKAL UNDER NOEN OMSTENDIGHETER, OG UANSETI ÅRSAK, VÆRE ANSVARLIGE FOR VERKEN DIREKTE ELLER INDIREKTE TAP ELLER SKADE, HERUNDER SPESIFIKKE, VILKÅRLIGE, ETTERFØLGENDE ELLER KONSEKVENSMESSIGE TAP, SÅ LANGT DETTE TILLATES AV GJELDENDE LOVGIVNING.

INNHOLDET I DETTE DOKUMENTET GJØRES TILGJENGELIG "SOM DET ER". BORTSETT FRA DER DET ER PÅKREVET ETTER GJELDENDE LOVER YTES INGEN GARANTIER AV NOE SLAG, VERKEN DIREKTE ELLER UNDERFORSTÅTT, INKLUDERT, MEN IKKE BEGRENSET TIL, DE UNDERFORSTÅTTE GARANTIENE FOR SALGBARHET OG GENETHET TIL ET BESTEMT FORMÅL, I FORHOLD TIL NØYAKTIGHETEN AV, PÅLITELIGHETEN TIL ELLER INNHOLDET I DETTE DOKUMENTET. NOKIA FORBEHOLDER SEG RETTEN TIL Å REVIDERE DETTE DOKUMENTET ELLER TREKKE DET TILBAKE, NÅR SOM HELST OG UTEN FORVARSEL

Tilgjengeligheten av bestemte produkter, programmer og tjenester for disse produktene kan variere fra område til område. Forhør deg hos nærmeste Nokia-forhandler hvis du ønsker mer informasjon eller vil vite hvilke språk som er tilgjengelig.

#### Eksportkontroll

Denne enheten kan inneholde varer, teknologi eller programvare som er underlagt eksportlover og -forskrifter fra USA og andre land. Det er ulovlig å fravike slik lovgivning.

#### FCC / INDUSTRY CANADA-MERKNAD

Enheten kan forårsake TV- eller radioforstyrrelser (for eksempel hvis du bruker telefonen i nærheten av mottakerutstyr). FCC eller Industry Canada kan kreve at du avslutter bruken av telefonen hvis slike forestyrrelser ikke kan fjernes. Hvis du behøver hjelp, kan du ta kontakt med det lokale servicekontoret. Enheten er i samsvar med del 15 i FCC-bestemmelsene. Bruk er underlagt følgende to vilkår: (1) Denne enheten skal ikke forårsake skadelig forstyrrelse. (2) Denne enheten må godta all forstyrrelse som mottas, inkludert forstyrrelse som kan forårsake uønsket drift. Endringer som ikke uttrykkelig er godkjent av Nokia, kan ugyldiggjøre brukerens rett til å bruke utstyret. Tredjepartsprogrammene som leveres med enheten, kan være laget av og være eid av personer eller selskaper som ikke har tilknytning til Nokia. Nokia eier ikke opphavsrettighetene eller immaterielle rettigheter til tredjepartsprogrammene. Nokia har derfor intet ansvar for brukerstøtte for eller funksjonaliteten til programmene eller informasjonen som presenteres i disse programmene eller materialene. Nokia har i den utstrekning som tillates av gjeldende lovgivning, intet garantiansvar for tredjepartsprogrammene.

VED Å BRUKE PROGRAMMENE GODTAR DU AT PROGRAMMENE LEVERES SOM DE ER UTEN GARANTI AV NOE SLAG, VERKEN UTTALT ELLER UNDERFORSTÅTT. DU GODTAR VIDERE AT VERKEN NOKIA ELLER NOKIAS SAMARBEIDSPARTNERE GIR GARANTIER, UTTALT ELLER UNDERFORSTÅTT, INKLUDERT, MEN IKKE BEGRENSET TIL GARANTIER OM EIERSKAP, SALGBARHET ELLER EGNETHET FOR ET BESTEMT FORMÅL, ELLER AT PROGRAMMENE IKKE VIL KRENKE PATENTER, OPPHAVSRETTIGHETER, VAREMERKER ELLER ANDRE RETTIGHETER TIL TREDJEPARTER. DETTE GJELDER I DEN UTSTREKNING SOM TILLATES AV GJELDENDE LOVGIVNING.

2. utgave NO 9254272

# Innhold

| For din sikkerhet                           | 7  |
|---------------------------------------------|----|
| Tilkoblingsmuligheter                       | 11 |
| Brukerstøtte                                | 12 |
| Kundestøtte og kontaktinformasjon for Nokia | 12 |
| Hjelp                                       | 12 |
| Komme i gang                                | 12 |
| Tilleggsprogrammer                          | 12 |
| Din Nokia N76                               | 13 |
| Programvareoppdateringer                    | 13 |
| Innstillinger                               | 13 |
| Velkommen                                   |    |
| Modi                                        |    |
| Taster og navigering                        |    |
| Overføre innhold fra en annen enhet         | 17 |
| Viktige indikatorer                         |    |
| LED-lys for strømsparer                     | 19 |
| Volum- og høyttalerkontroll                 | 19 |
| Tastelås                                    | 19 |
| Hodetelefon                                 | 20 |
| Minnekort                                   | 20 |
| Filbehandling                               | 21 |

| Medieprogrammer                           | 22 |
|-------------------------------------------|----|
| Musikkavspiller                           |    |
| Visual Radio                              |    |
| RealPlayer                                |    |
| Adobe Flash Player                        |    |
| Nokia Lifeblog                            |    |
| Kamera                                    | 30 |
| Ta bilder                                 |    |
| Indikatorer for stillbildekamera          | 31 |
| Aktiv verktøylinje                        |    |
| Når du har tatt et bilde                  |    |
| Innstillinger for stillbildekamera        |    |
| Blits                                     |    |
| Oppsettinnstillinger - farge og belysning |    |
| Scener                                    | 35 |
| Ta bilder i en sekvens                    | 35 |
| Ta bilde av deg selv - med selvutløseren  | 35 |
| Spille inn videoklipp                     |    |
| Galleri                                   | 39 |
| Vise og bla gjennom filer                 |    |
| Utskriftskurv                             | 41 |

| Album                                                                                                    | 41                                                 |
|----------------------------------------------------------------------------------------------------|----------------------------------------------------|
| Frigjøre minne                                                                                                    | 42                                                 |
| Bildeutskrift                                                                                                    | 42                                                 |
| Internett-utskrift                                                                                                    | 43                                                 |
| Internett-deling                                                                                                    | 43                                                 |
| Redigere bilder                                                                                                    | 43                                                 |
| Redigere videoklipp                                                                                                    | 44                                                 |
| Legge til bilder, videoklipp, lyd og tekst                                                                                                    | 45                                                 |
| Klippe videoklipp                                                                                                    | 45                                                 |
| Sende videoklipp                                                                                                    | 46                                                 |
| Filmregissør                                                                                                    | 46                                                 |
| Bildefremvisning                                                                                                    | 48                                                 |
|                                                                                                    |                                                    |
| Presentasjoner                                                                                                    | 48                                                 |
| Presentasjoner<br>Tilpasse enheten                                                                                                    | 48<br><b>49</b>                                    |
| Presentasjoner<br><b>Tilpasse enheten</b><br>Profiler – Angi ringetoner                                                                                                    | 48<br><b> 49</b><br>49                             |
| Presentasjoner<br><b>Tilpasse enheten</b><br>Profiler – Angi ringetoner<br>Endre utseendet til enheten                                                                                                    | 48<br>49<br>49<br>50                               |
| Presentasjoner<br><b>Tilpasse enheten</b><br>Profiler – Angi ringetoner<br>Endre utseendet til enheten<br>Aktiv ventemodus                                                                                                    | 48<br>49<br>50<br>51                               |
| Presentasjoner<br><b>Tilpasse enheten</b><br>Profiler – Angi ringetoner<br>Endre utseendet til enheten<br>Aktiv ventemodus                                                                                                    | 48<br>49<br>50<br>51                               |
| Presentasjoner<br><b>Tilpasse enheten</b><br>Profiler – Angi ringetoner<br>Endre utseendet til enheten<br>Aktiv ventemodus<br><b>Web-leser</b>                                                                                       | 48<br>49<br>50<br>51<br><b>53</b>                  |
| Presentasjoner<br><b>Tilpasse enheten</b><br>Profiler – Angi ringetoner<br>Endre utseendet til enheten<br>Aktiv ventemodus<br><b>Web–leser</b><br>Tilkoblingssikkerhet                                                               | 48<br>49<br>50<br>51<br><b>53</b>                  |
| Presentasjoner<br><b>Tilpasse enheten</b><br>Profiler – Angi ringetoner<br>Endre utseendet til enheten<br>Aktiv ventemodus<br><b>Web–leser</b><br>Tilkoblingssikkerhet<br>Bokmerker-visningen                                        | 48<br>49<br>50<br>51<br><b>53</b><br>53            |
| Presentasjoner<br><b>Tilpasse enheten</b><br>Profiler – Angi ringetoner<br>Endre utseendet til enheten<br>Aktiv ventemodus<br><b>Web–leser</b><br>Tilkoblingssikkerhet<br>Bokmerker-visningen<br>Surfe nettet                        | 48<br>49<br>50<br>51<br>53<br>53<br>53<br>54       |
| Presentasjoner<br><b>Tilpasse enheten</b><br>Profiler – Angi ringetoner<br>Endre utseendet til enheten<br>Aktiv ventemodus<br><b>Web–leser</b><br>Tilkoblingssikkerhet<br>Bokmerker-visningen<br>Surfe nettet<br>Avslutte tilkobling | 48<br>49<br>50<br>51<br>53<br>53<br>53<br>54<br>57 |

| Tilkoblinger                           | 60 |
|----------------------------------------|----|
| Tilkoblingsbehandling                  | 60 |
| Bluetooth-tilkobling                   |    |
| USB                                    | 63 |
| PC-tilkoblinger                        | 64 |
| Synkronisering                         | 64 |
| Enhetsbehandling                       | 64 |
| Last ned!                              | 66 |
| Innstillinger for Last ned!            |    |
| <b>T I I I</b>                         |    |
| lidsstyring                            | 68 |
| Klokke                                 | 68 |
| Kalender                               |    |
| Meldinger                              | 70 |
| Tekstmodi                              | 71 |
| Skrive og sende meldinger              | 71 |
| Innboks – motta meldinger              | 72 |
| Postkasse                              | 74 |
| Vise meldinger på et SIM-kort          | 76 |
| Meldingsinnstillinger                  | 76 |
| Chat – instant messaging (øyeblikkelig |    |
| meldingstjeneste)                      |    |
|                                        |    |

| Ringe                              | 81 |
|------------------------------------|----|
| Taleanrop                          | 81 |
| Videoanrop                         | 84 |
| Videodeling                        | 85 |
| Svare på eller avvise et anrop     | 87 |
| Logg                               | 88 |
| Trykk og snakk                     | 90 |
| Kontakter (telefonbok)             | 91 |
| Lagre og redigere navn og numre    | 91 |
| Kopiere kontakter                  | 92 |
| Legge til ringetoner for kontakter | 93 |
| Opprette kontaktgrupper            | 93 |
| Kontor                             | 94 |
| Kalkulator                         | 94 |
| Adobe Reader                       | 94 |
| Omregning                          | 94 |
| Notater                            | 95 |
| Opptaker                           | 95 |
| Trådløst tastatur                  | 95 |

| Verktøy                                                                                | 96                    |
|----------------------------------------------------------------------------------------|-----------------------|
| Programbehandling<br>DRM (Digital Rights Management)<br>Talekommandoer<br>Lokalisering | 96<br>98<br>99<br>100 |
| Innstillinger                                                                          | 101                   |
| Generell                                                                               | 101                   |
| Lokalisering                                                                           | 106                   |
| Telefon                                                                                | 106                   |
| Tilkobling                                                                             | 108                   |
| Programmer                                                                             |                       |
| Feilsøking: Spørsmål og svar                                                           | 112                   |
| Batteriinformasjon                                                                     | 115                   |
| Lading og utlading<br>Retningslinjer for                                               | 115                   |
| verifisering av Nokia-batterier                                                        | 115                   |
| Stell og vedlikehold                                                                   | 118                   |
| Ytterligere sikkerhetsinformasjon                                                      | 119                   |
| Indeks                                                                                 | 122                   |

## For din sikkerhet

Les disse enkle retningslinjene. Det kan være farlig eller ulovlig ikke å følge dem. Les den fullstendige brukerhåndboken hvis du vil ha mer informasjon.

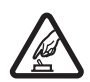

SLÅ PÅ TRYGT Ikke slå på enheten hvis det er ulovlig å bruke mobiltelefon, eller hvis det kan føre til forstyrrelser eller fare.

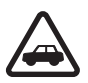

#### TRAFIKKSIKKERHETEN KOMMER FØRST

Overhold alle lokale lovbestemmelser. Ha alltid hendene frie til å styre bilen når du kjører. Trafikksikkerheten bør alltid komme først når du kjører.

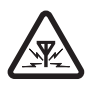

FORSTYRRELSER Alle trådløse enheter kan fra tid til annen utsettes for forstyrrelser som kan påvirke ytelsen.

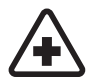

SLÅ AV PÅ SYKEHUS Følg gjeldende restriksjoner. Slå av enheten i nærheten av medisinsk utstyr.

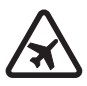

SLÅ AV I FLY Følg gjeldende restriksjoner. Trådløse enheter kan forårsake forstyrrelser i fly.

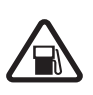

SLÅ AV NÅR DU FYLLER DRIVSTOFF Ikke bruk telefonen på bensinstasjoner. Ikke bruk telefonen nær brennstoff eller kjemikalier.

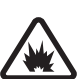

#### SLÅ AV NÆR SPRENGNINGER

Følg gjeldende restriksjoner. Ikke bruk enheten når sprengningsarbeid pågår.

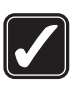

FORNUFTIG BRUK Bruk bare enheten i stillingene som er forklart i produktdokumentasjonen. Antennen må ikke berøres unødvendig.

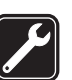

**KVALIFISERT SERVICE** Bare kvalifisert personale kan installere eller reparere dette produktet.

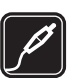

**EKSTRAUTSTYR OG BATTERIER** Bruk bare godkjent ekstrautstyr og godkjente batterier. Ikke koble sammen produkter som ikke er kompatible.

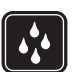

**VANNTOLERANSE** Enheten tåler ikke vann. Oppbevar den på et tørt sted.

| ſ |  |
|---|--|
|   |  |
| y |  |

SIKKERHETSKOPIER Husk å ta sikkerhetskopier eller en utskrift av all viktig informasjon som er lagret i enheten.

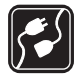

KOBLE TIL ANDRE ENHETER Når du kobler til andre enheter, må du lese brukerhåndboken for disse for å få mer detaljert sikkerhetsinformasjon. Ikke koble sammen produkter som ikke er kompatible.

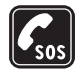

NØDSAMTALER Kontroller at telefonen er slått på og at du befinner deg innenfor dekningsområdet. Trykk på avslutningstasten så mange ganger som nødvendig for å tømme displayet og gå tilbake til ventemodus. Tast nn nødnummeret, og trykk deretter på ringetasten. Oppgi hvor du befinner deg. Ikke avbryt samtalen før du får beskjed om å gjøre det.

#### Om enheten

Den trådløse enheten som er beskrevet i denne håndboken, er godkjent for bruk i (E)GSM 850-, 900-, 1800-, 1900- og UMTS 2100-nettverk. Ta kontakt med tjenesteleverandøren hvis du vil ha mer informasjon om nettverk.

Når du bruker funksjonene i denne enheten, må du overholde alle lover og respektere lokale skikker og

andres personvern og lovmessige rettigheter, inklusiv opphavsrettigheter.

Beskyttelse av opphavsrett kan forhindre at enkelte bilder, musikk (inkludert ringetoner) og annet innhold kopieres, endres, overføres eller videresendes.

Enheten støtter Internett-tilkobling og andre typer tilkobling. I likhet med datamaskiner kan enheten bli utsatt for virus, skadelige meldinger eller programmer og annet skadelig innhold. Vær forsiktig, og åpne meldinger, aksepter tilkoblingsforespørsler, last ned innhold og aksepter installasjoner bare fra pålitelige kilder. Du kan bedre sikkerheten for enheten ved å installere og bruke antivirusprogramvare, brannmur og annen relatert programvare som oppdateres regelmessig, på enheten og eventuell tilkoblet datamaskin.

Advarsel: Enheten må være slått på når du skal bruke andre funksjoner enn alarmklokken. Ikke slå på enheten når bruk av trådløse enheter kan forårsake forstyrrelser eller fare.

Office-programmene støtter de vanligste funksjonene i Microsoft Word, PowerPoint og Excel (Microsoft Office 97, 2000 og XP). Ikke alle filformater kan vises eller endres.

Under drift, for eksempel under en aktiv videodelingsøkt eller en høyhastighets datatilkobling, kan enheten føles varm. I de fleste tilfeller er dette normalt. Hvis du mistenker at enheten ikke fungerer på riktig måte, må du kontakte nærmeste autoriserte servicested.

Det kan hende enheten din har forhåndsinnstilte bokmerker og koblinger til tredjepartssider. Du kan også få tilgang til andre tredjepartssider via enheten din. Tredjepartssider har ikke tilknytning til Nokia, og Nokia gir ikke sin tilslutning til eller påtar seg ikke noe ansvar for disse sidene. Dersom du velger å besøke dem, bør du ta forhåndsregler for sikkerhet og innhold.

Bildene i denne brukerhåndboken kan være annerledes enn på enhetens display.

#### Nettverkstjenester

Du trenger en tjeneste fra en leverandør av trådløse tjenester for å kunne bruke telefonen. Mange av funksjonene krever spesifikke nettverksfunksjoner. Disse funksjonene er ikke tilgjengelig i alle nettverk, og noen nettverk krever at du må inngå bestemte avtaler med tjenesteleverandøren før du kan bruke nettverkstjenestene. Tjenesteleverandøren kan gi deg informasjon og forklare hvilke priser som gjelder. Enkelte nettverk kan ha begrensninger som påvirker hvordan du kan bruke nettverkstjenester. Det kan for eksempel være at enkelte nettverk ikke støtter alle språkspesifikke tegn og tjenester. Tjenesteleverandøren kan ha angitt at enkelte funksjoner skal være deaktivert eller ikke aktivert i enheten. I slike tilfeller vises ikke funksjonene på menyen til enheten. Det kan også hende at enheten har en spesiell konfigurering, f.eks. endringer i menynavn, menyrekkefølge og ikoner. Ta kontakt med tjenesteleverandøren hvis du vil ha mer informasjon.

Denne enheten støtter WAP 2.0-protokoller (HTTP og SSL) som kjører på TCP/IP-protokoller. Enkelte funksjoner i denne enheten, for eksempel MMS, surfing og e-post, krever nettverksstøtte for slik teknologi.

#### Ekstrautstyr, batterier og ladere

Slå alltid av enheten og koble fra laderen før du tar ut batteriet.

Kontroller modellnummeret til laderen før den brukes med denne enheten. Denne enheten er beregnet for bruk med strømforsyning fra en AC-3- eller AC-4-lader og fra en AC-1-, ACP-8-, ACP-9-, ACP-12- eller LCH-12-lader når den brukes med CA-44-laderadapter.

Batteriet som er beregnet å skulle brukes med denne enheten, er BL-4B.

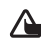

Advarsel: Bruk bare batterier, batteriladere og ekstrautstyr som er godkjent av Nokia for bruk sammen med denne modellen. Bruk av andre typer kan oppheve all godkjenning og garanti og kan være farlig.

Kontakt forhandleren hvis du vil ha mer informasjon om hva som er tilgjengelig av godkjent ekstrautstyr. Når du kobler fra strømkabelen på ekstrautstyr, bør du holde i og trekke ut kontakten, og ikke dra i ledningen.

## Tilkoblingsmuligheter

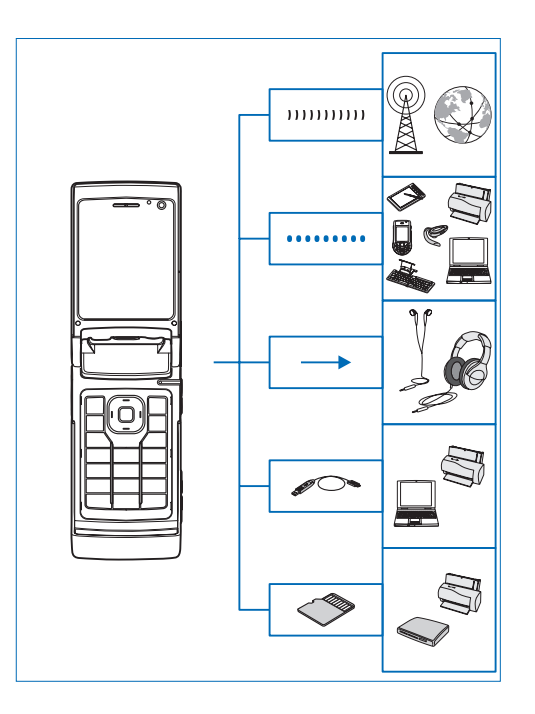

Bruk enheten din på 2G- og 3G-nettverkene. Se "Om enheten" på side 8.

Bruk Bluetooth-teknologi til å overføre filer og koble til kompatibelt ekstrautstyr. Se "Bluetooth-tilkobling" på side 60.

Bruk Nokia AV-tilkobleren (3,5 mm) for å koble til kompatible hodetelefoner. Se "Hodetelefon" på side 20.

Bruk en kompatibel datakabel, for eksempel Nokia-kabel DKE-2, for å koble til kompatible enheter, slik som skrivere og datamaskiner. Se"USB" på side 63.

Bruk et kompatibelt microSD-kort for å overføre data eller sikkerhetskopiere informasjon. Se "Minnekortverktøy" på side 20.

## Brukerstøtte

Modellnummer: Nokia N76-1 Heretter referert til som Nokia N76.

#### Kundestøtte og kontaktinformasjon for Nokia

Se www.nseries.com/support eller ditt lokale Nokianettsted hvis du vil se siste versjon av denne håndboken, mer informasjon, nedlastinger og tjenester for Nokiaproduktet.

På Web-området finner du informasjon om Nokia-produkter og tjenester. Hvis du må kontakte kundeservice, kan du se i listen over lokale Nokia-kontaktsentre på www.nokia.com/customerservice.

For vedlikeholdsservice kan du finne ditt nærmeste Nokia servicesenter på www.nokia.com/repair.

## Hjelp 👔

Enheten har kontekstsensitiv hjelp. Hvis du vil ha tilgang til hjelpen for visningen du er i mens et program er åpent, velger du Valg > Hjelp.

Når du leser instruksjonene, kan du bytte mellom hjelpen og programmet som er åpent i bakgrunnen, ved å trykke på og holde nede ~ G .

Hvis du vil åpne hjelpen fra hovedmenyen, velger du Verktøy > Verktøy > Hjelp. Velg ønsket program for å vise en liste over hjelpeemner.

## Komme i gang

Du finner informasjon om taster og deler samt instruksjoner for hvordan du tar i bruk enheten, i Komme i gang-veiledningen.

### Tilleggsprogrammer

Det finnes forskjellige programmer som leveres av Nokia, og forskjellige tredjepartsutviklere av programvare som hjelper deg med å gjøre mer med Nokia N76. Disse programmene blir forklart i veiledningen som er tilgjengelig på produktstøttesidene til Nokia N76 på www.nseries.com/support eller på ditt lokale Nokia-nettsted.

## Din Nokia N76

#### Programvareoppdateringer

Nokia kan lage programvareoppdateringer som kan inneholde nye funksjoner, forbedrede funksjoner eller forbedret ytelse. Du vil kanskje kunne bestille disse oppdateringene gjennom programmet Nokia Software Updater PC. Hvis du vil oppdatere programvaren på enheten, trenger du programmet Nokia Software Updater og en kompatibel PC med operativsystemet Microsoft Windows 2000 eller XP, bredbåndstilgang til Internett og en kompatibel datakabel til å koble enheten til PC-en.

For å få mer informasjon om og å laste ned programmet Nokia Software Updater, kan du besøke www.nokia.com/ softwareupdate eller det lokale Nokia Web-området.

#### Innstillinger

Innstillingene for MMS, GPRS, direkteavspilling og mobilt Internett er vanligvis automatisk konfigurert på enheten, basert på informasjon fra leverandøren av trådløse tjenester. Det kan hende du har innstillinger fra tjenesteleverandøren installert på enheten allerede, eller du kan motta eller be om å motta innstillingene fra tjenesteleverandøren i en spesiell melding. Hvis du vil endre de generelle innstillingene på din enhet, slik som språk-, ventemodus- og displayinnstillinger, ser du "Telefon" på side 106.

#### Velkommen

Når du slår på enheten for første gang, åpnes Velkommen. Velg blant følgende:

Innst.veiviser – for å konfigurere forskjellige innstillinger.

Overføring – for å overføre innhold, for eksempel kontakter og kalenderoppføringer, fra en kompatibel Nokia-enhet. Se "Overføre innhold fra en annen enhet" på side 17.

Hvis du vil åpne Velkommen senere, trykker du på **G** og velger Verktøy > Verktøy > Velkommen. Du får også tilgang til de enkelte programmene på deres tilhørende menyer.

Hvis du vil ha mer informasjon om Innst.veiviser, ser du brukerveiledningen for enheten din på http://www.nseries.com/support eller på ditt lokale Nokia-nettsted.

### Modi

Enheten din har to driftsmodi: med flippen lukket for å få tilgang til spesielle funksjoner som Musikkavspiller, Radio, Kamera og Meldinger, og med flippen åpen for tradisjonelt mobilbruk og tilgang til alle funksjonene på enheten.

#### Flippen lukket – dekseldisplay

Når flippen er lukket, deaktiveres hoveddisplayet, og dekseldisplayet lyser opp. Eventuelle samtaler avsluttes, med mindre høyttaleren er i bruk eller kompatible hodetelefoner er koblet til. Hvis du vil endre innstillingene, ser du "Dekseldisplay" på side 51. Hvis du bruker Musikkavspiller eller Visual Radio for å lytte til et lydklipp, fortsetter det å spille.

Når du har flippen lukket, vises klokkeog statusinformasjon på dekseldisplayet. I ventemodus kan indikatorene for signalstyrke og batteri, tidsinformasjon, og statusindikatorer vises.

Hvis du bruker Musikkavspiller for å lytte til et lydklipp, vises volumstolpene og sporinformasjonen. Bruk de raske dekseltastene for å spille av, stanse midlertidig, eller spille av neste eller

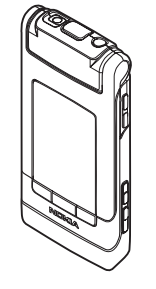

forrige lydklipp. Du kan justere volumet ved å trykke på volumtastene.

Hvis du bruker Visual Radio med flippen lukket, vises volumstolpene og kanalinformasjon. Bruk medietastene for å slå radioen på eller av og velge neste eller forrige kanal som er lagret. Du kan justere volumet ved å trykke på volumtastene.

Hvis du bruker Kamera med flippen lukket, holder du enheten i liggende modus. Det ytre displayet blir søkeren. For å aktivere kameraet trykker du på og holder nede  $\begin{aligned} \hline \begin{aligned} \hline \begin{al$ 

Hvis du skal justere lysstyrken og fargen før du tar et bilde, trykker du på ▶ ∐ for å aktivere verktøylinjen, og bruker volumtastene for å bla gjennom den aktive verktøylinjen. Se "Oppsettinnstillinger – farge og belysning" på side 34 og "Scener" på side 35.

Kalender- og klokkealarmer, melding om tapte anrop og nylig mottatte meldinger vises også. Hvis du vil vise mottatte meldinger og tekst- og bildeobjekter på mottatte multimediemeldinger, åpner du flippen og viser meldingen på hoveddisplayet. Se "Innboks – motta meldinger" på side 72.

Innkommende samtaler indikeres med sin normale tone og et notat. I innstillingene for dekseldisplayet velger du Svar

når flipp åpnes for å svare på et anrop når du åpner flippen. Hvis kompatible hodetelefoner er koblet til enheten, trykker du på L. Hvis du vil endre innstillingene, ser du "Dekseldisplay" på side 51.

Hvis du vil ringe eller bruke menyen, åpner du flippen. Hvis du vil låse tastene, ser du "Tastelås" på side 19.

#### Flippen åpen – hoveddisplay

Når du åpner flippen, lyser hoveddisplayet opp, tastaturet blir tilgjengelig, og du får tilgang til menyen. Når du vil bruke menyen, trykker du på **§**.

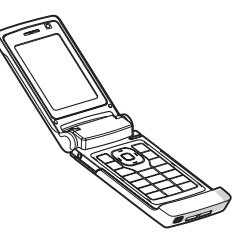

Flippen åpnes omtrent 165 grader, som vist på bildet. Ikke prøv å åpne flippen mer med makt.

## Taster og navigering

Se Komme i gang-veiledningen hvis du vil se en fullstendig liste over alle tastene og delene i enheten din.

#### Menytast 😘

Du får tilgang til hovedmenyen med menytasten. Hvis du vil at et åpent program skal kjøre i bakgrunnen, trykker du på 🚱 . Hvis du vil bytte mellom åpne programmer, trykker du på og holder nede 🚱 .

#### Blatasten Navi™

Heretter kalt blatasten.

Bruk blatasten til å bevege deg rundt i menyene (• , • , • , • , • ), og til å velge elementer (• ).

Tips! Når du er i menyene, kan du istedenfor å bruke blatasten, bruke nummertastene, # og \* for å få rask tilgang til programmene. I hovedmenyen trykker du for eksempel på 3 for å åpne Kalender.

#### Multimedietast 💠

Med multimedietasten har du rask tilgang til multimedieinnhold og forhåndsdefinerte programmer.

Hvis du vil åpne snarveien til multimedietasten, trykker du på og holder nede  $\diamondsuit$ . Hvis du vil åpne en liste over multimedieprogrammer, trykker du på  $\diamondsuit$ . Bruk blatasten når du skal åpne ønsket program. Hvis du vil gå ut av listen uten å velge et program, trykker du på  $\diamondsuit$ . Hvis du vil endre snarveiene, trykker du på  $\diamondsuit$  og (). Hvis du vil endre programmene som vises når du trykker på  $\diamondsuit$ , velger du Øverst, Venstre, Midten og Høyre og programmet.

Enkelte snarveier kan være låst, og kan ikke endres.

#### Redigeringstast 🗞

Hvis du vil kopiere og lime inn tekst, trykker du på og holder nede  $\bigotimes$  for å velge bokstaver og ord. Trykk på eller  $\bigcirc$  for å fremheve tekst. Hvis du vil kopiere tekst til utklippstavlen, velger du Kopier mens du fremdeles holder nede  $\bigotimes$ . Hvis du vil sette teksten inn i et dokument, trykker du på og holder nede  $\bigotimes$  og velger Lim inn.

#### Redigere tekst og lister

l Meldinger bruker du redigeringstasten for å slå på prediktiv tekst, angi nummermodusen, sette inn et symbol og endre skrivespråket. Se "Meldinger" på side 70.

#### Modustast 📧

Modustasten er en multifunksjonell tast, som gjør at du enkelt kan bytte mellom valgte programmer og endre visningene inne i bestemte programmer når flippen er lukket.

Når flippen er åpen, trykker du **ES** for å åpne siste bilde i Galleri.

I Galleri trykker du på 📧 med flippen åpen for å bytte mellom Bilder/video og miniatyrvisning.

I Kamera trykker du på **EB** med flippen åpen for å bytte mellom Bildemodus og Videomodus.

I Musikkavspiller trykker du på **EE** med flippen åpen for å bytte mellom Spilles nå og Musikkbibliotek.

I Visual Radio trykker du på ( ) med flippen lukket for å bytte mellom kanal- og kanalliste-visningene.

⇒☆< Tips! Hvis du bare vil se bakgrunnen på dekseldisplayet, trykker du to ganger på modustasten i ventemodus.

#### Innspillingstast 📼

Trykk på og hold nede 
for å aktivere hovedkameraet når flippen er lukket. Trykk på 
for å ta bilder. Se "Ta bilder" på side 30. l visningsmodus trykker du på **n** for å spille inn videoklipp. Se "Spille inn videoklipp" på side 36.

#### Raske dekseltaster

Bruk de raske dekseltastene (▶ ]], (◄ og ▶)) til å kontrollere avspillingen. Se "Musikkavspiller" på side 22 og "Visual Radio" på side 26.

Bruk de raske dekseltastene for å låse tastaturet med flippen lukket. Se "Tastelås" på side 19.

Trykk ► II for å aktivere den aktive verktøylinjen ved bruk av kameraet med flippen lukket. Se "Aktiv verktøylinje" på side 32.

#### Volumtaster

Hvis du vil vite hvordan du kontrollerer volumet, ser du "Volum- og høyttalerkontroll" på side 19.

Bruk volumtastene for å bla opp eller ned i en liste med flippen lukket.

Bruk volumtastene for å zoome inn og ut når du bruker kameraet. Du kan også bruke volumtastene til å bla nedover den aktive verktøylinjen med flippen lukket. Se "Aktiv verktøylinje" på side 32.

#### Overføre innhold fra en annen enhet

Du kan overføre innhold, for eksempel kontakter, fra en kompatibel Nokia-enhet til Nokia N76 ved hjelp av Bluetooth-tilkobling. Enheten din varsler deg hvis den andre enheten ikke er kompatibel.

Innholdet som kan overføres, avhenger av enhetsmodellen du vil overføre innhold fra. Hvis den andre enheten støtter synkronisering, kan du også synkronisere data mellom den andre enheten og din Nokia N76.

Hvis den andre enheten ikke kan slås på uten et SIM-kort, kan du sette SIM-kortet ditt i enheten. Når Nokia N76 er slått på uten SIM-kort, vil Frakoblet-profilen automatisk aktiveres.

#### Overføre innhold

- Hvis du skal bruke programmet for første gang, velger du det på din Nokia N76, i Velkommen, eller trykker på 3 og velger Verktøy > Verktøy > Overføring. Hvis du har brukt programmet før, og ønsker å starte en ny overføring, velger du Overfør data.
- 2 Hvis du vil at Nokia N76 skal søke etter enheter med Bluetooth-tilkobling, velger du Fortsett. Velg enheten du vil overføre innhold fra. På din Nokia N76 angir du en kode (1–16 siffer), og velger OK. Angi den samme koden på den andre enheten og velg OK. Enhetene er

nå koblet sammen. Se "Koble sammen enheter" på side 62.

På noen modeller sendes overføringsprogrammet til den andre enheten som en melding. Hvis du vil installere Dataoverf, på den andre enheten, åpner du meldingen og følger instruksjonene på skjermen.

3 Fra Nokia N76 velger du innholdet du vil overføre fra den andre enheten.

Innholdet overføres fra minnet i den andre enheten til den tilsvarende plasseringen på din Nokia N76. Overføringstiden avhenger av mengden data som skal overføres. Du kan avbryte overføringen og fortsette senere.

Hvis den andre enheten støtter synkronisering, kan du oppdatere dataene i begge enhetene. Hvis du vil starte synkroniseringen med en annen kompatibel Nokia-enhet, velger du Telefoner, blar til den andre enheten og velger Valg > Synkronisering, Følg instruksionene på displayet.

Synkroniseringen er toveis. Hvis du sletter et element i en av enhetene, blir det slettet i begge. Du kan ikke gjenopprette slettede elementer med synkronisering.

Hvis du vil vise detaljer for en tidligere overførsel, velger du Overføringslogg.

## Viktige indikatorer

Enheten brukes i et GSM-nettverk.

**3G** Enheten brukes i et UMTS-nettverk (nettverkstieneste).

Du har én eller flere uleste meldinger i Innboks-mappen i Meldinger.

**O** Du har mottatt ny e-post i den eksterne postkassen.

. ▲ Det finnes meldinger som ikke er sendt, i Utboks-mappen.

▲ Du har ubesvarte anrop.

: Vises hvis Ringetype er satt til Lydløs.

-O Enhetens tastatur er låst.

**C** En klokkealarm er aktiv.

**7** Den andre telefonlinjen er i bruk (nettverkstjeneste).

Alle anrop til enheten viderekobles til et annet nummer. Hvis du har to telefonlinjer (nettverkstjeneste), angir et nummer den aktive linjen.

🞧 Et kompatibelt headset er koblet til enheten. 💫 angir at tilkoblingen er brutt.

**T** Et kompatibelt slyngesett er koblet til enheten.

En kompatibel Teksttelefon er koblet til enheten.

**D** Et dataanrop er aktivt.

🗓 En GPRS-pakkedatatilkobling er aktiv. 🧏 angir at tilkoblingen er satt på venting, og 👗 angir at en tilkobling er tilgiengelig.

En pakkedatatilkobling er aktiv i en del av nettverket som støtter EGPRS. 💆 angir at tilkoblingen er satt på venting, og 👼 angir at en tilkobling er tilgjengelig. Ikonene angir at EGPRS er tilgiengelig i nettverket, men din enhet bruker ikke nødvendigvis EGPRS i dataoverføringen.

39 En UMTS-pakkedatatilkobling er aktiv. 39 angir at tilkoblingen er satt på venting, og 35 angir at en tilkobling er tilgjengelig.

✤ Bluetooth-tilkobling er på.

(**\***) Data overføres ved hjelp av Bluetooth-tilkobling. Når indikatoren blinker, forsøker enheten å koble til en annen enhet.

En USB-tilkobling er aktiv.

#### LED-lys for strømsparer

Displayet slås av for å spare strøm når skjermspareren er aktivert. Et blått LED-lys øverst på dekseldisplayet blinker for å indikere at enheten er slått på, men i sovemodus.

Hvis du vil vite hvordan du slår av eller på sovemodus, ser du "Dekseldisplay"på side 102.

### Volum- og høyttalerkontroll

Hvis du vil heve eller senke volumnivået når du har en aktiv samtale eller lytter til en lyd, trykker du volumtastene.

Den innebvade høvttaleren gir deg muligheten til å snakke og lytte fra kort avstand uten å måtte holde enheten mot øret.

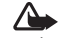

Advarsel: Hold ikke enheten nær øret når høyttaleren er på ettersom volumet kan være ekstremt høvt.

Hvis du vil bruke høyttaleren under et anrop, velger du Valg > Aktiver høvttaler.

Hvis du vil slå av høyttaleren, velger du Valg > Aktiver håndsett.

### Tastelås

Hvis du vil slå på tastelåsen med flippen lukket, trykker du på 🔫, og deretter på 🏓 . For å slå av tastelåsen trykker du på 🖊 og så 🍉.

Hvis du vil slå på tastelåsen med flippen åpen, trykker du på 🦵 , og deretter på \star . For å slå av tastelåsen trykker du på 🦵 og så \star .

Når tastelåsen er på, kan det være mulig å ringe det offisielle nødnummeret som er programmert i enheten.

### Hodetelefon

Du kan koble en kompatibel hodetelefon til Nokia AV-kontakten (3,5 mm) på enheten. Du må kanskje velge kabelmodus.

lkke koble til produkter som avgir utdatasignal da dette kan skade enheten. Ikke koble en spenningskilde til Nokia AV-kontakten.

Hvis du skal koble til en ekstern enhet eller en annen hodetelefon enn den

som er godkjent av Nokia for bruk sammen med denne enheten, til Nokia AV-kontakten, må du være svært forsiktig med volumet.

Advarsel: Når du bruker headsettet, kan evnen til å høre lyder utenfor påvirkes. Bruk ikke headsettet der dette kan medføre en sikkerhetsfare.

Hvis du vil bruke en hodetelefon med en kompatibel fjernkontroll, for eksempel Nokia Audio Controller AD-43, kobler du fjernkontrollen til kontakten på enheten, og deretter kobler du hodetelefonen til fjernkontrollen.

Enkelte hodetelefoner har ikke mikrofon. Under telefonsamtaler kan du bruke en slik hodetelefon med fjernkontroll eller mikrofonen i enheten.

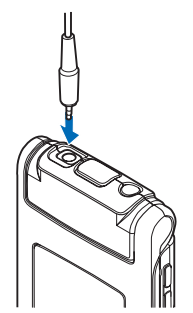

Når du bruker hodetelefontilbehør, for eksempel Nokia Audio Controller AD-43, justerer du volumet under en samtale ved å bruke volumtasten på enheten. Nokia Audio Controller AD-43 har multimedievolumkontroller som bare brukes til å justere volumet for musikk eller videoavspilling.

## Minnekort

Bruk bare kompatible microSD-kort som er godkjent av Nokia for bruk sammen med denne enheten. Nokia bruker godkiente industristandarder

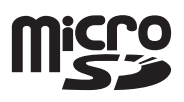

for minnekort, men det kan hende at enkelte merker ikke er kompatible med denne enheten. Kort som ikke er kompatible, kan skade kortet og enheten og ødelegge data som er lagret på kortet.

Alle minnekort må oppbevares utilgjengelig for barn.

#### Minnekortverktøy

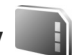

Trykk 👣 og velg Verktøy > Verktøy > Minne.

Hvis du vil sikkerhetskopiere informasjon fra enhetsminnet til et kompatibelt minnekort (hvis tilgjengelig), velger du Valg > Kopier telefonminne. Enheten varsler deg hvis minnekortet har for lite ledig minneplass til å ta sikkerhetskopi. Hvis du vil gjenopprette informasjon fra det kompatible minnekortet til enhetsminnet, velger du Valg > Gjenoppr. fra kort.

Når et minnekort formateres på nytt, går alle dataene på kortet tapt for alltid. Noen minnekort leveres ferdig formatert, mens andre må formateres. Ta kontakt med forhandleren for å finne ut om du må formatere minnekortet før du kan bruke det.

Hvis du vil formatere et minnekort, velger du Valg > Formater minnekort. Velg Ja for å bekrefte.

## Filbehandling 🖏

Hvis du vil bla gjennom filer og mapper i enhetsminnet eller på et kompatibelt minnekort (hvis det er satt inn), trykker du 🛐 og velger Verktøy > Filbeh..

Enhetsminnevisningen (
) åpnes. Trykk på 
for å åpne minnekortvisningen (
) hvis tilgjengelig.

Hvis du vil merke flere filer, holder du inne 🗞 mens du trykker 💿, 🕥 eller 🐻. Hvis du vil flytte eller kopiere filene til en mappe, velger du Valg > Flytt til mappe eller Kopier til mappe.

Hvis du vil finne en fil, velger du Valg > Søk og minnet du vil søke i. Angi en søketekst som tilsvarer filnavnet.

Hvis du vil vise hvilke datatyper du har på enheten, og hvor mye minne de forskjellige datatypene bruker, velger du Valg > Minnedetaljer. Mengden tilgjengelig minne vises i Ledig minne.

#### Minne nesten fullt - frigjør minne

Mange funksjoner på enheten bruker minnet for å lagre data. Enheten varsler deg hvis enheten eller minnekortet har lite minne.

Hvis du vil frigjøre minne på enheten, overfører du data til et kompatibelt minnekort (hvis tilgjengelig), eller til en kompatibel PC.

Hvis du vil slette data for å frigjøre minne, bruker du Filbehandling til å slette filer du ikke trenger lenger, eller går til det aktuelle programmet. Du kan for eksempel fjerne følgende:

- Meldinger i mappene i Meldinger og e-postmeldinger du har hentet fra postkassen
- Lagrede Web-sider
- Kontaktinformasjon
- Kalendernotater
- Programmer som vises i Programbeh., som du ikke trenger
- Installasjonsfiler (SIS) for programmer som er installert på et kompatibelt minnekort. Ta først sikkerhetskopi av installasjonsfilene på en kompatibel PC.

## Medieprogrammer

## Musikkavspiller 🎜

Musikkspilleren støtter filformater som AAC, eAAC, eAAC+, MP3 og WMA. Musikkspilleren støtter ikke nødvendigvis alle funksjonene til et filformat eller alle filtypene.

Advarsel: Lytt til musikk med et moderat lydnivå. Høyt volum over lengre tid kan skade hørselen. Hold ikke enheten nær øret når høyttaleren er på ettersom volumet kan være ekstremt høyt.

Du kan lytte til musikk med flippen åpen eller lukket. Hvis du lytter til musikk når du mottar en samtale, stanser musikken midlertidig når du svarer på anropet og fortsetter når du har avsluttet samtalen.

Hvis du vil vite hvordan du legger sanger til enheten din, kan du se 'Overføre musikk' på side 24.

Hvis du ønsker mer informasjon om opphavsrett, kan du se 'DRM (Digital Rights Management)' på side 98.

#### Spille musikk

Hvis du vil spille musikk med flippen åpen, gjør du følgende:

- 1 Trykk på 🖏 og velg Musikk > Musikkavspiller.
- 2 I Musikkmeny velger du en kategori som Alle sanger eller Albumer.
- **3** Velg musikken du ønsker å spille.

I Spilles nå bruker du blatasten og den midterste valgtasten til å kontrollere avspillingen:

- Trykk på for å spille av eller stanse en sang midlertidig.
- Trykk på 回 for å spole tilbake eller hoppe bakover.
- Trykk på 📵 for å spole fremover eller hoppe fremover.
- Trykk på 👩 for å stanse avspillingen.

Hvis du vil spille musikk med flippen lukket, gjør du følgende:

- I ventemodus trykker du på for å gå til Musikkmeny.
- 2 Velg musikken du ønsker å spille og trykk på 🕨 🚺.

l Spilles nå bruker du de raske dekseltastene til å kontrollere avspillingen:

• Trykk på ▶ II for å spille av eller stanse en sang midlertidig.

Når du stanser en sang midlertidig, vises en liste over sporene du lytter til akkurat nå.

• Trykk på 树 for å spole tilbake eller hoppe bakover.

- Trykk på **>>** for å spole fremover eller hoppe fremover.
- Hvis du vil bytte mellom Spilles nå og Musikkmeny, trykker du på EE.

#### Musikkmeny

Hvis du vil velge mer musikk til avspilling i Spilles nå mens flippen er åpen, velger du Valg > Gå til Musikkmeny.

Musikkmenyen viser musikken som er tilgjengelig på enheten og det kompatible minnekortet (hvis det er satt inn minnekort). Alle sanger viser all tilgjengelig musikk. Hvis du vil vise musikksjangere, velger du Albumer, Artister, Sjangere eller Komponister. Hvis du vil vise spillelistene, velger du Spillelister.

Hvis du vil oppfriske biblioteket når du har oppdatert sangvalget i enheten din, velger du Valg > Oppdater Musikkbibl..

Hvis du vil åpne visningen som viser sangen som avspilles, trykker du på og holder nede  $\diamondsuit$ .

Hvis du vil bytte mellom Spilles nå og Musikkmeny når flippen er lukket, trykker du på () Bruk de raske deksel- og volumtastene for å velge mer musikk til avspilling. Velg Valg hvis du vil endre de grunnleggende avspillingsinnstillingene.

#### Spillelister

Hvis du vil vise og organisere spillelistene, velger du Spillelister i musikkmenyen. Følgende spillelister vises automatisk: Mest spilte spor, Nylig spilte sanger og Nylig lagt til.

Hvis du vil vise detaljer om spillelisten, velger du Valg > Spillelistedetaljer.

#### Opprette en spilleliste

- 1 Velg Valg > Opprett spilleliste.
- 2 Skriv inn et navn for spillelisten og velg OK.
- 3 Velg artister for å finne sangene du ønsker å inkludere i spillelisten. Trykk på 

   for å legge til sanger. Hvis du vil vise sanglisten under en artisttittel, trykker du på
   Itvis du vil skjule sanglisten, trykker du på
- 4 Når du har gjort valgene dine, velger du Utført. Hvis du har satt inn et kompatibelt minnekort, lagres spillelisten til minnekortet.

Hvis du vil legge til sanger senere, velger du Valg > Legg til sanger når du viser spillelisten.

Hvis du vil legge til sanger, album, artister, sjangere og komponister i en spilleliste fra ulike visninger på musikkmenyen, velger du et element og trykker på Valg > Legg til i en spilleliste > Lagret spilleliste eller Ny spilleliste. Hvis du vil fierne en sang fra en spilleliste, velger du Valg > Fjern fra spilleliste. Sangen blir ikke slettet fra enheten; den blir bare fjernet fra spillelisten.

Hvis du vil reorganisere rekkefølgen på sangene i en spilleliste, blar du til sangen du ønsker å flytte, og velger Valg > Organiser liste. Bruk blatasten til å flytte en sang til en ny plassering.

### Musikkbutikk 🗃

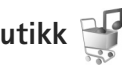

I musikkbutikken (nettverkstjeneste) kan du søke, bla giennom og kjøpe musikk til å laste ned på enheten din. Variasjonen, tilgjengeligheten og utseendet til musikkbutikktjenestene kan variere.

Du må ha innstillinger for musikkbutikk og gyldig Internett-forbindelse for å bruke denne tjenesten. Hvis du vil ha mer informasion, kan du se 'Innstillinger for musikkbutikk' på side 24 og 'Tilgangspunkter' på side 109.

#### Gå til musikkbutikk

- I Musikkmeny velger du Valg > Gå til Musikkbutikk.
- 2 Velg fra de viste alternativene for å søke, bla gjennom eller velge ringetoner.

#### Innstillinger for musikkbutikk

Tilgjengeligheten og utseendet til

musikkbutikk-innstillingene kan variere. Innstillingene kan også være forhåndsdefinert og ikke redigerbare.

Hvis innstillingene ikke er forhåndsdefinert, kan det hende du blir bedt om å definere følgende innstillinger:

Adresse – Du må definere web-adressen til musikkbutikktienesten.

Stand, tilg.punkt – Velg hvilket tilgangspunkt du vil bruke når du kobler til musikkbutikken.

Bruker – Skriv inn brukernavnet til musikkbutikken.

Passord - Skriv inn passordet til musikkbutikken.

Hvis feltene Bruker og Passord blir stående tomme, kan det hende du må angi dem når du logger inn.

Det kan hende du kan redigere innstillingene i musikkbutikken ved å velge Valg > Innstillinger.

#### **Overføre musikk**

Du kan overføre musikk fra en kompatibel PC eller andre kompatible enheter ved å bruke en kompatibel USB-kabel eller Bluetooth-tilkobling. Hvis du vil ha mer informasjon, ser du 'Bluetooth-tilkobling' på side 60.

Hvis du vil oppfriske biblioteket når du har oppdatert sangvalget i enheten din. velger du Valg > Oppdater Musikkbibl. når du er i Musikkmeny.

Krav til datamaskinen ved musikkoverføring:

Microsoft Windows XP operativsystem (eller nyere)

- En kompatibel versjon av programmet Windows Media Player. Du finner mer detaljert informasjon om Windows Media Player-kompatibilitet i Nokia N76-delen på Nokias web-side.
- Nokia Nseries PC Suite

#### Overføre musikk fra datamaskinen

Det finnes tre forskjellige måter å overføre musikk på:

- Hvis du vil vise enheten din på en kompatibel datamaskin som en ekstern harddisk du kan overføre hvilke som helst datafiler til, kobler du til med en kompatibel USB-kabel eller Bluetooth-tilkobling. Hvis du bruker en USB-kabel, velger du Dataoverføring som tilkoblingsmodus. Du må sette inn et kompatibelt minnekort i enheten din.
- Hvis du skal synkronisere musikk med Windows Media Player, kobler du til USB-kabelen og velger Medieavspiller som tilkoblingsmodus. Du må sette inn et kompatibelt minnekort i enheten din.
- Hvis du vil bruke Nokia Music Manager i Nokia PC Suite, kobler du til den kompatible USB-kabelen og velger PC Suite som tilkoblingsmodus.

Hvis du vil endre standard USB-tilkoblingsmodus, trykker du på 😮 og velger Verktøy > Tilkobling > USB > USB-modus.

Både Windows Media Player og Nokia Music Manager i Nokia Nseries PC Suite er optimalisert til å overføre musikkfiler. Hvis du ønsker mer informasjon om å overføre musikk med Nokia Music Manager, leser du brukerveiledningen til Nokia Nseries PC Suite.

#### Musikkoverføring med Windows Media Player

Funksjonaliteten til musikksynkroniseringen kan variere fra versjon til versjon av Windows Media Player. Hvis du vil ha mer informasjon, kan du lese brukerveiledningene og hjelpen til versjonene av Windows Media Player.

#### Manuell synkronisering

Når du har koblet enheten til en kompatibel PC, velger Windows Media Player manuell synkronisering hvis det ikke er nok minne på enheten. Med manuell synkronisering kan du velge sangene og spillelistene du ønsker å flytte, kopiere eller slette.

Første gang du kobler til enheten din må du skrive inn et navn som skal brukes som navnet til enheten din i Windows Media Player.

#### Slik overfører du manuelle valg:

- 1 Når enheten er koblet til Windows Media Player, velger du enheten din i navigasjonspanelet hvis det er koblet til flere enn en enhet.
- 2 Dra sangene eller albumene til listepanelet for å synkronisere. Hvis du vil slette sanger eller album, velger du en enhet fra listen og klikker på Fjern fra liste.

3 Kontroller at listepanelet inneholder filene du ønsker å synkronisere og at det er nok minne på enheten. Klikk på Start synkronisering for å starte synkroniseringen.

#### Automatisk synkronisering

Hvis du vil endre standardalternativet for filoverføring i Windows Media Player, klikker du på pilen under Synkronisering, velger enheten din og klikker på Konfigurer synkronisering. Merk av for eller slett avmerkingen for Synkroniser denne enheten automatisk.

Hvis det er merket av for **Synkroniser denne enheten automatisk** og du har koblet til enheten din, oppdateres musikkbiblioteket på enheten din automatisk basert på spillelistene du har valgt i Windows Media Player.

Hvis du ikke har valgt noen spillelister, velges hele musikkbiblioteket på datamaskinen til synkronisering. Merk at musikkbiblioteket på datamaskinen kan inneholde flere filer enn det er plass til i enhetsminnet og på det kompatible minnekortet på enheten. Hvis du ønsker mer informasjon, leser du hjelpen for Windows Media Player.

Spillelistene på enheten din er ikke synkronisert med spillelistene i Windows Media Player.

## Visual Radio 😽

Trykk **§** og velg Musikk > Radio. Du kan bruke programmet som en tradisjonell FM-radio med automatisk søking og lagrede kanaler, eller med parallell visuell informasjon relatert til radioprogrammet på displayet, hvis du lytter til kanaler som tilbyr Visual Radio-tjenesten. Visual Radio-tjenesten bruker pakkedata (nettverkstjeneste). Du kan lytte til FM-radioen mens du bruker andre programmer.

Hvis du ikke har tilgang til Visual Radio-tjenesten, kan det hende at operatørene og radiokanalene i ditt område ikke støtter Visual Radio.

Du kan vanligvis foreta en oppringning eller svare på en innkommende samtale mens du lytter til radioen. Radioen slås av under en aktiv samtale.

Hvis du starter musikkspilleren mens radioen er på, dempes volumet på radioen. Når du har stanset musikkavspillingen midlertidig eller avsluttet den, trykker du på g og velger Musikk > Radio for å fortsette avspillingen.

Når flippen er lukket, bruker du de raske dekseltastene og volum- og modustastene til å kontrollere FM-radioen.

#### Lytte til radioen

Legg merke til at kvaliteten på radiosendingen avhenger av dekningen for radiokanalen i det bestemte området.

FM-radioen bruker en annen antenne enn den trådløse enhetens antenne. Et kompatibelt headsett eller annet tilbehør må kobles til enheten for at FM-radioen skal fungere som den skal.

Trykk 🛐 og velg Musikk > Radio. Hvis du vil starte et kanalsøk, velger du 🔽 eller 🔽 eller trykker på og holder nede de raske dekseltastene **>>** eller **!** eller **!** eller endre frekvensen manuelt, velger du Valg > Manuell søkina.

Hvis du har tidligere lagrede radiokanaler, velger du 🔽 eller **I** for å gå til den neste eller forrige lagrede kanalen, eller trykker på de raske dekseltastene **b** eller 

Du kan justere volumet ved å trykke på volumtastene.

Hvis du vil lytte til radioen med høyttaleren, velger du Valg > Aktiver høvttaler.

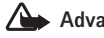

Advarsel: Lvtt til musikk med et moderat lvdnivå. Høyt volum over lengre tid kan skade hørselen. Hold ikke enheten nær øret når høyttaleren er på ettersom volumet kan være ekstremt høvt.

Hvis du vil vise tilgjengelige kanaler basert på plassering, velger du Valg > Kanaloversikt (nettverkstjeneste).

Når du skal lagre den gjeldende kanalen i kanallisten, velger du Valg > Lagre kanal. Hvis du vil åpne listen over dine lagrede kanaler, velger du Valg > Kanaler.

Når du skal gå tilbake til ventemodusen og la FM-radioen spille i bakgrunnen, velger du Valg > Spill i bakgrunn.

#### Vise visuelt innhold

Hvis du vil ha informasjon om tilgjengelighet og kostnader og abonnere på tienesten, kontakter du tienesteleverandøren.

Hvis du vil vise tilgiengelig visuelt innhold for en kanal du lytter til, velger du Valg > Start visuell tieneste. Hvis den visuelle tjeneste-ID-en ikke er blitt lagret for kanalen, angir du den, eller du kan velge Hent for å søke etter den i kanaloversikten (nettverkstieneste).

Når forbindelsen til den visuelle tjenesten er etablert, viser displayet det gieldende visuelle innholdet.

#### Lagrede kanaler

Hvis du vil åpne listen over dine lagrede kanaler mens flippen er åpen, velger du Valg > Kanaler.

Når du skal lytte til en lagret kanal, velger du Valg > Kanal > Lytt til. Hvis du vil vise tilgjengelig visuelt innhold til en kanal med Visual Radio-tjenesten, velger du Valg > Kanal > Start visuell tjeneste.

Hvis du vil bytte mellom listen over de lagrede kanalene og å lytte til en lagret kanal mens flippen er lukket, trykker du på ( 🖪 ).

Hvis du vil endre kanaldetaljer, velger du Valg > Kanal > Rediger.

☆ Tips! Du kan legge til snarveier til lagrede kanaler i multimediemenyen. Se 'Multimedietast' på side15.

#### Innstillinger

Velg Valg > Innstillinger og deretter blant følgende:

Oppstarttone – Velg om det skal spilles av en tone når programmet startes.

Start tjeneste autom. – Velg Ja for å starte Visual Radio-tjenesten automatisk når du velger en lagret kanal som tilbyr Visual Radio-tjenesten.

Tilgangspunkt – Velg tilgangspunktet som brukes for datatilkoblingen. Du trenger ikke et tilgangspunkt for å bruke programmet som en vanlig FM-radio.

Gjeldende område–Velg det gjeldende området du befinner deg i. Denne innstillingen vises bare hvis det ikke var nettverksdekning da programmet ble startet.

## RealPlayer 笶

Trykk **G** og velg Programmer > Media > RealPlayer. Med RealPlayer, kan du spille av videoklipp eller spille av mediefiler direkte uten å lagre dem på enheten først. RealPlayer støtter filtyper som .3gp, .mp4 eller .rm. Det betyr ikke at RealPlayer støtter alle filformater eller alle varianter av filformater.

#### Spille av videoklipp

Hvis du vil spille av en lagret mediefil, velger du Valg > Åpne, og deretter fra følgende:

- Sist viste klipp til å spille av én av de siste seks filene som ble spilt av i RealPlayer
- Lagret klipp til å spille av en fil som er lagret i Galleri.

Bla til en fil og trykk på 💽.

Du kan justere volumet ved å trykke på volumtastene.

#### Spille av innhold direkte

Mange tjenesteleverandører krever at du bruker et Internett-tilgangspunkt (IAP) som standard tilgangspunkt. Med andre tjenesteleverandører kan du bruke et WAP-tilgangspunkt.

l RealPlayer kan du bare åpne en rtsp:// URL-adresse. RealPlayer gjenkjenner imidlertid en http-kobling til en RAM-fil.

Hvis du vil spille av innhold direkte, velger du en kobling for direkteavspilling som er lagret i Galleri på en Web-side, eller som er mottatt i en tekstmelding eller multimediemelding. Før innholdet spilles av direkte, kobles enheten til området og begynner å laste ned innholdet. Innholdet lagres ikke på enheten.

#### RealPlayer-innstillinger

Det kan hende du kan motta RealPlaver-innstillinger i en melding fra tienesteleverandøren. Se 'Data og innstillinger' på side 73. Hvis du vil ha mer informasjon, ta kontakt med tienesteleverandøren.

Velg Valg > Innstillinger og deretter blant følgende:

Video - hvis du vil at RealPlayer automatisk skal gienta videoklipp når de er ferdig avspilt.

Direkteavsp. - når du skal velge om du skal bruke en proxy-server, endre standard tilgangspunkt og angi portområdet som skal brukes ved tilkobling. Kontakt tjenesteleverandøren for å få riktige innstillinger.

## Adobe Flash Player 💋

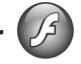

Hvis du vil vise, spille av og samhandle med kompatible flash-filer som er laget for mobilenheter, trykker du på 🛛 😘 og velger Programmer > Media > Flash-spiller. Bla til en flash-fil og trykk på (•).

## Nokia Lifeblog

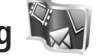

Hvis du vil starte Lifeblog på enheten, trykker du på 😘 og velger Lifeblog.

Nokia Lifeblog er en kombinasjon av programvare for mobiltelefoner og PC som ajourfører en multimediedagbok for alle elementene du samler inn med enheten. Nokia Lifeblog holder automatisk styr på multimedieelementene dine og organiserer bilder, videoklipp, lydklipp, tekstmeldinger, multimediemeldinger og weblogg-poster kronologisk, og du kan bla gjennom, søke i, dele, publisere og sikkerhetskopiere dem.

Hvis du vil ha mer informasjon om Nokia Lifeblog, ser du brukerveiledningen for enheten din på www.nseries.com/ support eller på ditt lokale Nokia-nettsted.

## Kamera

Enheten din har to kameraer. Ett med høy oppløsning på baksiden av enheten (hovedkameraet i liggende modus) og ett med lavere oppløsning øverst i høyre hjørne på hovedskjermen (sekundærkamera i stående modus). Du kan bruke begge kameraene til å ta stillbilder og spille inn videoklipp.

Enheten din støtter en bildeoppløsning på 1600 x 1200 piksler når du bruker hovedkameraet. Bildeoppløsningen i denne brukerhåndboken kan fremstå annerledes.

Bildene og videoklippene lagres automatisk i mappen Bilder/video i Galleri. Kameraene tar bilder i JPEG-format. Videoklippene spilles inn i MPEG-4-filformatet med filtypen .mp4, eller i 3GPP-filformatet med filtypen .3gp (Deling-kvalitet). Se "Videoinnstillinger" på side 38.

Du kan sende bilder og videoklipp i en multimediemelding, som et e-postvedlegg eller ved hjelp av en Bluetoothtilkobling. Du kan også laste dem opp til et kompatibelt Internett-album. Se "Internett-deling" på side 43.

### Ta bilder

Merk deg følgende når du tar et bilde:

• Bruk begge hendene for å holde kameraet i ro.

- Kvaliteten på et digitalt zoomet bilde er lavere enn på et bilde som ikke er zoomet.
- Kameraet går over i batterisparemodus hvis det ikke trykkes på tastene i løpet av kort tid. Du kan fortsette med å ta bilder ved å trykke på

#### Ta bilder med flippen lukket

Hvis du vil ta bilder ved å bruke dekseldisplayet som søker, gjør du følgende:

- For å aktivere hovedkameraet trykker du på og holder nede . Hvis kameraet er i Videomodus, trykker du på .
- 2 Trykk på not for å ta et bilde. Ikke flytt enheten før bildet er lagret.

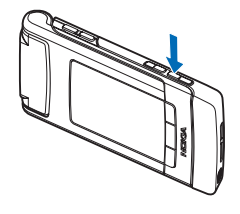

#### Ta bilder med flippen åpen

Hvis du vil ta bilder ved å bruke hoveddisplayet som søker, gjør du følgende:

1 Åpne flippen.

- 2 For å aktivere hovedkameraet trykker du på <u></u>. Hvis kameraet er i Videomodus, velger du Valg > Bildemodus.
- **3** Trykk på **•** for å ta et bilde. Ikke flytt enheten før bildet er lagret.

Bruk volumtastene på enheten til å zoome inn eller ut.

Hvis du skal utføre lys- og fargejusteringer før du tar et bilde, trykker du på ⓐeller ⓐ på hoveddisplayet for å bla til elementer på den aktive verktøylinjen. På dekseldisplayet trykker du på ▶ Ⅲ for å aktivere verktøylinjen, og på volumtastene for å bla til elementer. Se "Oppsettinnstillinger – farge og belysning" på side 34 og "Scener" på side 35.

Og Scerier på slue 35. Du kan frigiøre minne før du tar et

Du kan frigjøre minne før du tar et bilde, ved å velge Valg > Gå til ledig minne på hoveddisplayet (bare tilgjengelig hvis du har kopiert bilder eller videoklipp til en annen plassering ved hjelp av Nokia Nseries PC Suite). Se "Frigjøre minne" på side 42.

Hvis du vil aktivere kameraet på forsiden, velger du Valg > Bruk sekundært kamera. Hvis du vil zoome inn eller ut, trykker du på 0 eller 0. Trykk blatasten for å ta et bilde.

Hvis du vil la kameraet være åpent i bakgrunnen og bruke de andre programmene, trykker du på 🛐 . Hold inne utløsertasten for å gå tilbake til kameraet.

### Indikatorer for stillbildekamera

Følgende vises i stillbildekamerasøkeren (hoveddisplayet):

- 1 Indikator for gjeldende opptaksmodus.
- 2 Den aktive verktøylinjen, som du kan bla gjennom før du tar bildet, for å velge ulike elementer og innstillinger (den aktive verktøylinjen vises ikke mens du tar bilder). Se "Aktiv verktøylinje" på side 32.

 Bildeoppløsnings-i ndikatoren indikerer om kvaliteten på bildet er Utskrift 2 M - Stor, Utskrift 1 M -Med. eller MMS 0.3 M - Liten.

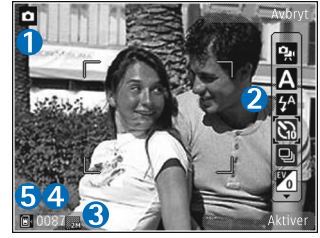

4 Bildetelleren

viser anslått antall bilder du kan ta med den gjeldende innstillingen for bildekvalitet og minnet som er i bruk (telleren vises ikke når du tar bilder).

5 Enhetsminnet () og minnekortindikatorene () viser hvor bildene lagres.

### Aktiv verktøylinje

Aktiv verktøylinje gir deg snarveier til ulike elementer og innstillinger før og etter du har tatt bildet eller spilt inn en video.

Hvis du bruker dekseldisplayet som søker, trykker du på ▶ ∏ for å vise den aktive verktøylinjen. Bruk volumtastene for å bla til elementet du ønsker. Trykk på ▶ ∏ for å velge.

Hvis du bruker hoveddisplayet som søker, blar du til elementet du ønsker. Trykk på () for å velge.

De tilgjengelige alternativene varierer, avhengig av hvilken modus som brukes for å fange inn bilder. Du kan også definere om den aktive verktøylinjen alltid skal være synlig i displayet eller om den skal aktiveres med et tastetrykk.

Hvis du vil at den aktive verktøylinjen skal være synlig før og etter at du tar bilder eller spiller inn videoklipp, velger du Valg > Vis ikoner. Hvis du bare vil vise den aktive verktøylinjen når du trenger den, velger du Valg > Skjul ikoner. Bare opptaksindikatoren vises i displayet. For å aktivere verktøylinjen trykker du på •. Verktøylinjen vises i 5 sekunder.

Før du tar et bilde eller spiller inn et videoklipp, velger du blant følgende på den aktive verktøylinjen:

A for å velge scene

for å aktivere blitsmodus (bare bilder)

for å aktivere selvutløseren (bare bilder). Se "Ta bilde av deg selv – med selvutløseren" på side 35.

for å aktivere sekvensmodus (bare bilder). Se "Ta bilder i en sekvens" på side 35.

for å velge en fargeeffekt

🚯 for å justere hvitbalansen

**V** for å justere eksponeringskompensasjonen (bare bilder)

for å justere lysfølsomheten (bare bilder)

lkonene endres for å gjenspeile gjeldende status for innstillingen.

De tilgjengelige valgene kan variere avhengig av hvilken opptaksmodus og visning du befinner deg i.

Innstillingene for den aktive verktøylinjen er ikke tilgjengelige for sekundærkameraet.

Se også valg på den aktive verktøylinjen i "Når du har tatt et bilde" på side 32, "Når du har spilt inn et videoklipp" på side 37, og "Aktiv verktøylinje" på side 40 i Galleri.

### Når du har tatt et bilde

Når du har tatt et bilde, er det mange ting du kan gjøre med bildet ved hjelp av den aktive verktøylinjen i hoveddisplayet (bare tilgjengelig hvis Vis tatt bilde er angitt til På i innstillingene for stillbildekamera).

- Hvis du ikke vil beholde bildet, velger du Slett.
- Hvis du vil sende bildet via multimedia, e-post, Bluetooth-tilkobling, eller laste det opp til Internettalbumet, trykker du på ringetasten eller velger Send. Hvis du vil ha mer informasjon, se "Meldinger" på side 70, "Bluetooth-tilkobling" på side 60 og "Internett-deling" på side 43. Dette valget er ikke tilgjengelig under et aktivt anrop. Du kan også sende bildet til samtalepartneren under et aktivt anrop. Velg Send til oppringer (bare tilgjengelig under et aktivt anrop).
- Hvis du vil legge bilder i utskriftskurven for senere utskrift, velger du Legg til i Utskriftskurv.
- Hvis du vil skrive ut bildet, velger du Skriv ut. Se "Bildeutskrift" på side 42.
- Hvis du vil gå tilbake til søkeren for å ta et nytt bilde, trykker du på
   eller velger Tilbake.

Hvis du vil bruke bildet som bakgrunn i aktiv ventemodus, velger du Valg > Bakgrunnsbilde.

Hvis du vil bruke bildet som et ringebilde for en kontakt, velger du Bruk som kontaktbilde.

#### Innstillinger for stillbildekamera

Stillbildekameraet har to typer innstillinger: Bildeoppsett og hovedinnstillinger. Hvis du vil justere Bildeoppsett, ser du på "Oppsettinnstillinger – farge og belysning" på side 34. Oppsettinnstillingene returnerer til standardinnstillinger når du har slått av kameraet, men hovedinnstillingene forblir uendret helt til de endres igjen. Hvis du vil endre hovedinnstillingene, velger du Valg > Innstillinger, og deretter fra følgende:

Bildekvalitet – Utskrift 2 M – Stor (1600 x 1200 pikslers oppløsning), Utskrift 1 M – Med. (1152 x 864 piksler oppløsning) eller MMS 0.3 M – Liten (640 x 480 pikslers oppløsning) Hvis du vil skrive ut bildet, velger du Utskrift 2 M – Stor. Hvis du vil sende det via e-post, velger du Utskrift 1 M – Med.. Hvis du vil sende bildet som MMS, velger du MMS 0.3 M – Liten.

Disse oppløsningene er bare tilgjengelige for hovedkameraet. På sekundærkameraet er oppløsningen alltid MMS 0.3 M – Liten.

Legg til i album – Velg om du vil lagre bildet i et bestemt album i galleriet. Hvis du velger Ja, åpnes en liste med tilgjengelige album.

Vis tatt bilde – Velg På hvis du vil se bildet etter at det er tatt, eller Av hvis du vil fortsette å ta bilder umiddelbart.

Standard bildenavn – Angi standardnavnet på bildene du har tatt.

Utvidet digital zoom (bare hovedkameraet) – Velg På hvis du vil at zoometrinnene skal være jevne og sammenhengende mellom digital og utvidet digital zoom. Hvis du ønsker å begrense zoomen til et nivå hvor bildekvaliteten beholdes, velger du Av. Lyd for utløser – Velg lyden du ønsker å høre når du tar et bilde.

Minne i bruk -Velg hvor du vil lagre bildene dine.

Gjenoppr. kamerainnst. – Velg Ja hvis du vil gå tilbake til standardverdiene i kamerainnstillingene.

### Blits

Blitsen er kun tilgjengelig for hovedkameraet.

Hold avstand når du bruker blitsen. Bruk ikke blitsen på kort avstand på dyr eller mennesker. Dekk ikke blitsen når du tar bilder.

Kameraet har en LED-blits som kan brukes under dårlige lysforhold. Følgende blitsmodi er tilgjengelige for stillbildekameraet: Automatisk ((), På (), Rødøy.red. () og Av ()).

Hvis du vil endre blitsmodus, velger du ønsket modus på den aktive verktøylinjen.

### Oppsettinnstillinger – farge og belysning

Hvis du vil at kameraet skal gjengi farger og belysning mer nøyaktig, eller hvis du vil legge til effekter på bilder eller videoklipp, bruker du blatasten til å bla gjennom den aktive verktøylinjen og velge blant følgende alternativer:

Hvitbalanse – Velg gjeldende lysforhold fra listen. Dette gjør det mulig for kameraet å gjengi farger med større nøyaktighet.

Eksponeringskompensasjon (bare bilder) – Juster kameraets eksponeringstid.

Blits - Velg ønsket blitsmodus. Se "Blits" på side 34.

Fargetone - Velg en fargeeffekt fra listen.

Lysfølsomhet (bare bilder) – Velg kameraets lysfølsomhet. Jo mørkere omgivelsene er, jo høyere bør lysfølsomheten være.

Displayet endres i henhold til innstillingene slik at du ser hvordan endringen påvirker bildene eller videofilmene.

De tilgjengelige farge- og lyssettingsinnstillingene varierer, avhengig av hvilket kamera og hvilken modus som brukes. Innstillingene går tilbake til standardinnstillingene når du slår av kameraet.

Hvis du velger en ny scene, erstattes farge- og lyssettingsinnstillingene med den valgte scenen. Se "Scener" på side 35. Du kan om nødvendig endre oppsettinnstillingene etter å ha valgt en scene.

#### Scener

En scene gjør det lettere for deg å finne de riktige fargeog lyssettingsinnstillingene for det gjeldende miljøet. Innstillingene for hver scene er angitt i henhold til en spesiell stil eller spesielle omgivelser.

Scener er bare tilgjengelige for hovedkameraet.

I den aktive verktøylinjen kan du velge blant følgende:

#### Videoscener

Automatisk (A) (standard) og Natt (

#### Bildescener

Automatisk (A) (standard), Brukerdefinert (), Stående (A), Liggende (A), Natt (A) og Natt, stående (A).

Når du tar bilder, er standard scene Automatisk.

Hvis du vil tilpasse dine egne scener for spesielle omgivelser, blar du til Brukerdefinert på hoveddisplayet og velger Valg > Endre. I den brukerdefinerte scenen kan du justere ulike lyssettings- og fargeinnstillinger. Hvis du vil kopiere innstillingene i en annen scene, velger du Basert på scenemodus og ønsket scene. I dekseldisplayet velger du Innst. > Brukermiljø > Endre. Hvis du vil kopiere innstillingene fra en annen scene, velger du Basert på miljø.

### Ta bilder i en sekvens

Sekvensmodus er kun tilgjengelig for hovedkameraet.

Du kan angi at kameraet skal ta seks bilder eller mer i en sekvens (hvis det er nok ledig minne), i den aktive verktøylinjen ved å velge Bytt til sekvensmodus. Antall bilder du kan ta, avhenger av ledig minne.

Trykk på utløsertasten for å ta seks bilder. Du kan slutte å ta bilder ved å trykke på Avbryt. Hold inne utløsertasten for å ta mer enn seks bilder. Slipp utløsertasten når du ikke vil ta flere bilder.

Etter at bildene er tatt, vises de på displayet. Trykk **()** for å åpne et bilde og se på det.

Du kan også bruke sekvensmodus med selvutløseren. Når du bruker selvutløseren, kan du ta maksimalt seks bilder.

Trykk utløsertasten for å gå tilbake til søkeren i sekvensmodus.

# Ta bilde av deg selv – med selvutløseren

Selvutløseren er kun tilgjengelig for hovedkameraet.

Bruk selvutløseren til å forsinke bildetakingen slik at du selv kan være med på bildet. Hvis du vil slå på selvutløserforsinkelse, velger du Selvutløser > 2 sekunder, 10 sekunder eller 20 sekunder i den aktive verktøylinjen. Du aktiverer selvutløseren ved å velge Aktiver. Selvutløserindikatoren (🔊) blinker og enheten piper når selvutløseren er i gang. Kameraet tar bildet når valgt forsinkelsestid utløper.

Hvis du vil slå av Selvutløser, velger du Selvutløser > Av i den aktive verktøylinjen.

Tips! Velg Selvutløser > 2 sekunder på den aktive verktøylinjen for å holde hånden stødig når du tar et bilde.

## Spille inn videoklipp

Hvis du vil spille inn videoer ved å bruke dekseldisplayet som søker (flippen lukket), gjør du følgende:

- Hvis kameraet er i Bildemodus, trykker du på for å bytte til Videomodus.
- 2 Trykk på p for å starte innspillingen. Opptaksikonet vises og du hører en lyd. Dette indikerer at innspillingen har startet.
- 3 Hvis du vil avslutte innspillingen, trykker du på eller velger Stopp. Videoklippet lagres automatisk i mappen Bilder og video i Galleri. Se "Galleri" på side 39. Maks. lengde på videoklippet er 60 minutter (hvis det er nok ledig minne).

Hvis du vil spille inn videoer ved å bruke hoveddisplayet som søker (flippen åpen), gjør du følgende:

- 1 Hvis kameraet er i Bildemodus, velger du Bytt til videomodus i den aktive verktøylinjen.
- 2 Trykk på opptaksikonet vises og du hører en lyd. Dette indikerer at innspillingen har startet.
- 3 Hvis du vil avslutte innspillingen, trykker du på eller velger Stopp. Videoklippet lagres automatisk i mappen Bilder/video i Galleri. Se "Bilder og videoklipp" s. 39. Maks. lengde på videoklippet er 60 minutter (hvis det er nok ledig minne).

Du kan når som helst stanse innspillingen midlertidig ved å velge Pause. Pauseikonet (**II**) blinker i displayet. Videoinnspilling stoppes automatisk hvis det ikke har blitt trykket på en tast i løpet av et minutt etter at innspillingen er stoppet midlertidig. Velg Fortsett for å fortsette innspillingen.

Hvis du vil zoome inn på eller ut fra motivet, trykker du på volumtasten på siden av enheten.

Hvis du vil justere lys og farger før du spiller inn et videoklipp, bruker du blatasten til å bla gjennom den aktive verktøylinjen. Se "Oppsettinnstillinger – farge og belysning" på side 34 og "Scener" på side 35.

Du kan frigjøre minne før du spiller inn et videoklipp ved å velge Valg > Gå til ledig minne (bare tilgjengelig hvis du har sikkerhetskopiert bilder eller videoklipp). Se "Frigjøre minne" på side 42.
Hvis du vil aktivere kameraet på forsiden, velger du Valg > Bruk sekundært kamera.

#### Indikatorer for videoinnspilling

Følgende vises i videosøkeren:

- Indikator for gjeldende innspillingsmodus.
- 2 Indikatoren for lyd på/av.
- Den aktive verktøylinjen, som du kan bla gjennom for

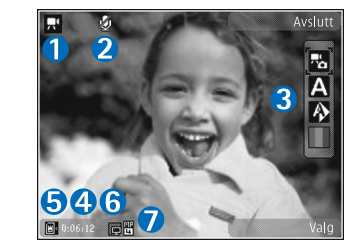

å velge ulike elementer og innstillinger (verktøylinjen vises ikke under innspilling) før du spiller inn. Se "Aktiv verktøylinje" på side 32.

- 4 Den totale videoinnspillingstiden som er tilgjengelig. Når du spiller inn, vises også forløpt tid og gjenværende tid på indikatoren for gjeldende videoinnspilling.
- 5 Enhetsminnet () og minnekortindikatorene () viser hvor videoene lagres.
- 6 Videokvalitetsindikatorene indikerer om kvaliteten på videoen er Høy, Normal eller Deling.
- 7 Videoklippfiltypen.

Hvis du vil vise alle søkerindikatorene, velger du Valg > Vis ikoner. Velg Skjul ikoner hvis du bare vil vise indikatorene for videostatus samt tilgjengelig opptakstid, zoomefelt ved zooming og valgtastene under innspillingen.

#### Når du har spilt inn et videoklipp

Når du har spilt inn et videoklipp, velger du følgende på den aktive verktøylinjen på hoveddisplayet (bare tilgjengelig hvis Vis innspilt videoklipp er angitt til På i videoinnstillingene):

- Hvis du vil spille av videoklippet du nettopp har spilt inn, velger du Spill av.
- Hvis du ikke vil beholde videoen, velger du Slett.
- Hvis du vil sende videoklippet via multimedia, e-post, Bluetooth-tilkobling, eller laste det opp til Internettalbumet, trykker du på ringetasten eller velger Send. Hvis du vil ha mer informasjon, se "Meldinger" på side 70, "Bluetooth-tilkobling" på side 60 og "Internett-deling" på side 43. Dette valget er ikke tilgjengelig under et aktivt anrop. Det kan hende at du ikke kan sende videoklipp som er lagret med MP4-filformat, i en multimediemelding. Du kan også sende videoklippet til samtalepartneren under et aktivt anrop. Velg Send til oppringer.
- Hvis du vil spille inn et nytt videoklipp, velger du Nytt videoklipp.

#### Videoinnstillinger

Det finnes to typer innstillinger for videoopptakeren: Videooppsett og hovedinnstillinger. Hvis du vil justere Videooppsett-innstillingene, ser du på "Oppsettinnstillinger – farge og belysning" på side 34. Oppsettinnstillingene returnerer til standardinnstillinger

når du har slått av kameraet, men hovedinnstillingene forblir uendret helt til de endres igjen. Hvis du vil endre hovedinnstillingene, velger du Valg > Innstillinger, og deretter fra følgende:

Videokvalitet – Still inn kvaliteten på videoklippet til Høy (beste kvalitet for lengre bruk og avspilling på en kompatibel TV eller PC og høyttaler), Normal (standard kvalitet for avspilling over høyttaleren) eller Deling (begrenset videoklippstørrelse for å sende ved hjelp av multimediemelding). Hvis du vil vise videoklippet på en kompatibel TV eller PC, velger du Høy, som gir QVGAoppløsning (320 x 240) og filformatet .mp4. Du kan sende videoklippet via MMS ved å velge Deling (QCIFoppløsning, 3GP filformat). Størrelsen på videoklippet som du spiller inn med Deling, er begrenset til 300 KB (som varer omtrent 20 sekunder), slik at det enkelt kan sendes som en multimediemelding til en kompatibel enhet.

Lydopptak - Velg Lyd av hvis du ikke vil spille inn lyd.

Legg til i album – Angi om du vil legge til det innspilte videoklippet i et bestemt album i Galleri. Hvis du velger Ja, åpnes en liste med tilgjengelige album.

Vis innspilt videoklipp – Velg om du vil at det første bildet i videoklippet skal vises på displayet etter at opptaket er avsluttet. Velg Spill av på den aktive verktøylinjen (hovedkamera) eller Valg > Spill av (sekundærkamera) for å vise videoklippet.

Standard videonavn – Angi standardnavnet på videoklippene du har spilt inn.

Minne i bruk – Angi standard minne du skal lagre videoklippene på: enhetsminne eller minnekort (hvis det er satt inn).

Gjenoppr. kamerainnst. – Velg Ja hvis du vil gå tilbake til standardverdiene i kamerainnstillingene.

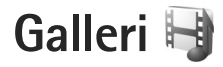

Hvis du vil lagre og organisere bildene dine, videoklipp, lydklipp og lenker til direkteavspillinger, trykker du på **G** og velger Galleri.

Tips! Hvis du befinner deg i et annet program og vil vise bildet som ble lagret sist i Galleri, holder du inne D. Hvis du vil gå til hovedvisningen i mappen Bilder og video, trykker du på D en gang til.

## Vise og bla gjennom filer

Velg Bilder og video स , Spor ), Lydklipp 3, Direktekobl. 3, Presentasjoner 📷 eller Alle filer 🔫, og trykk på 💿 for å åpne.

Du kan bla gjennom og åpne mapper, og du kan merke, kopiere og flytte elementer til mapper. Du kan også opprette album og merke, kopiere og legge til elementer i albumene. Se "Album" på side 41.

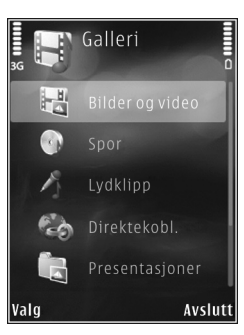

Filer som er lagret på et kompatibelt minnekort (hvis det er satt inn), er angitt med \_\_\_\_\_.

Trykk 
Trykk
Trykk
Trykk
Trykk
Trykk
Trykk
Trykk
Trykk
Trykk
Trykk
Trykk
Trykk
Trykk
Trykk
Trykk
Trykk
Trykk
Trykk
Trykk
Trykk
Trykk
Trykk
Trykk
Trykk
Trykk
Trykk
Trykk
Trykk
Trykk
Trykk
Trykk
Trykk
Trykk
Trykk
Trykk
Trykk
Trykk
Trykk
Trykk
Trykk
Trykk
Trykk
Trykk
Trykk
Trykk
Trykk
Trykk
Trykk
Trykk
Trykk
Trykk
Trykk
Trykk
Trykk
Trykk
Trykk
Trykk
Trykk
Trykk
Trykk
Trykk
Trykk
Trykk
Trykk
Trykk
Trykk
Trykk
Trykk
Trykk
Trykk
Trykk
Trykk
Trykk
Trykk
Trykk
Trykk
Trykk
Trykk
Trykk
Trykk
Trykk
Trykk
Trykk
Trykk
Trykk
Trykk
Trykk
Trykk
Trykk
Trykk
Trykk
Trykk
Trykk
Trykk
Trykk
Trykk
Trykk
Trykk
Trykk
Trykk
Trykk
Trykk
Trykk
Trykk
Trykk
Trykk
Trykk
Trykk
Trykk
Trykk
Trykk
Trykk
Trykk
Trykk
Trykk
Trykk
Trykk
Trykk
Trykk
Trykk
Trykk
Trykk
Trykk
Trykk
Trykk
Trykk
Trykk
Trykk
Trykk
Trykk
Trykk
Trykk
Trykk
Trykk
Trykk
Trykk
Trykk
Trykk
Trykk
Trykk
Trykk
Trykk
Trykk
Trykk
Trykk
Trykk
Trykk
Trykk
Trykk
Trykk
Trykk
Trykk
Trykk
Trykk
Trykk
Trykk
Trykk
Trykk
Trykk
Trykk
Trykk
Trykk
Trykk
Trykk
Trykk
Trykk
Trykk
Trykk
Trykk
Trykk
Trykk
Trykk
Trykk
Trykk
Trykk
Trykk
Trykk
Trykk
Trykk
Trykk
Trykk
Trykk
Trykk
Trykk
Trykk
Trykk
Trykk
Trykk
Trykk
Trykk
Trykk
Trykk
Trykk
Trykk
Trykk
Trykk
Trykk
Trykk
Trykk
Trykk
Trykk
Trykk
Trykk
Trykk
Trykk
Trykk
Trykk
Trykk
Trykk
Trykk
Trykk
Trykk
Trykk
Trykk
Trykk
Trykk
Trykk
Trykk
Trykk
Trykk
Trykk
Trykk
Trykk
Trykk
Trykk
Trykk
Trykk
Trykk
Trykk
Trykk
Trykk
Trykk
Trykk
Trykk
Trykk
Trykk
Trykk
Trykk
Trykk
Trykk
Trykk
Trykk
Trykk
Trykk
Trykk
Trykk
Trykk
Trykk
Trykk
Trykk
Trykk
Trykk
Trykk
Trykk
Trykk
Trykk
Trykk
Trykk
Trykk
Trykk
Trykk
Trykk
Trykk
Trykk
Trykk
Trykk
Trykk
Trykk
Trykk
Trykk
Trykk
Trykk
Trykk
Trykk
Trykk
Trykk
Trykk
Trykk
Trykk
Trykk
Trykk
Trykk
Trykk
Trykk
Trykk
Trykk
Trykk
Trykk
Trykk
Trykk
Trykk
Trykk
Trykk
Trykk
Trykk
Trykk
Trykk
Trykk
Trykk
Trykk
Trykk
Trykk
Trykk
Trykk
Trykk
Trykk
Trykk
Trykk
Trykk
Trykk
Trykk
Trykk
Trykk
Trykk
Trykk
Trykk
Trykk
Trykk
Trykk
Trykk
Trykk
Trykk
Trykk
Trykk
Trykk
Trykk
Trykk
Trykk
Trykk
Trykk
Trykk
Trykk
Trykk
Trykk
Trykk
Trykk
Trykk
Trykk
Trykk
Trykk

Hvis du vil kopiere eller flytte filer til minnekortet (hvis det er satt inn) eller til enhetsminnet, velger du en fil og Valg > Flytt og kopier > Kopier til minnekort eller Flytt til minnekort, eller Kopier til tlf.minne eller Flytt til telefonminne.

#### Bilder og videoklipp

Bilder som er tatt, og videoklipp som er spilt inn med kameraet, lagres i mappen Bilder og video i Galleri. Bilder og videoklipp kan også sendes til deg i en multimediemelding, som e-postvedlegg, eller via en Bluetooth-tilkobling. Før du kan vise et mottatt bilde eller videoklipp i Galleri eller avspillingsprogrammet, må du lagre det i enhetsminnet eller på et kompatibelt minnekort (hvis det er satt inn).

Velg Galleri > Bilder og video. Bilde- og videoklippfilene ligger i løkke og er sortert etter dato og tid. Antallet filer vises. Du blar gjennom filene en etter en ved å trykke på 
eller 
eller 
eller 
eller 
eller 
eller 
eller 
eller 
eller 
eller 
eller 
eller 
eller 
eller 
eller 
eller 
eller 
eller 
eller 
eller 
eller 
eller 
eller 
eller 
eller 
eller 
eller 
eller 
eller 
eller 
eller 
eller 
eller 
eller 
eller 
eller 
eller 
eller 
eller 
eller 
eller 
eller 
eller 
eller 
eller 
eller 
eller 
eller 
eller 
eller 
eller 
eller 
eller 
eller 
eller 
eller 
eller 
eller 
eller 
eller 
eller 
eller 
eller 
eller 
eller 
eller 
eller 
eller 
eller 
eller 
eller 
eller 
eller 
eller 
eller 
eller 
eller 
eller 
eller 
eller 
eller 
eller 
eller 
eller 
eller 
eller 
eller 
eller 
eller 
eller 
eller 
eller 
eller 
eller 
eller 
eller 
eller 
eller 
eller 
eller 
eller 
eller 
eller 
eller 
eller 
eller 
eller 
eller 
eller 
eller 
eller 
eller 
eller 
eller 
eller 
eller 
eller 
eller 
eller 
eller 
eller 
eller 
eller 
eller 
eller 
eller 
eller 
eller 
eller 
eller 
eller 
eller 
eller 
eller 
eller 
eller 
eller 
eller 
eller 
eller 
eller 
eller 
eller 
eller 
eller 
eller 
eller 
eller 
eller 
eller 
eller 
eller 
eller 
eller 
eller 
eller 
eller 
eller 
eller 
eller 
eller 
eller 
eller 
eller 
eller 
eller 
eller 
eller 
eller 
eller 
eller 
eller 
eller 
eller 
eller 
eller 
eller 
eller 
eller 
eller 
eller 
eller 
eller 
eller 
eller 
eller 
eller 
eller 
eller 
eller 
eller 
eller 
eller 
eller 
eller 
eller 
eller 
eller 
eller 
eller 
eller 
eller 
eller 
eller 
eller 
eller 
eller 
eller 
eller 
eller 
eller 
eller 
eller 
eller 
eller 
eller 
eller 
eller 
eller 
eller 
eller 
eller 
eller 
eller 
eller 
eller 
eller 
eller 
eller 
eller 
eller 
eller 
eller 
eller 
eller 
eller 
eller 
eller 
eller 
eller 
eller 
eller 
eller 
eller 
eller 
eller 
eller 
eller 
eller 
eller 
eller 
eller 
eller 
eller 
eller 
eller 
eller 
eller 
eller 
eller 
eller 
eller 
eller 
eller 
eller 
eller 
eller 
eller 
eller 
eller 
eller 
eller 
eller 
eller 
eller 
eller 
eller 
eller 
eller 
eller 
eller 
eller 
eller 
eller

Når bildet er åpnet, kan du zoome inn ved å trykke på zoomtastene på siden av enheten. Zoomforholdet lagres ikke permanent.

Hvis du vil rotere det valgte bildet mot venstre eller høyre, velger du Valg > Roter > Venstre eller Høyre.

Hvis du vil skrive ut bildene på en kompatibel skriver eller lagre dem på et kompatibelt minnekort (hvis det er satt inn) for utskrift, velger du Valg > Skriv ut. Se "Bildeutskrift" på side 42. Du kan også legge bilder i utskriftskurven for senere utskrift i Galleri. Se "Utskriftskurv" på side 41.

Du kan redigere et videoklipp eller bilde ved å velge Valg > Rediger. Et redigeringsprogram for bilde eller videoklipp, åpnes. Se "Redigere videoklipp" på side 44. Se "Redigere bilder" på side 43.

Hvis du vil lage egendefinerte videoklipp, velger du et videoklipp eller flere klipp i galleriet, og deretter Valg > Rediger. Se "Redigere videoklipp" på side 44.

Hvis du vil legge til et bilde eller videoklipp i et album i galleriet, velger du Valg > Albumer > Legg til i album. Se "Album" på side 41. Hvis du vil bruke bildet som et bakgrunnsbilde, velger du bildet og Valg > Bruk bilde > Som bakgrunnsbilde.

Hvis du vil slette et bilde eller videoklipp, velger du Slett fra den aktive verktøylinjen. Se "Aktiv verktøylinje" på side 40.

Hvis du vil bytte fra Galleri til kameraet, holder du inne  $\fbox{\sc s}$  .

#### Aktiv verktøylinje

l mappen Bilder og video kan du bruke den aktive verktøylinjen som en snarvei for å velge ulike oppgaver. Den aktive verktøylinjen er bare tilgjengelig når du har valgt et bilde eller videoklipp.

Bla opp eller ned til ulike elementer på den aktive verktøylinjen, og velg dem ved å trykke på 
De tilgjengelige valgene varierer avhengig av gjeldende visning og om du har valgt et bilde eller et videoklipp. Du kan også definere om den aktive verktøylinjen alltid skal være synlig i displayet eller om den skal aktiveres med et tastetrykk.

Hvis du vil at den aktive verktøylinjen skal være synlig i displayet, velger du Valg > Vis ikoner.

Hvis du vil at den aktive verktøylinjen bare skal vises en liten stund når du trenger den, velger du Valg > Skjul

ikoner. For å aktivere den aktive verktøylinjen trykker du på 
.

Velg blant følgende:

for å spille av det valgte videoklippet

for å sende det valgte bildet eller videoklippet

/= for å legge til eller fjerne et bilde fra utskriftskurven. Se "Utskriftskurv" på side 41.

攂 for å vise bildene i utskriftskurven

ifor å starte en bildepresentasjon av bildene dine

i for å slette det valgte bildet eller videoklippet

📥 for å skrive ut bildet som vises

for å redusere oppløsningen til det valgte bildet for å frigjøre minne for nye bilder. Se "Frigjøre minne" på side 42.

De tilgjengelige valgene kan variere avhengig av visningen du befinner deg i.

## Utskriftskurv

Du kan legge bilder i utskriftskurven og skrive dem ut senere på en kompatibel skriver eller hos en forretning som tilbyr utskriftstjenester. Se "Bildeutskrift" på side 42. Bildene er markert med 🚆 i Bilder og video-mappen og albumer. Hvis du vil markere et bilde for senere utskrift, velger du et bilde og deretter Legg til i Utskriftskurv på den aktive verktøylinjen.

Hvis du vil vise bildene i utskriftskurven, velger du Vis Utskriftskurv på den aktive verktøylinjen, eller fra Bilder og video-mappen (bare tilgjengelig når du har lagt bilder til utskriftskurven).

Hvis du vil fjerne et bilde fra utskriftskurven, velger du et bilde i Bilder og video-mappen eller i et album, og Fjern fra Utskriftskurv på den aktive verktøylinjen.

## Album

Med album kan du håndtere bildene og videoklippene på en praktisk måte. Hvis du også vil vise listen, velger du Bilder og video > Valg > Albumer > Vis albumer.

Hvis du vil legge til et bilde eller videoklipp i galleriet, blar du til et bilde eller videoklipp og velger Valg > Albumer > Legg til i album. En liste med album åpnes. Velg albumet du vil legge inn bildet eller videoklippet i. De tilføyde bildene og videoklippene er ikke slettet fra mappen Bilder og video.

Hvis du vil fjerne en fil fra et album, trykker du på  $\mathbf{C}$ . Filen blir ikke slettet fra Bilder og video-mappen i Galleri.

Hvis du vil opprette et nytt album, velger du Valg > Nytt album i visningen over album.

## Frigjøre minne

Hvis du vil redusere oppløsningen og filstørrelsen til bilder som er lagret i Galleri, og frigjøre minne for nye bilder, velger du Valg > Forminsk. Du kan ta en sikkerhetskopi av bildene først ved å kopiere dem til en kompatibel PC eller et annet sted. Når du velger Forminsk, reduseres bildeoppløsningen til 640 x 480.

Hvis du vil øke ledig minneplass etter at du har kopiert elementer til andre plasseringer eller enheter, velger du Valg > Ledig minne. Du kan bla gjennom en liste over kopierte filer. Hvis du vil fjerne en kopiert fil fra Galleri, velger du Valg > Slett.

## Bildeutskrift

Når du skal skrive ut bilder med Bildeutskrift, velger du bildet du vil skrive ut, og deretter utskriftsalternativet i galleriet, kameraet, bilderedigeringsprogrammet eller bildevisningsprogrammet.

Bruk Bildeutskrift til å skrive ut bilder ved hjelp av en kompatibel USB-datakabel, Bluetooth-tilkobling eller et kompatibelt minnekort (hvis tilgjengelig).

Du kan bare skrive ut bilder som er i JPEG-format. Bildene som tas med kameraet, lagres automatisk i JPEG-format.

Hvis du vil skrive ut til en skriver som er kompatibel med PictBridge, kobler du til datakabelen før du velger utskriftsalternativet, og kontrollerer at datakabelmodusen er angitt til Bildeutskrift eller Spør ved tilkobling. Se "USB" på side 63.

#### Velge skriver

Første gang du bruker **Bildeutskrift** vises en liste over tilgjengelige kompatible skrivere etter at du har valgt ønsket bilde. Velg skriver. Skriveren angis da som standardskriver.

Hvis du har koblet til en PictBridge-kompatibel skriver ved hjelp av en kompatibel USB-datakabel, vises skriveren automatisk.

Hvis standardskriveren ikke er tilgjengelig, vises en liste over tilgjengelige skrivere.

Hvis du vil endre standardskriveren, velger du Valg > Innstillinger > Standardskriver.

## Forhåndsvisning

Når du har valgt skriveren, vises de valgte bildene ved hjelp av forhåndsdefinerte oppsett. Hvis du vil endre oppsettet, trykker du på 
eller 
for å bla gjennom de tilgjengelige oppsettene for den valgte skriveren. Hvis ikke alle bildene får plass på én side, trykker du på 🔳 eller 🍙 for å vise resten av sidene.

#### Utskriftsinnstillinger

De tilgjengelige valgene varierer avhengig av egenskapene til utskriftsenheten du har valgt.

Hvis du vil angi en standardskriver, velger du Valg > Standardskriver.

Hvis du vil velge en papirstørrelse, velger du Papirformat, ønsket papirstørrelse fra listen og deretter OK. Velg Avbryt for å gå tilbake til den forrige visningen.

## Internett-utskrift

Med Online-utskrift kan du bestille utskrifter av bilder direkte fra nettet til hjemmet ditt, eller til en butikk der du kan hente dem. De tilgjengelige produktene avhenger av tjenesteleverandøren.

Du må ha minst én konfigurasjonsfil for utskriftstjenester installert for å kunne bruke Online-utskrift. Filene fås hos leverandører av utskriftstjenester som støtter Online-utskrift.

Hvis du vil ha mer informasjon om programmet, ser du brukerveiledningen for enheten din på www.nseries.com/support eller på ditt lokale Nokia-nettsted.

## Internett-deling

Med Internett-deling kan du dele bilder og videoklipp i kompatible albumer på nettet, weblogger eller andre tjenester for deling på nettet. Du kan laste opp innhold, lagre uferdige oppføringer som utkast og fortsette senere, og du kan vise innholdet i albumer. Innholdstypene som støttes, kan variere i henhold til tjenesteleverandøren.

Hvis du vil bruke Internett-deling, må du abonnere på tjenesten hos en leverandør av Internett-deling, og opprette en ny konto. Du kan vanligvis abonnere på tjenesten på Web-siden til tjenesteleverandøren. Kontakt tjenesteleverandøren hvis du vil ha informasjon om hvordan du abonnerer på tjenesten. Hvis du vil ha mer informasjon om kompatible tjenesteleverandører, kan du se sidene for produktstøtte på www.nseries.com/support eller ditt lokale Nokia-nettsted.

Hvis du vil ha mer informasjon om programmet, ser du brukerveiledningen for enheten din på www.nseries.com/support eller på ditt lokale Nokia-nettsted.

## Redigere bilder

Hvis du vil redigere bilder som nettopp er tatt, eller som allerede er lagret i Galleri, velger du Valg > Rediger.

Galleri

Velg Valg > Bruk effekt for å åpne et rutenett der du kan velge ulike redigeringsalternativer som er markert med små ikoner. Du kan beskjære og rotere bildet, justere lysstyrken, fargen, kontrasten og oppløsningen, samt legge inn effekter, tekst, utklippsbilder eller en ramme i bildet.

#### Beskjære bilder

Hvis du vil beskjære et bilde, velger du Valg > Bruk effekt > Beskjær. Du kan beskjære bildet manuelt ved å velge Manuelt eller et forhåndsdefinert formatforhold fra listen. Hvis du velger Manuelt, vil det vises et kryss øverst i venstre hjørne på bildet. Beveg blatasten for å velge området som skal beskjæres, og velg Angi. Enda et kryss vises nederst i høyre hjørne. Igjen velger du området som skal beskjæres. Du kan justere området du valgte først, ved å velge Tilbake. De merkede områdene danner et rektangel, som utgjør det beskjærte bildet.

Hvis du valgte et forhåndsdefinert formatforhold, velger du at hjørnet oppe til venstre skal beskjæres. Du kan endre størrelsen på det merkede området ved hjelp av blatasten. Du kan fryse det valgte området ved å trykke på (). Bruk blatasten til å bevege området inni bildet. Trykk () for å velge området som skal beskjæres.

#### Redusere røde øyne

Hvis du vil redusere røde øyne i et bilde, velger du Valg > Bruk effekt > Røde øyne, reduksj.. Plasser krysset på øyet og trykk (). En løkke vises på displayet. Du kan endre størrelsen på løkken slik at den er like stor som øyet, ved å bevege blatasten. Trykk () for å redusere røde øyne.

#### Nyttige snarveier

Snarveier i bilderedigering:

- Hvis du vil vise et bilde i fullskjermmodus, trykker du på \* . Hvis du vil tilbake til normal visning, trykker du igjen på \* .
- Du kan rotere et bilde med eller mot klokken ved å trykke på **3** eller **1**.
- Hvis du vil zoome inn eller ut, trykker du på 5 eller 0.
- Beveg deg i et zoomet bilde ved å trykke på (), (),
   eller ().

## Redigere videoklipp

Hvis du vil redigere videoklipp i Galleri og lage egendefinerte videoklipp, blar du til et videoklipp og velger Valg > Rediger > Slå sammen, Endre lyd, Legg til tekst, Klipp ut eller Lag muvee. Videoredigeringsprogrammet støtter videofilformatene 3GP og MP4 samt lydfilformatene AAC, AMR, MP3 og WAV.

Tips! Du kan bruke Filmregissør til å lage egendefinerte videoklipp. Velg videoklippene og bildene du vil lage en muvee med, og velg Valg > Rediger > Lag muvee. Se "Filmregissør" på side 46.

De egendefinerte videoklippene lagres automatisk i Bilder og video i Galleri. Klippene lagres på minnekortet. Hvis minnekortet ikke er tilgjengelig, brukes enhetsminnet.

## Legge til bilder, videoklipp, lyd og tekst

Du kan legge til bilder, videoklipp og tekst i et videoklipp du velger i Galleri for å opprette egendefinerte videoklipp.

Du kan kombinere et bilde eller et videoklipp med det valgte videoklippet ved å velge Valg > Rediger > Slå sammen > Bilde eller Videoklipp i mappen Bilder og video. Velg ønsket fil og trykk på Velg.

Hvis du vil legge til et nytt lydklipp og erstatte det opprinnelige lydklippet i videoklippet, velger du Valg > Rediger > Endre lyd og et lydklipp.

Hvis du vil legge til tekst på begynnelsen eller slutten av videoklippet, velger du Valg > Rediger > Legg til tekst, angir teksten du vil legge til, og trykker på OK.

Velg deretter hvor du vil legge til teksten: Begynnelsen eller Slutten.

## Klippe videoklipp

Du kan klippe til videoklippet og legge til start- og sluttmerker for å utelate deler av videoklippet. I mappen Bilder og video velger du Valg > Rediger > Klipp ut.

Hvis du vil spille av det valgte videoklippet fra starten, velger du Valg > Spill av.

Tips! Hvis du vil ta et øyeblikksbilde av et videoklipp, trykker du på redigeringstasten.

Hvis du vil velge hvilke deler av videoklippet som skal tas med i det egendefinerte videoklippet, og angi start- og sluttpunkter for dem, blar du til ønsket sted i videoklippet og velger Valg > Startpunkt eller Sluttpunkt. Hvis du vil redigere start- eller sluttpunktet for den valgte delen, blar du til ønsket merke og trykker på blatasten. Deretter kan du flytte det valgte merket fremover eller bakover på tidslinjen.

Hvis du vil fjerne alle merkene, velger du Valg > Fjern > Alle merker.

Hvis du vil forhåndsvise videoklippet, velger du Valg > Spill av merket del. Du kan flytte på tidslinjen ved å bla til venstre eller høyre. Hvis du vil stoppe avspillingen av videoklippet, trykker du på Pause. Hvis du vil fortsette avspillingen av videoklippet, velger du Valg > Spill av. Hvis du vil gå tilbake til visningen av det klippede videoklippet, trykker du på Tilbake.

Hvis du vil lagre endringene og gå tilbake til Galleri, trykker du på Utført.

## Sende videoklipp

Hvis du vil sende videoklippet, velger du Valg > Send > Via multimedia, Via e-post, Via Bluetooth eller Web-opplasting. Kontakt tjenesteleverandøren hvis du vil ha informasjon om den maksimale størrelsen på multimediemeldinger som kan sendes.

Tips! Hvis du vil sende et videoklipp som overskrider maksimumsstørrelsen tjenesteleverandøren tillater for multimediemeldinger, kan du sende klippet ved hjelp av trådløs Bluetooth-teknologi. Se "Sende data ved hjelp av Bluetooth-tilkobling" på side 61. Du kan også overføre videoklippene til en kompatibel datamaskin ved hjelp av Bluetooth-tilkobling, en USB-kabel eller ved hjelp av en kompatibel minnekortleser.

## Filmregissør

Hvis du vil opprette muvee-er, trykker du på **G** og velger Galleri, bilder og videoer, og Valg > Rediger > Lag muvee.

En muvee er et kort, redigert videoklipp som kan inneholde video, bilder, musikk og tekst. Rask muvee opprettes automatisk av Filmregissør etter at du har valgt en stil for muvee. Filmregissør bruker standardmusikken og -teksten som er forbundet med den valgte stilen. I en egendefinert muvee kan du velge egne video- og musikklipp, bilder og stil, og du kan legge til en innledende og en avsluttende melding. Du kan sende muveer i en multimediemelding.

En muvee kan lagres i Galleri i .3gp-filformat.

#### Opprette en rask muvee

- I Galleri velger du bilder og videoer for muvee-en, og Valg > Rediger > Lag muvee. Visningen for stilvalg åpnes.
- 2 Velg en stil for muvee-en fra stillisten.
- **3** Velg Valg > Lag muvee.

#### Opprette en egendefinert muvee

- I Galleri velger du bilder og videoer for muvee-en, og Valg > Rediger > Lag muvee. Visningen for stilvalg åpnes.
- 2 Bla til ønsket stil, og velg Valg > Tilpass.

3 Endre rekkefølgen på og rediger de valgte elementene, eller legg til eller fjern elementer fra muvee-en i Video og bilde eller Musikk.

I Video og bilde kan du definere avspillingsrekkefølgen for filene i muvee-en. Velg filen du vil flytte ved å trykke på ●. Bla deretter til filen du vil plassere den merkede filen under, og trykk på ●. Hvis du vil legge til eller fjerne bilder og videoklipp i muvee-en, velger du Valg > Legg til / fjern.

Hvis du vil legge til album og innholdet i albumene i muvee-en, velger du Valg > Albumer i visningen for bilder og videoklipp.

Hvis du vil klippe videoklippene, går du til Video og bilde og velger Valg > Velg innhold. Se "Velge innhold" på side 47.

I Melding kan du legge til en innledende og en avsluttende tekst i en muvee.

l Lengde kan du definere lengden på muvee-en. Velg blant følgende:

Multimediemeld. – Optimaliserer lengden på muveeen for sending via en multimediemelding

Autovalg – Legger til alle valgte bilder og videoklipp i muvee-en

Lik musikk – Angir at varigheten på muvee-en skal være den samme som det valgte musikklippet Brukerdefinert – Definerer lengden på muvee-en

4 Velg Valg > Lag muvee. Forhåndsvisningen åpnes.

- 5 Hvis du vil forhåndsvise den egendefinerte muvee-en før du lagrer den, velger du Valg > Spill av.
- 6 Hvis du vil lagre muvee-en, velger du Valg > Lagre.

Hvis du vil lage en ny egendefinert muvee ved å bruke de samme innstillingene for stil, velger du Valg > Lag på nytt.

#### Velge innhold

Hvis du vil redigere de valgte videoklippene, går du til Video og bilde-mappen og velger Valg > Velg innhold. Du kan velge hvilke deler av videoklippene du vil ta med eller utelate fra muvee-en. I glidebryteren indikerer grønt "inkluder", rødt indikerer "utelat", og grått indikerer "nøytrale deler".

Hvis du vil ta med en del av et videoklipp i muvee-en, blar du til delen og velger Valg > Inkluder. Hvis du vil utelate en del, velger du Valg > Utelat. Hvis du vil utelate et bilde, velger du Valg > Utelat bilde.

Hvis du vil at Filmregissør skal inkludere eller utelate en spesiell del av et videoklipp tilfeldig, blar du til delen og velger Valg > Merk som nøytral. Hvis du vil inkludere eller utelate deler av videoklippet tilfeldig, velger du Valg > Merk alle som nøytrale.

#### Innstillinger

l visningen for stilvalg velger du Valg > Tilpass > Innstillinger for å redigere følgende valg:

Minne i bruk - Velg hvor du vil lagre muvee-ene dine.

Oppløsning – Brukes til å velge oppløsning for muvee-ene. Velg Automatisk hvis du vil bruke optimal oppløsning basert på antall valgte videoklipp og lengden på disse.

Standard muvee-navn – Angi et standardnavn for muvee-ene.

## Bildefremvisning

På den aktive verktøylinjen velger du Start bildefremvisning () for å vise en bildefremvisning av bildene på full skjerm. Lysbildefremvisningen starter med den valgte filen. Velg blant følgende:

Pause – for å stanse bildefremvisningen midlertidig

Fortsett – for å gjenoppta bildefremvisningen hvis den er midlertidig stoppet

Avslutt - for å avslutte bildefremvisningen

Hvis du vil bla gjennom bildene, trykker du på 💿 (forrige) eller 🕞 (neste).

Hvis du vil justere tempoet på lysbildefremvisningen, velger du Valg > Bildefremvisning > Innstillinger > Ventetid mellom bilder før du starter bildefremvisningen.

Hvis du vil ha jevne overganger mellom bildene i fremvisningen og tilfeldig inn- og utzooming på bildene, velger du Zoom og panorer. Hvis du vil legge til lyd i bildefremvisningen, velger du Valg > Bildefremvisning > Innstillinger > Musikk eller Sang.

Bruk volumtastene på enheten til å heve eller senke volumet.

## Presentasjoner

Med presentasjoner kan du vise SVG-filer (scalable vector graphics), f.eks. tegneserier og kart. SVG-bilder beholder utseendet når de skrives ut eller vises i forskjellige størrelser og bildeoppløsninger. Hvis du vil vise SVG-filer, velger du Presentasjoner, blar til et bilde og velger Valg > Start. Hvis du vil stanse avspillingen midlertidig, velger du Valg > Pause.

Trykk **5** for å zoome inn. Trykk **0** for å zoome ut.

Hvis du vil rotere bildet 90 grader med urviseren eller mot urviseren, trykker du på 1 eller 3. Hvis du vil rotere bildet 45 grader, trykker du på 7 eller 9.

Trykk på \* for å veksle mellom fullskjermmodus og normal visning.

# **Tilpasse enheten**

Hvis du vil tilpasse enheten, velger du mellom følgende alternativer:

- Hvis du vil bruke displayet for ventemodus for å få ۲ tilgang til de mest brukte programmene, kan du se "Aktiv ventemodus" på side 51.
- Hvis du vil endre bakgrunnsbildet i ventemodus eller • det som vises på skjermspareren, kan du se "Endre utseendet til enheten" på side 50.
- Hvis du vil endre utseendet på dekseldisplavet, ser du • "Dekseldisplay" på side 51.
- Hvis du vil tilpasse ringetonene, kan du se "Profiler – Angi ringetoner" på side 49 og "Legge til ringetoner for kontakter" på side 93.
- Hvis du vil endre snarveiene som er tilordnet de • forskjellige trykkene på blatasten og venstre og høyre valgtast i ventemodus, kan du se "Ventemodus" på side 101.
- Hvis du vil endre klokken som vises i ventemodus, • trykker du på 🙀 og velger Programmer > Klokke > Valg > Innstillinger > Klokketype > Analog eller Digital.
- Hvis du vil endre velkomstmeldingen til et bilde eller en animasjon, trykker du på 💡 og velger Verktøy > Innst. > Generell > Tilpasning > Display > Velkomstmeld./logo.

- Hvis du vil endre hovedmenvvisningen, velger du Valg > Endre menvvisning > Rutenett eller Liste.
- Hvis du vil omorganisere hovedmenyvisningen,velger • du Valg > Flytt, Flytt til mappe eller Ny mappe. Du kan flytte programmene som brukes lite, til mapper. og plassere programmer som du bruker ofte, i hovedmenven.

# Profiler – Angi ringetoner 🔛

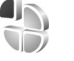

Hvis du vil angi og tilpasse ringetonene, varseltonene for meldinger og andre toner for ulike begivenheter, miljøer eller samtalegrupper, trykker du 😘 og velger Verktøy > Profiler.

Hvis du vil endre profilen, velger du Verktøy > Profiler, en profil og Valg > Aktiver. Du kan også endre profilen ved å trykke (i) i ventemodus. Bla til profilen du vil aktivere, og velg OK.

\* Tips! Hvis du vil bytte mellom profilene for generell og lydløs, holder du inne #.

Hvis du vil tilpasse en profil, trykker du 😽 og velger Verktøy > Profiler. Bla til profilen og velg Valg > Tilpass. Gå til innstillingen du vil endre, og trykk 💽 for å åpne

valgene. Toner som er lagret på et kompatibelt minnekort (hvis det er satt inn), er angitt med **I**.

I tonelisten åpner koblingen Last ned lyder (nettverkstieneste) en liste med bokmerker. Du kan velge et bokmerke og starte en tilkobling til en Web-side for å laste ned flere toner.

Hvis du vil at enheten skal si navnet på den som ringer, velger du Valg > Tilpass og angir Si hvem som ringer til På. Navnet på den som ringer, må være lagret i Kontakter.

Hvis du vil opprette en ny profil, velger du Valg > Opprett ny.

#### Frakoblet-profil

Frakoblet-profilen gir deg muligheten til å bruke enheten uten å koble til det trådløse nettverket. Når du aktiverer Frakoblet-profilen, avbrytes tilkoblingen til det trådløse nettverket, som angitt av 🗙 i området for signalstyrkeindikatoren. Det kommer ingen trådløse RF-signaler til og fra enheten. Hvis du forsøker å sende meldinger, plasseres de i utboksen for å bli sendt senere.

Når Frakoblet-profilen er aktiv, kan du bruke enheten din uten et SIM-kort.

Viktig: I frakoblet profil kan du ikke ringe eller motta samtaler eller bruke andre funksjoner som krever mobilnettverksdekning. Det kan fremdeles være mulig å ringe til de offisielle nødnumrene som er

programmert i enheten. Når du skal ringe, må du først slå på telefonfunksjonen ved å endre profil. Hvis enheten er låst, taster du inn låsekoden.

Du kan også bruke Bluetooth-tilkobling i Frakobletprofilen. Se "Bluetooth-tilkobling" på side 60.

Hvis du vil deaktivere Frakoblet-profilen, trykker du av/påtasten og velger en annen profil. Enheten aktiverer den trådløse forbindelsen på nytt (forutsatt at signalstyrken er god nok).

## Endre utseendet til enheten

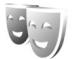

Hvis du vil endre utseendet til displayet, for eksempel bakgrunnsbildet og ikoner, trykker du på 😘 og velger Verktøv > Innst. > Generell > Tilpasning > Temaer.

Hvis du vil endre temaet som brukes for alle programmene i enheten, velger du Temaer > Generelle. Hvis du vil endre temaet for et bestemt program, velger du programmet i hovedvisningen.

Hvis du vil forhåndsvise et tema før du tar det i bruk, velger du Valg > Forhåndsvisning. Hvis du vil aktivere temaet, velger du Valg > Angi. Det aktive temaet er indikert med ./.

Temaene på et kompatibelt minnekortet (hvis det er satt inn) er angitt med 📻. Temaene på minnekortet er ikke tilgjengelig hvis minnekortet ikke er satt inn i enheten.

Hvis du vil bruke temaene som er lagret på minnekortet. uten å ha minnekortet i enheten, lagrer du først temaene i telefonminnet

Hvis du vil endre oppsettet for hovedmenven, velger du Temaer > Menyvisning.

Hvis du vil åpne en lesertilkobling og laste ned flere temaer, velger du Last ned temaer (nettverkstjeneste) under Generelle eller Menvvisning.

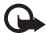

Viktig: Bruk kun tjenester du har tillit til og som tilbyr tilstrekkelig sikkerhet og beskyttelse mot skadelig programvare.

Hvis du vil redigere bakgrunnen og strømsparingen til gjeldende tema, velger du Temaer > Bakgr.bilde for å endre bakgrunnsbildet på displayet for den aktive ventemodusen. Se også "Display" på side 101 for informasion om tidsavbruddsinnstillingen for strømspareren.

#### Dekseldisplay

Hvis du vil endre utseendet på dekseldisplayet, trykker du på 😘 og velger Verktøy > Innst. > Generell > Tilpasning > Temaer > Dekseltilpasning, og deretter fra følgende:

Bakgrunnsbilde - Velg bakgrunnsbildet som vises på dekseldisplavet i ventemodus.

Skiermsparer – Velg et bilde eller en animasion du vil bruke som skiermsparer på dekseldisplavet og hvor lenge det skal vises

Når du velger et bilde du vil bruke som bakgrunn eller en skjermsparer, vises en beskjært ramme på størrelse med dekseldisplayet oppå bildet. Du kan zoome og rotere bildeområdet. Bla for å flytte rammen rundt i displayet. Hvis du vil bruke området inne i rammen, velger du Valg > Angi som bakgr.bilde eller Angi som skjermsparer. Du kan ikke bruke et opphavsrettslig beskyttet bilde som bakgrunn eller skjermsparer.

Lukkeanimasion – Velg en kort animasion du vil spille av når du lukker dekselet.

Lukketone - Velg en kort tone du vil spille av når du lukker dekselet

Åpningstone – Velg en kort tone du vil spille av når du åpner dekselet og enheten er i ventemodus.

## Aktiv ventemodus

Skjermen i aktiv ventemodus viser snarveier for programmene og hendelser fra programmer som Kalender og Spiller.

Hvis du vil slå aktiv ventemodus av eller på, trykker du på 🚦 og velger Verktøy > Innst. > Generell > Tilpasning > Ventemodus > Aktiv ventemodus.

Bla til et program eller en hendelse, og trykk 
.

Standard blatastsnarveier som er tilgjengelige i ventemodus, kan ikke brukes når aktiv ventemodus er på.

Hvis du vil endre snarveiene for standardprogrammene, trykker du 🛐 og velger Verktøy > Innst. > Generell > Tilpasning > Ventemodus > Progr. i ventemodus.

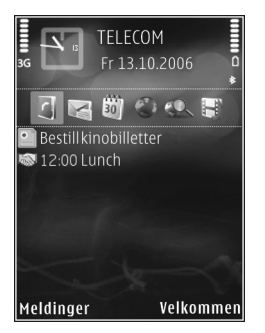

Enkelte snarveier kan være låst, og kan ikke endres.

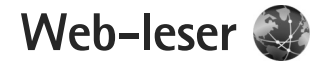

Trykk på 🛭 😘 og velg Web (nettverkstjeneste).

⇒ Snarvei: For å starte web-leseren trykker du på og holder nede 0 i ventemodus.

Med web-leseren kan du vise HTML-sider på Internett slik de opprinnelig er utformet. Du kan også bla gjennom websider som er spesielt utformet for mobilenheter, og bruke XHTML, eller WML.

Med Web kan du zoome inn og ut på sider. Bruk Minikart og sideoversikt for å navigere på sidene, lese webstrømmer og blogger, lage bokmerke til websider og laste ned innhold.

Hvis du vil ha informasjon om tilgjengelige tjenester, priser og takster, kan du kontakte tjenesteleverandøren. Tjenesteleverandører kan også gi veiledning om hvordan du skal bruke tjenestene.

Du trenger et tilgangspunkt for å koble til Internett hvis du skal bruke web-leseren. Se "Tilgangspunkter" på side 109.

## Tilkoblingssikkerhet

Hvis sikkerhetsindikatoren **n** vises mens en tilkobling er aktiv, er dataoverføringen mellom enheten og Internettgatewayen eller serveren kryptert. Sikkerhetsikonet angir ikke at dataoverføringen mellom gatewayen og innholdsserveren (eller stedet der angitt ressurs er lagret) er sikker. Tjenesteleverandøren sikrer dataoverføringen mellom gatewayen og innholdsserveren.

Sikkerhetssertifikater kreves kanskje for enkelte tjenester, for eksempel banktjenester. Du vil bli varslet hvis identiteten til serveren ikke er riktig, eller hvis du ikke har det riktige sikkerhetssertifikatet i enheten. Hvis du vil ha mer informasjon, ta kontakt med tjenesteleverandøren. Hvis du vil ha mer informasjon om sikkerhetsssertifikatet, kan du også se "Sertifikatbehandling" på side 104.

#### Bokmerker-visningen

Med bokmerker-visningen kan du velge web-adresser fra en liste eller fra en samling bokmerker i mappen Auto. bokmerker. Du kan også skrive inn URL-adressen til web-siden du ønsker å gå til, direkte i adressefeltet (**S**).

**W** viser startsiden som er angitt for standardtilgangspunktet.

Du kan lagre URL-adressene som bokmerker mens du surfer på Internett. Du kan også lagre adressene du har mottatt i meldinger, og sende lagrede bokmerker. Det kan hende enheten din har forhåndsinnstilte bokmerker og koblinger til tredjepartssider. Du kan også få tilgang til andre tredjepartssider via enheten din. Tredjepartssider har ikke tilknytning til Nokia, og Nokia gir ikke sin tilslutning til eller påtar seg ikke noe ansvar for disse sidene. Dersom du velger å besøke dem, bør du ta forhåndsregler for sikkerhet og innhold.

Hvis du vil åpne bokmerke-visningen mens du blar, trykker du på 1 eller velger Valg > Bokmerker.

Hvis du vil redigere detaljene i et bokmerke, for eksempel tittelen, velger du Valg > Bokm.behandling > Rediger.

I bokmerke-visningen kan du også vise andre mapper å bla gjennom. Web-leseren lar deg lagre websider mens du blar. I mappen Lagrede sider kan du vise innholdet på sidene du har lagret mens du var frakoblet.

Web-leseren holder også styr på websidene du besøker mens du blar. I mappen Auto. bokmerker kan du vise en liste over web-sider du har besøkt.

I Nyhetsmating kan du vise lagrede koblinger til webstrømmer og blogger du har abonnert på. Web-strømmer finner du vanligvis på nettstedene til store nyhetsbyråer, personlige weblogger, online-samfunn som tilbyr siste nytt, og artikkelsammendrag. Web-strømmer bruker RSS- og ATOM-teknologier.

## Surfe nettet

Viktig: Bruk kun tjenester du har tillit til og som tilbyr tilstrekkelig sikkerhet og beskyttelse mot skadelig programvare.

Med Web kan du vise web-sider slik de opprinnelig var utformet. Hvis du vil surfe en web-side, velger du et bokmerke i bokmerke-visningen, eller skriver inn adressen i feltet (🌒). Trykk deretter på 回.

Noen web-sider kan inneholde elementer, for eksempel grafikk og lyder, som krever mye minne når de skal vises. Hvis det ikke er nok minne på enheten når en slik side lastes, vises ikke grafikken på siden. Hvis du vil surfe på web-sider uten å vise grafikk, for å spare minne, velger du Valg > Innstillinger > Side > Vis bilder og objekter > Nei.

Trykk 
 for å åpne koblinger og foreta valg.

Når du skal gå inn på en ny web-adresse du ønsker å besøke, velger du Valg > Gå til Web-adresse.

Tips! Hvis du skal gå inn på en web-side som er lagret som et bokmerke i bokmerke-visningen, trykker du

på 1 mens du blar og velger bokmerket.

Hvis du vil hente siste innhold på siden fra serveren, velger du Valg > Navigeringsvalg > Last inn på nytt.

Hvis du vil lagre web-adressen til gjeldende side som et bokmerke, velger du Valg > Lagre som bokmerke.

Hvis du vil bruke Visuell historikk for å vise øyeblikksfotografier av sider du har besøkt under siste leserøkt, velger du Tilbake (tilgjengelig hvis Historikk er på i innstillingene for web-leseren) eller Valg > Navigeringsvalg > Historikk. Hvis du vil gå til en side du har besøkt tidligere, velger du siden.

Hvis du vil lagre en side mens du blar, velger du Valg > Verktøy > Lagre side. Du kan lagre sider på enhetsminnet eller et kompatibelt minnekort (hvis det er satt inn) og bla gjennom dem i frakoblet modus. Du kan også gruppere sidene i mapper. Hvis du vil ha tilgang til sidene senere, velger du Lagrede sider i bokmerke-visningen.

Hvis du vil åpne en underliste med kommandoer eller handlinger for siden som er åpen, velger du Valg > Tjenestevalg (hvis web-siden støtter dette).

Hvis du vil tillate eller blokkere automatisk åpning av flere vinduer, velger du Valg > Vindu > Blokker pop up eller Tillat pop up-vinduer.

#### Snarveier mens du blar

- Trykk på **1** for å åpne bokmerkene.
- Trykk på **2** for å søke etter nøkkelord på gjeldende side.

- Trykk på **3** for å gå tilbake til forrige side.
- Trykk på 5 for å vise alle åpne vinduer.
- Trykk på C for å lukke gjeldende vindu hvis to eller flere vinduer er åpne.
- Trykk på 8 for å vise sideoversikten for gjeldende side. Trykk på 8 igjen for å zoome inn og vise ønsket del av siden.
- Trykk på **9** for å skrive inn en ny web-adresse.
- Trykk på **()** for å gå til startsiden.
- Hvis du vil zoome inn eller ut på siden, trykker du på \* eller # .

Hvis du vil bytte mellom stående og liggende visning, velger du Valg > Roter skjerm.

#### **Text Search**

Hvis du vil søke etter nøkkelord innen den gjeldende web-siden, velger du Valg > Søk > Tekst, og skriver inn et nøkkelord. Hvis du vil gå til forrige treff, trykker du på ( $\bar{e}$ ). Hvis du vil gå til neste treff, trykker du på ( $\bar{e}$ ).

Tips! Hvis du vil søke etter nøkkelord på siden, trykk 2.

#### Verktøylinje for web-leseren

Med verktøylinjen kan du velge de mest brukte funksjonene i web-leseren. For å åpne verktøylinjen, trykker du på **()** på et blankt punkt på en web-side. For å bevege deg i verktøylinjen, trykker du på 🗩 eller 🚇. For å velge en funksjon, trykker du på 🝙.

l verktøylinjen kan du velge blant følgende:

Mye brukte koblinger viser en liste over web-adressene du besøker ofte.

Sideoversikt viser en oversikt over gjeldende webside.

Søk søker etter nøkkelord på gjeldende side.

Last inn på nytt oppdaterer siden.

Abonner (hvis tilgjengelig) hvis du vil vise en liste over tilgjengelige web-strømmer på gjeldende webside, og abonnere på en web-strøm.

#### Laste ned og kjøpe elementer

Du kan laste ned elementer som ringetoner, bilder, operatørlogoer, temaer og videoklipp. Disse elementene kan leveres gratis, eller du kan kjøpe dem. Nedlastede elementer behandles av de respektive programmene på enheten. Et nedlastet bilde eller en .mp3-fil kan for eksempel lagres i Galleri.

Viktig: Installer og bruk bare programmer og annen programvare fra pålitelige kilder, for eksempel programmer som er Symbian-signert eller har bestått Java Verified™-testingen.

- 1 Velg koblingen for å laste ned elementet.
- 2 Merk et av valgene for å kjøpe elementet (for eksempel Kjøp).
- 3 Les all informasjonen nøye. Hvis du vil fortsette nedlastingen, velger du OK. Hvis du vil avbryte nedlastingen, velger du Avbryt.

Når du starter en nedlasting, vises en liste over nedlastinger som pågår og er fullført i denne leserøkten. Hvis du også vil vise listen, velger du Valg > Nedlastinger. I listen blar du til et element, og velger Valg for å avbryte pågående nedlastinger, eller åpne, lagre eller slette fullførte nedlastinger.

#### Minikart

Hvis du vil slå på Minikart, velger du Valg > Innstillinger > Generelt> Minikart > På.

#### Sideoversikt

Når du blar gjennom en webside som inneholder store mengder informasjon, kan du bruke sideoversikt for å vise hva slags innformasjon siden inneholder.

Trykk på **8** for å vise sideoversikten for gjeldende side. Trykk på **(a)**, **(a)**, **(b)** eller **(a)** for å finne ønsket sted på siden. Trykk på **(b)** igjen for å zoome inn og vise ønsket del av siden.

#### Web-strømmer og blogger

Web-strømmer er XML-filer på Web-sider som brukes av bloggere og nyhetsbyråer til å dele overskriftene eller hele teksten i de siste innleggene, for eksempel nyhetsoppføringer i form av nyhetsstrømmer. Blogger eller web-logger er web-dagbøker. De fleste web-strømmene bruker RSS- og ATOM-teknologier. Web-strømmer finnes vanligvis på web-sider, bloggsider og wiki-sider.

Web-leseren finner automatisk ut om en web-side inneholder web-strømmer. Hvis du vil abonnere på en web-strøm, velger du Valg > Abonner, eller klikker på koblingen. Hvis du vil vise web-strømmene du abonnerer på, velger du Nyhetsmating i visningen for bokmerker.

Når du skal oppdatere en web-strøm, velger du den og Valg > Oppdater.

Når du skal angi hvordan web-strømmen skal oppdateres, velger du Valg > Innstillinger > Nyhetsmating. Se "Innstillinger" på side 58.

## Avslutte tilkobling

Hvis du vil avslutte tilkoblingen og vise web-siden frakoblet, velger du Valg > Verktøy > Koble fra. Hvis du vil avslutte tilkoblingen og lukke web-leseren, velger du Valg > Avslutt.

Tilkoblingen avsluttes ikke når du trykker på 📁, men web-leseren blir i bakgrunnen.

Hvis du vil slette informasjonen nettverksserveren henter inn om hvilke web-sider du har besøkt, velger du Valg > Fjern personlige data > Slett cookies.

Hvis du vil slette dataene du anga for ulike skjemaer på websidene du besøkte, velger du Valg > Fjern personlige data > Skjema-/passorddata.

Hvis du vil slette informasjonen som er lagret om sidene du har besøkt under gjeldende leserøkt, velger du Valg > Fjern personlige data > Historikk.

#### Tømme hurtigbufferen

Informasjonen eller tjenestene du har åpnet, er lagret i enhetens hurtigbuffer.

En hurtigbuffer er et minneområde som brukes til å lagre data midlertidig. Hvis du har forsøkt å få eller har fått tilgang til konfidensiell informasjon som krever passord, bør du tømme hurtigbufferen etter bruk. Informasjonen eller tjenestene du har fått tilgang til, er lagret i hurtigbufferen. Hvis du vil tømme bufferen, velger du Valg > Fjern personlige data > Tøm buffer.

## Innstillinger

Velg Valg > Innstillinger og deretter blant følgende:

#### Generelle innstillinger

Tilgangspunkt – Endre standard tilgangspunkt. Se "Tilkobling" på side 108. Enkelte eller alle tilgangspunktene kan være forhåndsinnstilt på enheten av tjenesteleverandøren, og det kan hende du ikke kan endre, opprette, redigere eller fjerne dem.

Startside - Angi startsiden.

Minikart – Slå Minikart på eller av. Se "Minikart" på side 56.

Historikk – Hvis du vil se en liste over sidene du har besøkt under siste leserøkt mens du blar, må du slå på Historikk for å bruke valgtasten Tilbake.

Sikkerhetsadvarsler - Vise eller skjule sikkerhetsvarsler.

Java/ECMA-skript - Aktiver eller deaktiver bruk av skript.

#### Sideinnstillinger

Vis bilder og objekter – Velg om du vil laste bilder og andre ting mens du surfer. Hvis du velger Nei, må du senere velge Valg > Verktøy > Last bilder for å laste bilder eller andre ting mens du surfer.

Skjermstørrelse – Velg mellom Full skjerm-visning og normal visning med Valg-listen.

Standardkoding – Hvis bokstavtegnene ikke vises på riktig måte, kan du velge en annen koding i samsvar med språket for gjeldende side.

Skriftstørrelse – Angi skriftstørrelsen som skal brukes for web-sider.

Blokker pop up – Tillat eller blokker automatisk åpning av ulike pop-up-vinduer mens du surfer.

Oppdater automatisk – Hvis du vil at web-sidene skal oppdateres automatisk mens du surfer, velger du På.

#### Personvern-innstillinger

Auto. bokmerker – Aktivere eller deaktivere automatisk samling av bokmerker. Hvis du vil fortsette å lagre adressene på web-sidene du har besøkt, i Auto. bokmerker-mappen, men vil skjule mappen fra bokmerke-visningen, velger du Skjul mappe.

Lagring av spørr.data – Hvis du ikke ønsker at informasjonen du skriver inn på ulike skjemaer på en

Web-leser

web-side, skal lagres og brukes neste gang siden åpnes, velger du Av.

Cookies – Aktivere eller deaktivere mottak og sending av cookies.

Sending av serienr. – Hvis du vil sende serienummeret på enheten din som din bruker-ID når du blir bedt om å oppgi det av web-tjenester, velger du På (hvis alternativet er tilgjengelig).

#### Innstillinger for web-strømmer

Autom. oppdatering – Angi om du vil at web-strømmene skal oppdateres automatisk eller ikke, og hvor ofte du ønsker å oppdatere dem. Hvis du angir at programmet skal hente web-strømmer automatisk, kan det innebære overføring av store datamengder via tjenesteleverandørens nettverk. Kontakt tjenesteleverandøren for å få informasjon om priser for dataoverføringer.

Tilgangspkt. autooppdat. (bare tilgjengelig når Autom. oppdatering er aktivert) – Velg ønsket tilgangspunkt for oppdateringen.

# Tilkoblinger

# Tilkoblingsbehandling 鷱

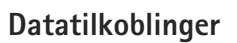

Trykk  ${\bf G}$  og velg Verktøy > Tilkobling > Tilk.beh.. Aktive datatilkoblinger. Dataanrop angis med  $(\underline{\mathbf{0}})$ , høyhastighets datatilkoblinger med  $(\underline{\mathbf{0}})$  og pakkedatatilkoblinger med  $(\underline{\mathbf{+}})$ 

Merk: Den faktiske tiden som faktureres for samtaler av tjenesteleverandøren, kan variere, og er avhengig av nettverksfunksjoner, faktureringsrutiner og så videre.

For å avslutte en tilkobling velger du Valg > Koble fra. For å avslutte alle åpne tilkoblinger velger du Valg > Koble fra alle.

Hvis du vil vise detaljer for en tilkobling, velger du Valg > Detaljer. Detaljene som vises, avhenger av tilkoblingstypen.

# Bluetooth-tilkobling

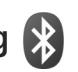

Du kan opprette en trådløs tilkobling til andre kompatible enheter ved hjelp av trådløs Bluetooth-teknologi. Kompatible enheter kan omfatte mobiltelefoner, datamaskiner og ekstrautstyr som hodetelefoner og bilmonteringssett. Du kan bruke Bluetooth-tilkobling til å sende bilder, videoklipp, musikk- og lydklipp samt notater, du kan opprette en trådløs tilkobling til en kompatibel PC (for eksempel for å overføre filer) eller koble til en kompatibel skriver for å skrive ut bilder med Bildeutskrift. Se "Bildeutskrift" på side 42.

Siden trådløse Bluetooth-enheter kommuniserer via radiobølger, trenger du ikke ha fri bane direkte mellom enheten din og den andre enheten. De to enhetene trenger bare være innenfor 10 meters (33 fot) avstand fra hverandre, men tilkoblingen kan bli forstyrret fra hindre som for eksempel vegger eller andre elektroniske enheter.

Denne enheten er kompatibel med Bluetooth-spesifikasjon 2,0, som støtter følgende profiler: Advanced Audio Distribution Profile, Basic Imaging Profile, Basic Printing Profile, SIM Access Profile, Dial-up Networking Profile, File Transfer Profile, Generic Access Profile, Generic Object Exchange Profile, Hands-Free Profile, Headset Profile, Human Interface Device Profile, Object Push Profile, Service Discovery Application Profile og Serial Port Profile. Hvis du vil sikre funksjonalitet mellom andre enheter som har støtte for Bluetooth-teknologi, bør du bruke Nokiagodkjent ekstrautstyr sammen med denne modellen. Ta kontakt med produsentene av andre enheter for å fastslå kompatibiliteten med denne enheten.

Det kan være restriksjoner for bruk av Bluetooth-teknologi i enkelte områder. Ta kontakt med lokale myndigheter eller tjenesteleverandøren.

Funksjoner som bruker Bluetooth-teknologi, eller som tillater at slike funksjoner kjøres i bakgrunnen mens andre funksjoner brukes, tapper batteriet for strøm og reduserer levetiden til batteriet.

Når enheten er låst, kan du ikke bruke Bluetooth-tilkobling. Se "Telefon og SIM-kort" på side 103 hvis du vil ha mer informasjon om låsing av enheten.

#### Innstillinger

Trykk **§** og velg Verktøy > Bluetooth. Når du åpner programmet første gang, blir du bedt om å definere et navn for enheten.

Velg blant følgende:

Bluetooth – Hvis du vil opprette en trådløs tilkobling til en annen kompatibel enhet, setter du Bluetooth-tilkobling På. Deretter oppretter du en tilkobling. Hvis du vil slå av Bluetooth-tilkoblingen, velger du Av.

Telefonens synlighet – Hvis du vil at enheten din skal være synlig for andre enheter med trådløs Bluetooth-teknologi, velger du Synlig for alle. Hvis du vil angi en periode enheten din skal være synlig, velger du Angi periode. Hvis du vil skjule den for andre enheter, velger du Skjult.

Navn på min telefon – Rediger navnet som er synlig for andre enheter som bruker Bluetooth-teknologi.

Ekstern SIM-modus – Hvis du vil at andre enheter, f.eks et kompatibelt bilmonteringssett, skal kunne bruke SIM-kortet i din enhet for å kobles til nettverket, velger du På. Hvis du vil ha mer informasjon, kan du se "Ekstern SIM-modus" på side 63.

#### Sikkerhetstips

Hvis du ikke bruker Bluetooth-tilkobling, velger du Bluetooth > Av eller Telefonens synlighet > Skjult. På denne måten er det lettere å kontrollere hvem som kan finne og koble til den trådløse Bluetooth-enheten.

Ikke aksepter tilkoblingsforespørsler fra en ukjent enhet. På denne måten er det lettere å beskytte enheten mot skadelig innhold.

#### Sende data ved hjelp av Bluetooth-tilkobling

Det kan være flere aktive Bluetooth-tilkoblinger om gangen. Hvis du for eksempel har koblet telefonen til et kompatibelt headset, kan du også samtidig overføre filer til en annen kompatibel enhet. Hvis du vil vite mer om Bluetooth-tilkoblingsindikatorer, ser du "Viktige indikatorer" på side 18.

- ☆ Tips! Hvis du vil sende tekst ved hjelp av Bluetoothtilkobling, åpner du Notater, skriver teksten og velger Valg > Send > Via Bluetooth.
- Åpne programmet der elementet som du vil sende, er lagret. Hvis du for eksempel vil sende et bilde til en annen kompatibel enhet, åpner du Galleri.
- 2 Velg elementet og Valg > Send > Via Bluetooth. Enheter med trådløs Bluetooth-teknologi innenfor rekkevidde vises på displayet.
  - Enhetsikoner: 🛄 datamaskin, 📋 telefon, 📢 lyd- eller videoenhet og 👔 andre enheter.
  - Hvis du vil avbryte søket, velger du Stopp.
- 3 Velg enheten du vil koble til.
- 4 Hvis den andre enheten krever sammenkobling før data kan overføres, høres en tone, og du blir bedt om å oppgi et passord. Se "Koble sammen enheter" på side 62.
- 5 Når tilkoblingen er opprettet, vises Sender data.
- ☆ Tips! Når du søker etter enheter, kan det hende at enkelte enheter bare viser den unike adressen (enhetsadressen). Hvis du vil finne den unike adressen for enheten, taster du inn koden \*#2820# i ventemodus.

#### Koble sammen enheter

Hvis du vil koble sammen med kompatible enheter og vise de tilkoblede enhetene, trykker du i hovedvisningen for programmet Bluetooth, på 💿.

Opprett ditt eget passord (1-16 sifre) før sammenkobling, og bli enig med eieren av den andre enheten om at dere bruker den samme koden. Enheter som ikke har brukergrensesnitt, har et fabrikkangitt passord. Passordet brukes bare én gang.

- Velg Valg > Ny s.koblet enhet for å koble sammen enhetene. Enheter med trådløs Bluetooth-teknologi innenfor rekkevidde vises på displayet.
- 2 Velg enheten, og skriv inn passordet. Det samme passordet må også oppgis i den andre enheten.

Noen lydforsterkninger kobles automatisk til enheten din når du kobler den sammen med en annen. Hvis ikke, blar du til forsterkningen og velger Valg > Koble til lydenhet.

Sammenkoblede enheter angis av  $*_{\$}$  i enhetssøket.

Hvis du vil angi en enhet som autorisert eller uautorisert, blar du til en enhet og velger blant følgende:

Angi som autorisert – Forbindelser mellom din enhet og denne enheten kan opprettes uten din kjennskap. Det er ikke nødvendig med en egen godkjenning eller autorisasjon. Bruk denne statusen for dine egne enheter, for eksempel en kompatibel Bluetooth-hodetelefon eller en PC, eller enheter som tilhører personer du stoler på. indikerer autoriserte enheter i visningen for sammenkoblede enheter.

Angi som uautor. – Tilkoblingsanmodninger fra denne enheten må godkjennes hver enkelt gang.

Hvis du vil avbryte en sammenkobling, blar du til enheten og velger Valg > Slett. Hvis du vil avbryte alle sammenkoblinger, velger du Valg > Slett alle.

#### Motta data ved hjelp av Bluetooth-tilkobling

Når du mottar data ved hjelp av Bluetooth-tilkobling, hører du en tone, og du får spørsmål om du vil godta meldingen. Hvis du godtar, vises og elementet plasseres i Innboks-mappen i Meldinger. Meldinger som mottas via Bluetooth-tilkobling vises med \* S. Se "Innboks – motta meldinger" på side 72.

#### **Ekstern SIM-modus**

For å bruke ekstern SIM-modus med kompatibelt bilmonteringssett, kobler du til Bluetooth og aktiverer bruken av den eksterne SIM-modusen sammen med din enhet. Se "Innstillinger" på side 61. Før modusen kan aktiveres, må de to enhetene sammenkobles, og sammenkoblingen må skje fra den andre enheten. Når du sammenkobler, skal du bruke en 16-sifret kode og angi den andre enheten som autorisert. Se "Koble sammen enheter" på side 62. Aktiver den eksterne SIM-modusen fra den andre enheten.

Når ekstern SIM-modus er aktivert på din enhet, vises Eksternt SIM i ventemodus. Tilkoblingen til det trådløse nettverket er slått av, som vist ved X i indikatorområdet for signalstyrke, og du kan ikke bruke SIM-korttjenester eller funksjoner som krever dekning for mobiltelefonnettverk.

Når den trådløse enheten er i ekstern SIM-modus, kan du kun bruke kompatibelt tilkoblet ekstrautstyr, for eksempel et bilmonteringssett, for å foreta eller motta anrop. Den trådløse enheten kan ikke foreta anrop, unntatt til nødnumre som er programmert i enheten, når den er i denne modusen. Hvis du vil foreta anrop fra enheten, må du først gå ut av ekstern SIM-modus. Hvis enheten er låst, må du først taste inn låskoden for å låse den opp igjen.

Hvis du vil gå ut av ekstern SIM-modus, trykker du på av/på-tasten og velger AvsI. ekst. SIM-mod..

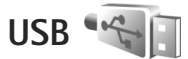

Trykk S og velg Verktøy > Tilkobling > USB.

Hvis du vil at enheten skal spørre om hva tilkoblingen skal brukes til hver gang kabelen kobles til, velger du Spør ved tilkobling > Ja. Hvis Spør ved tilkobling er deaktivert, eller du ønsker å endre modus under en aktiv tilkobling, velger du USB-modus og fra følgende:

Medieavspiller – for å synkronisere musikk med Windows Media Player. Se "Musikkoverføring med Windows Media Player" på side 25.

PC Suite – for å bruke datakabeltilkoblingen for Nokia Nseries PC Suite.

Dataoverføring – for å overføre data mellom enheten din og en kompatibel PC

Bildeutskrift – for å skrive ut bilder på en kompatibel skriver. Se "Bildeutskrift" på side 42.

## PC-tilkoblinger

Du kan bruke enheten med en rekke kompatible programmer for PC-tilkobling og datakommunikasjon. Med Nokia Nseries PC Suite kan du for eksempel overføre bilder mellom enheten og en kompatibel PC.

Opprett alltid tilkoblingen fra PC-en som skal synkroniseres med enheten.

# Synkronisering 🔃

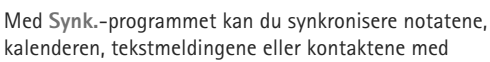

forskjellige kompatible programmer på en kompatibel datamaskin eller på Internett.

Du kan motta synkroniseringsinnstillinger i en spesiell melding. Se "Data og innstillinger" på side 73.

I hovedvisningen for Synk. kan du se de forskjellige synkroniseringsprofilene. En synkroniseringsprofil inneholder de nødvendige innstillingene for synkronisering av data på enheten med en ekstern database på en server eller kompatibel enhet.

- 1 Trykk 🕃 og velg Verktøy > Synk..
- 2 Velg en synkroniseringsprofil og Valg > Synkroniser. Hvis du vil avbryte synkroniseringen før den er fullført, velger du Avbryt.

# Enhetsbehandling

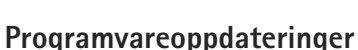

Du kan vise og oppdatere gjeldende programvareversjon av enheten, og du kan kontrollere datoen for en mulig tidligere oppdatering (nettverkstjeneste).

Trykk 😋 og velg Verktøy > Verktøy > Enhetsbeh..

Hvis du vil kontrollere om programvareoppdateringer er tilgjengelige, velger du Valg > Se etter oppdateringer. Velg et Internett-tilgangspunkt når du blir bedt om det. Hvis en oppdatering er tilgjengelig, vises informasjon om den. Velg Godta for å laste ned oppdateringen eller Avbryt for å avbryte nedlastingen. Nedlastingen kan ta flere minutter. Du kan bruke enheten under nedlastingen.

Nedlasting av programvareoppdateringer kan innebære overføring av store datamengder via tjenesteleverandørens nettverk. Kontakt tjenesteleverandøren for å få informasjon om priser for dataoverføringer.

Kontroller at det er nok strøm på enhetens batteri, eller koble til laderen før du starter oppdateringen.

Advarsel: Hvis du installerer en

programvareoppdatering, kan ikke enheten brukes, selv ikke til nødsamtaler, før installeringen er fullført og enheten er startet opp på nytt. Ta sikkerhetskopi av dataene før du godkjenner installering av en oppdatering.

Når nedlastingen er fullført, velger du Ja og deretter Godta for å installere oppdateringen, eller Nei for å installere den senere ved å velge Valg > Installer oppdatering. Installeringen kan ta flere minutter.

Enheten oppdaterer programvaren og starter på nytt. Velg OK for å fullføre oppdateringen. Velg et Internetttilgangspunkt når du blir bedt om det. Enheten sender statusen for programvareoppdateringen til serveren.

Velg Valg > Innstillinger for a vise innstillingene for serverprofilen som brukes for programvareoppdateringer.

#### Serverprofiler

Hvis du vil koble til en server og motta konfigureringsinnstillingene for enheten din, opprette nye serverprofiler, eller vise og styre eksisterende serverprofiler, trykker du på G og velger Verktøy > Verktøy > Enhetsbeh.

Du kan motta serverprofiler og forskjellige konfigureringsinnstillinger fra tjenesteleverandøren eller firmaets avdeling for informasjonsbehandling. Disse konfigureringsinnstillingene kan inkludere tilkobling og andre innstillinger som brukes av ulike programmer i enheten din.

Bla til en serverprofil og velg Valg, og deretter blant følgende:

Start konfigurering – for å koble til serveren og motta konfigureringsinnstillingene for enheten din

Ny serverprofil - for å opprette en serverprofil

Hvis du vil slette en serverprofil, blar du til den og trykker på  $\Box$ .

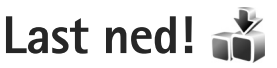

Last ned! (nettverkstjeneste) er en mobil innholdsbutikk som er tilgjengelig på enheten din.

Med Last ned! kan du oppdage, forhåndsvise, kjøpe, laste ned og oppgradere innhold, tjenester og programmer du kan bruke med Nokia N76. Spill, ringetoner, bakgrunner, programmer og mye mer er lett tilgjengelig. Elementene er kategorisert under kataloger og mapper tilhørende ulike tjenesteleverandører. Innholdet som er tilgjengelig, avhenger av tjenesteleverandøren.

Trykk 😘 og velg Last ned!.

Last ned! bruker nettverkstjenesten din for å få tilgang til det nyeste oppdaterte innholdet. Hvis du vil ha mer informasjon om flere alternativer som er tilgjengelig med Last ned!, kontakter du tjenesteleverandøren din eller leverandøren eller produsenten av produktet.

Last ned! mottar kontinuerlige oppdateringer, og gir deg det nyeste innholdet som tjenesteleverandøren din tilbyr til enheten din. Hvis du vil oppdatere innholdet i Last ned! manuelt, velger du Valg > Oppdater liste.

Hvis du vil skjule en mappe eller en katalog fra listen, for eksempel hvis du bare vil vise elementene du bruker ofte, velger du Valg > Skjul. Hvis du vil gjøre alle de skjulte elementene synlige igjen, velger du Valg > Vis alle. Hvis du vil kjøpe det valgte elementet i hovedvisningen eller i en mappe eller katalog, velger du Valg > Kjøp. En undermeny åpnes, der du kan velge hvilken versjon av elementet du vil ha, og vise prisinformasjon. De tilgjengelige alternativene avhenger av tjenesteleverandøren.

Hvis du vil laste ned et element som er gratis, velger du Valg > Hent.

## Innstillinger for Last ned!

Programmet oppdaterer enheten din med det nyeste innholdet som er tilgjengelig fra tjenesteleverandøren din og andre tilgjengelige kanaler. Hvis du vil endre innstillingene, velger du Valg > Innstillinger, og deretter fra følgende:

Tilgangspunkt – Hvis du vil velge et tilgangspunkt som brukes for å koble til serveren til tjenesteleverandøren, og hvis du vil at enheten skal be om tilgangspunktet hver gang du bruker enheten.

Åpne automatisk – Velg Ja hvis du vil at innholdet eller programmet skal åpnes automatisk etter nedlasting. Bekreft forhåndsvisn. – Velg Nei hvis du vil at enheten automatisk skal laste ned en forhåndsvisning av innholdet eller programmet. Velg Ja hvis du vil at enheten skal spørre deg hver gang før du laster ned en forhåndsvisning.

Kjøpsbekreftelse – Velg Ja hvis du vil bli spurt om en bekreftelse før du kjøper innhold eller et program. Hvis du velger Nei, starter kjøpsprosessen umiddelbart etter at du har valgt alternativet Kjøp.

Når du har fullført innstillingene, velger du Tilbake.

# Tidsstyring

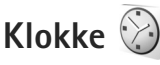

Trykk 😨 og velg Programmer > Klokke. Hvis du vil vise aktive og inaktive alarmer, trykker du 间. Hvis du vil angi en ny alarm, velger du Valg > Angi alarm. Når en alarm er aktivert, vises  $\mathbf{\Omega}$ .

Hvis du vil slå av alarmen, velger du Stopp. Hvis du vil stoppe alarmen i fem minutter, velger du Slumre.

Hvis enheten er slått av på angitt klokkeslett for alarmen. slår enheten seg på, og alarmtonen starter. Hvis du velger Stopp, blir du spurt om du vil aktivere enheten for samtaler. Velg Nei for å slå av enheten, eller Ja for å ringe og motta anrop. Ikke velg Ja når bruk av mobiltelefon kan forårsake forstyrrelser eller fare.

Hvis du vil avbryte en alarm, velger du Programmer > Klokke > Valg > Fiern alarm.

Hvis du vil endre innstillingene for klokken, velger du Programmer > Klokke > Valg > Innstillinger > Tid eller Dato, Klokketype eller Klokkealarmtone.

Hvis du vil at mobiltelefonnettverket skal oppdatere tids-, dato- og tidssoneinformasjon for enheten (nettverkstjeneste), velger du Nettverksoperatørtid > Autom. oppdat..

#### Internasjonal klokke

Hvis du vil åpne visningen for internasjonal klokke, velger du Klokke og trykker ( to ganger. I visningen for internasjonal klokke kan du se hva klokken er på forskiellige steder. Hvis du vil legge til steder i listen. velger du Valg > Legg til sted. Du kan legge til maksimalt 15 steder i listen.

Hvis du vil angi stedet du befinner deg på, blar du til et sted og velger Valg > Angi som gjeldende by. Stedet vises i hovedvisningen for klokke, og klokkeslettet på enheten endres i henhold til stedet som er valgt. Kontroller at klokkeslettet er riktig, og at det samsvarer med den aktuelle tidssonen.

# Kalender 30

Trykk på 😮 og velg Kalender. Hvis du vil legge til en ny kalenderoppføring, blar du til ønsket dato, velger Valg > Ny oppføring og ett av følgende:

Møte - for å minne deg selv på en avtale til en bestemt dato og tid

Memo – for å skrive inn en generell oppføring for en dag

Merkedag- for å minne deg selv på fødselsdager eller spesielle datoer (oppføringene gjentas hvert år) Gjøremål – for å minne

deg selv på et gjøremål som må utføres på en gitt dato

 Fyll ut feltene. Hvis du vil angi en alarm, velger du Alarm > På og angir Alarmtid og Alarmdag.

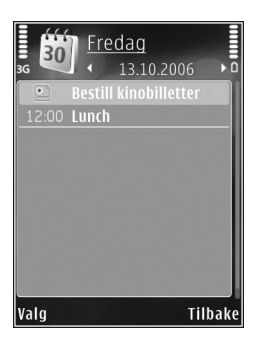

Hvis du vil legge til en beskrivelse for en avtale, velger du Valg > Legg til beskrivelse.

3 Hvis du vil lagre oppføringen, velger du Utført.

Snarvei: I dags-, ukes- eller månedsvisningen trykker du på en tilfeldig tast (1 – 0). En avtaleoppføring åpnes, og tegnene du taster inn, legges til i Emnefeltet. I gjøremålsvisningen vil et gjøremålsnotat åpnes.

Når kalenderen varsler for et notat, velger du Lyd av for å slå av kalenderalarmen. Påminnelsesteksten vises fortsatt på skjermen. Hvis du vil stoppe kalenderalarmen, velger du Stopp. Hvis du vil sette alarmen i slumremodus, velger du Slumre.

Du kan synkronisere kalenderen med en kompatibel PC ved hjelp av Nokia Nseries PC Suite. Når du oppretter en

kalenderoppføring, kan du angi ønsket alternativ for synkronisering.

#### Kalendervisninger

Velg Valg > Innstillinger for å endre startdagen for uken eller visningen når du åpner kalenderen.

Hvis du vil gå til en bestemt dato, velger du Valg > Gå til dato. For å gå til dagens dato, trykker du på #.

Hvis du vil bytte mellom måneds-, ukes-, dags- og gjøremålsvisning, trykker du  $\ \ \, \ast \ \, .$ 

Hvis du vil sende et kalendernotat til en kompatibel enhet, velger du Valg > Send.

Hvis den andre enheten ikke er kompatibel med UTC-tid (Coordinated Universal Time), vises kanskje ikke klokkeslettinformasjon i mottatte kalenderoppføringer riktig.

Hvis du vil endre kalenderen, velger du Valg > Innstillinger > Kalenderalarmtone, Standardvisning, Uken begynner på og Ukesvisningstittel.

#### Administrere kalenderoppføringer

Hvis du vil slette mer enn én hendelse om gangen, går du til månedsvisning og velger Valg > Slett oppføring > Før dato eller Alle oppføringer.

Hvis du vil merke en oppgave som fullført, blar du til den i gjøremålsvisningen og velger Valg > Fullført.

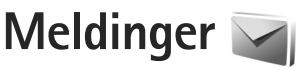

Trykk på 🚦 og velg Meldinger (nettverkstjeneste).

Kun enheter med kompatible funksjoner kan motta og vise multimediemeldinger. Utseendet til en melding kan variere avhengig av mottaksenheten.

Hvis du vil opprette en ny melding, velger du Ny melding.

Meldinger inneholder følgende mapper:

Innboks – Mottatte meldinger, bortsett fra e-postog CBS-meldinger, lagres her. E-postmeldinger lagres i Postkasse.

Mine mapper – Her kan du organisere meldingene i mapper.

☆ Tips! Du kan bruke tekster i Maler-mappen for å unngå å måtte skrive meldinger som du sender ofte, flere ganger. Du kan også opprette og lagre dine egne maler.

Destkasse – Koble deg til den eksterne postkassen for å hente nye e-postmeldinger, eller vis tidligere mottatte epostmeldinger i frakoblet modus. Se "E-post" på side 77.

Kladd – Her lagres meldingsutkast som ikke er sendt.

Sendt – Her lagres de siste meldingene som er sendt, med unntak av meldinger som er sendt ved hjelp av Bluetooth-tilkobling. Hvis du vil endre antall meldinger som skal lagres, se "Andre innstillinger" på side 80.

Utboks – Meldinger som venter på å bli sendt, lagres i utboksen når enheten for eksempel er utenfor dekningsområdet til nettverket.

Rapporter – Du kan be nettverket sende deg en leveringsrapport for tekstmeldingene og multimediemeldingene du har sendt (nettverkstjeneste).

Hvis du vil angi og sende tjenesteanmodninger (også kalt USSD-kommandoer), for eksempel aktiveringskommandoer for nettverkstjenester, til tjenesteleverandøren, velger du Valg > Tjenestekommando i hovedvisningen for Meldinger.

Med CBS (nettverkstjeneste) kan du motta meldinger innen forskjellige emner, for eksempel vær- eller trafikkforhold, fra tjenesteleverandøren. Kontakt tjenesteleverandøren for å få mer informasjon om relevante emnenumre. I hovedvisningen for Meldinger velger du Valg > CBS.

CBS-meldinger kan ikke mottas i UMTS-nettverk. En pakkedatatilkobling kan forhindre mottak av CBS-meldinger.

## Tekstmodi

ABC, abc og Abc viser valgt tegnmodus. 123 viser tallmodus.

Hvis du vil skifte mellom bokstav- og tallmodus, holder du inne # . Hvis du vil veksle mellom de forskjellige modiene, trykker du på # .

Hvis du vil sette inn et tall i bokstavmodus, holder du inne nummertasten.

vises når du bruker tradisjonell skriving og \_\_\_\_\_ når du bruker skriving med ordforslag.

Med skriving med ordforslag kan du taste inn en bokstav med et enkelt tastetrykk. Skriving med ordforslag er basert på en innebygd ordliste der du kan legge til nye ord.

Hvis du vil aktivere skriving med ordforslag, trykker du på 🗞 og velger Aktiver logisk skriving.

Signal Figure 2 State State St

## Skrive og sende meldinger

Før du kan opprette en multimediemelding eller skrive en e-postmelding, må du ha angitt de riktige tilkoblingsinnstillingene. Se "E-postinnstillinger" på side 74 og "E-post" på side 77. Det kan hende at det trådløse nettverket har en størrelsesbegrensning for MMS-meldinger. Hvis bildet som settes inn overstiger begrensningen, kan det hende at enheten reduserer størrelsen slik at den kan sendes med MMS.

- Velg Ny melding og deretter blant følgende: Tekstmelding – for å sende en tekstmelding Multimediemelding – for å sende en multimediemelding (MMS) Lydmelding – for å sende en lydmelding (en multimediemelding som inneholder et lydklipp) E-post- for å sende en e-post
- 2 I Tİl -feltet trykker du på 
   for å velge mottakere eller grupper fra kontakter, eller angi mottakerens telefonnummer eller e-postadresse. Trykk på \* for å legge til et semikolon (;) for å skille mottakerne. Du kan også kopiere og lime inn nummeret eller adressen fra utklippstavlen.
- 3 I Emne-feltet skriver du inn emnet for en multimediemelding eller e-post. Hvis du vil endre de synlige feltene, velger du Valg > Adressefelter.

Meldinger

4 Skriv meldingen i meldingsfeltet. Hvis du vil sette inn en mal, velger du Valg > Sett inn eller Sett inn objekt > Mal.

5 Hvis du vil legge et medieobjekt til en multimediemelding, velger du Valg > Sett inn objekt > Bilde, Lydklipp eller Videoklipp.

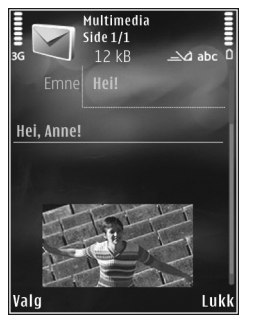

6 Hvis du vil ta et nytt bilde eller ta opp lyd eller video

til en multimediemelding, velger du Sett inn nytt objekt > Bilde, Lydklipp eller Videoklipp. Hvis du vil sette inn en ny side i meldingen, velger du Side. Du kan se hvordan multimediemeldingen ser ut ved å velge Valg > Forhåndsvis.

- 7 Hvis du vil legge et vedlegg til en e-post, velger du Valg > Sett inn > Bilde, Lydklipp, Videoklipp, Notat, eller Annet for andre filtyper. U viser at e-postmeldingen har vedlegg.
- 8 Når du skal sende meldingen, velger du Valg > Send, eller trykker på \_\_\_.

Merk: Enheten kan vise at meldingen ble sendt til tjenestesentralnummeret som er programmert på enheten. Det kan være at enheten ikke viser om meldingen ble mottatt av mottakeren. Hvis du vil ha mer informasjon om meldingstjenester, kan du ta kontakt med tjenesteleverandøren.

Enheten støtter sending av tekstmeldinger som er større enn tegnbegrensningen for enkeltmeldinger. Lengre meldinger sendes som en serie med to eller flere meldinger. Det kan hende at tjenesteleverandøren belaster deg tilsvarende. Tegn som bruker aksenter eller andre merker og tegn fra enkelte språk, bruker mer plass og begrenser antallet tegn som kan sendes i en enkeltmelding.

Det kan hende du ikke kan sende videoklipp som er lagret i MP4-formatet eller som overgår størrelsen på det trådløse nettverket i en multimediemelding.

Tips! Du kan kombinere bilder, videoer, lyder og tekst i en presentasjon og sende den i en multimediemelding. Begynn å lage en multimediemelding, og velg Valg > Lag presentasjon. Alternativet vises bare hvis Oppr.modus for MMS er angitt til Med veiledning eller Åpen. Se "Multimediemeldinger" på side 77.

## Innboks – motta meldinger 🔳

**A** 

l Innboks-mappen vises en ulest melding med <sup>\*</sup>→ , en ulest multimediemelding med <sup>\*</sup>→ , en ulest lydmelding med <sup>\*</sup>→ og data mottatt via Bluetooth-tilkobling med <sup>\*</sup>♦.

Når du mottar en melding, vises 🔽 og 1 ny melding i ventemodus. Velg Vis for å åpne meldingen. Hvis flippen
er lukket og meldingen ikke vises på dekselet, vises Åpne flipp for å vise melding. Åpne dekselet for å vise meldingen.

Når flippen er åpen, blar du til Innboks og trykker på 
for å åpne. Hvis du vil svare på en mottatt melding, velger du Valg > Svar.

Når flippen er lukket og du har mer enn en ulest melding, velger du Vis for å åpne Innboks. Bruk volumtastene og de raske dekseltastene for å navigere i Innboks-mappen og når du viser meldinger.

#### Multimediemeldinger

Viktig: Vær forsiktig når du åpner meldinger. Multimediemeldingsobjekter kan inneholde virus eller på annen måte skade enheten eller PC-en.

Det kan hende du mottar et varsel om at multimediemeldingen er på vent i multimediemeldingssentralen. Hvis du vil starte en pakkedatatilkobling for å hente meldingen til enheten, velger du Valg > Hent.

Når du åpner en multimediemelding ( $\stackrel{\bullet}{\frown}$ ), får du ofte opp et bilde og en melding.  $\overrightarrow{\text{prime}}$  vises hvis meldingen inneholder lyd, og  $\overrightarrow{\text{sr}}$  hvis den inneholder video. Velg indikatoren for å spille av lyden eller videoen.

Hvis du vil se medieobjektene som finnes i multimediemeldingen, velger du Valg > Objekter. vises hvis meldingen innholder en multimediepresentasjon. Velg indikatoren for å spille av presentasjonen.

#### Data og innstillinger

Enheten din kan motta mange typer meldinger som inneholder data, for eksempel visittkort, ringetoner, operatørlogoer, kalenderoppføringer og e-postmeldinger. Du kan også motta innstillinger fra tjenesteleverandøren eller firmaets avdeling for informasjonsbehandling i en konfigureringsmelding.

Hvis du vil lagre dataene fra meldingen, velger du Valg og tilsvarende alternativ.

#### Web-tjenestemeldinger

Web-tjenestemeldinger er varslinger (for eksempel nyhetsoverskrifter), og de kan inneholde en tekstmelding eller en kobling. Kontakt tjenesteleverandøren for å få informasjon om tilgjengelighet og abonnement.

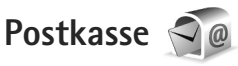

#### E-postinnstillinger

Tips! Bruk Innstillingsveiviser til å definere postkasseinnstillingene. Trykk 😘 og velg Verktøv > Verktøv > Innst veiv

Hvis du skal bruke e-post, må du ha et gyldig Internett tilgangspunkt (IAP) i enheten og definere e-postinnstillingene riktig. Se "Tilgangspunkter" på side 109.

Hvis du velger Postkasse i hovedvisningen for Meldinger og ikke har satt opp e-postkontoen, blir du bedt om å gjøre det. Hvis du vil opprette e-postinnstillingene ved hjelp av postkasseveiviseren, velger du Start. Se også "E-post" på side 77.

Du må ha en egen e-postkonto. Følg veiledningen fra leverandøren av den eksterne postkassen og Internetttjenesteleverandøren (ISP).

Når du oppretter en ny postkasse, vil navnet du gir postkassen, erstatte Postkasse i hovedvisningen for Meldinger. Du kan ha opptil seks postkasser.

# Åpne postkassen

Når du åpner postkassen, vil enheten spørre deg om du vil opprette en forbindelse til postkassen (Koble til postkasse?).

Velg Ja for å koble deg til postkassen og hente nye e-posttitler eller -meldinger. Når du viser meldinger i tilkoblet modus, er du hele tiden koblet til en ekstern postkasse via en datatilkobling.

Vela Nei for å vise tidligere hentede e-postmeldinger i frakoblet modus.

Hvis du vil opprette en ny e-postmelding, velger du Ny melding > E-post i hovedvisningen for meldinger. eller Valg > Opprett melding > E-post i postkassen din. Se "Skrive og sende meldinger" på side 71.

#### Hente e-postmeldinger

Hvis du er i frakoblet modus, velger du Valg > Koble til for å opprette forbindelse til den eksterne postkassen.

Viktig: Vær forsiktig når du åpner meldinger. E-postmeldinger kan inneholde virus eller på annen måte skade enheten eller PC-en.

1 Når du har en åpen tilkobling til en ekstern postkasse, velger du Valg > Hent e-post og ett av følgende alternativer:

Ny – for å hente alle nye meldinger

Valgt – hvis du bare vil hente meldingene som er merket av

Alle – for å hente alle meldingene i postkassen Hvis du vil slutte å hente meldinger, velger du Avbryt.

- 2 Hvis du vil avslutte tilkoblingen og vise e-postmeldingen frakoblet, velger du Valg > Koble fra.
- 3 Hvis du vil åpne en e-postmelding, trykker du på . Hvis e-postmeldingen ikke er hentet, og du er i frakoblet modus, får du spørsmål om du vil hente meldingen fra postkassen.

For å vise e-postvedlegg åpner du meldingen og velger vedlegget som vist av U. Hvis vedlegget har en nedtonet indikator, er det ikke hentet til enheten. Velg Valg > Hent.

#### Hente e-postmeldinger automatisk

Hvis du vil hente meldinger automatisk, velger du Valg > E-post-innstillinger > Automatisk henting. Hvis du vil ha mer informasjon, kan du se "Automatisk henting" på side 79.

Hvis du angir at enheten skal hente e-poster automatisk, kan det innebære overføring av store datamengder via tjenesteleverandørens nettverk. Kontakt tjenesteleverandøren for å få informasjon om priser for dataoverføringer.

#### Slette e-postmeldinger

Hvis du vil slette innholdet i en e-postmelding mens du fremdeles beholder den i den eksterne postkassen, velger du Valg > Slett. I Slett meld. fra: velger du Bare telefon.

Enheten avspeiler e-posttitlene i den eksterne postkassen. Selv om du sletter meldingsinnholdet, forblir e-posttittelen i enheten. Hvis du vil fjerne e-posttittelen også, må du først slette e-postmeldingen fra den eksterne postkassen og deretter opprette en forbindelse fra enheten til den eksterne postkassen igjen for å oppdatere statusen.

Hvis du vil slette en e-postmelding fra enheten og den eksterne postkassen, velger du Valg > Slett. I Slett meld. fra: velger du Telefon og server.

Hvis du vil avbryte sletting av en e-postmelding fra enheten og serveren, blar du til e-postmeldingen som er merket for sletting ved neste tilkobling ( $\searrow$ ), og velger Valg > Gjenopprett.

#### Koble fra postkassen

Når du er i tilkoblet modus, velger du Valg > Koble fra for å avslutte datatilkoblingen til den eksterne postkassen.

# Vise meldinger på et SIM-kort

Før du kan vise SIM-meldinger, må du kopiere dem til en mappe i enheten.

- I hovedvisningen for Meldinger velger du Valg > SIM-meldinger.
- 2 Velg Valg > Merk/fjern merking > Merk eller Merk alt for å markere meldinger.
- **3** Velg Valg > Kopier. En liste over mapper åpnes.
- 4 Velg en mappe for å starte kopieringen, og velg deretter OK. Åpne mappen hvis du vil vise meldingene.

# Meldingsinnstillinger

Fyll ut alle feltene merket med Må angis eller med en rød stjerne. Følg instruksjonene du får fra tjenesteleverandøren. Det kan hende du kan få innstillinger i en konfigureringsmelding fra tjenesteleverandøren.

Enkelte eller alle meldingssentraler eller tilgangspunkt kan være forhåndsinnstilt på enheten av tjenesteleverandøren, og det kan hende du ikke kan endre, opprette, redigere eller fjerne dem.

#### Tekstmeldinger

Trykk på 😘 og velg Meldinger > Valg > Innstillinger > Tekstmelding, og deretter blant følgende:

Meldingssentral – Vis en liste over alle tekstmeldingssentraler som er angitt.

Meld.sentral i bruk – Velg hvilken meldingssentral som skal brukes til å sende tekstmeldingene.

Tegnkoding – Hvis du vil bruke tegnkonvertering til et annet tegnsystem der det er tilgjengelig, velger du Redusert støtte.

Motta rapport – Brukes til å be nettverket om å sende leveringsrapporter for meldingene (nettverkstjeneste).

Gyldighet for melding – Velg hvor lenge meldingssentralen skal forsøke å sende meldingen hvis første forsøk var mislykket (nettverkstjeneste). Hvis meldingen ikke kan bli sendt i løpet av gyldighetsperioden, fjernes meldingen fra meldingssentralen.

Melding sendt som – Kontakt tjenesteleverandøren hvis du vil vite om meldingssentralen din kan konvertere tekstmeldinger til disse andre formatene.

Ønsket tilkobling - Velg hvilken tilkobling som skal brukes.

Svar via samme sntr. – Velg om du vil at svarmeldingen skal sendes ved hjelp av det samme tjenestesentralnummeret for tekstmeldinger (nettverkstjeneste).

#### Multimediemeldinger

Trykk på 😘 og velg Meldinger > Valg > Innstillinger > Multimediemelding, og deretter blant følgende:

Bildestørrelse – Angi størrelsen for bildet i en multimediemelding:

Oppr.modus for MMS – Hvis du velger Med veiledning, vil enheten gi beskjed hvis du forsøker å sende en melding som kanskje ikke støttes av mottakeren. Hvis du velger Begrenset, hindrer enheten at du sender meldinger som kanskje ikke støttes. Hvis du vil inkludere innhold i meldingene dine uten varsel, velger du Åpen.

Tilgangspunkt i bruk – Velg hvilket tilgangspunkt som skal brukes som hovedtilkobling.

Multimediehenting – Velg hvordan du vil motta meldinger. Hvis du vil motta meldinger automatisk i ditt hjemmenettverk, velger du Autom. i hj.nettv. Utenfor hjemmenettverket kan du motta et varsel om at du har mottatt en melding som kan hentes hos multimediemeldingssentralen.

Når du er utenfor hjemmenettverket, kan sending og mottak av multimediemeldinger koste mer.

Hvis du velger Multimediehenting > Alltid automatisk, oppretter enheten automatisk en aktiv pakkedatatilkobling for å hente meldingen både i og utenfor hjemmenettverket. Tillat anon. meldinger – Velg om du vil avvise meldinger som kommer fra anonyme avsendere.

Motta reklame – Angi om du vil motta multimediemeldingsreklame.

Motta rapport – Velg om du vil at statusen for den sendte meldingen skal vises i loggen (nettverkstjeneste).

Ikke send rapport – Velg om du vil at enheten ikke skal sende leveringsrapporter for mottatte meldinger.

Gyldighet for melding – Velg hvor lenge meldingssentralen skal forsøke å sende meldingen hvis første forsøk var mislykket (nettverkstjeneste). Hvis meldingen ikke kan bli sendt i løpet av gyldighetsperioden, fjernes meldingen fra meldingssentralen.

#### E-post

Trykk 😘 og velg Meldinger > Valg > Innstillinger > E-post.

For å velge hvilken postkasse du vil bruke til sending av e-post, velger du Postkasse i bruk og en postkasse.

Velg Postkasser og en postkasse for å endre følgende innstillinger: Tilkoblingsinnstillinger, Brukerinnstillinger, Innstillinger for henting og Automatisk henting.

Hvis du vil fjerne en postkasse og meldingene i den fra enheten din, blar du til den og trykker på  $\Box$ .

Hvis du vil opprette en ny postkasse, velger du Valg > Ny postkasse.

#### Tilkoblingsinnstillinger

Hvis du vil redigere e-postene du mottar, velger du Innkommende e-post og fra følgende alternativer:

Brukernavn – Skriv inn brukernavnet som du har fått av tjenesteleverandøren.

Passord – Angi passordet ditt. Hvis du lar dette feltet stå tomt, blir du bedt om å oppgi dette passordet når du forsøker å koble deg til den eksterne postkassen.

Server for innk. e-post – Skriv inn IP-adressen eller vertsnavnet på e-postserveren som mottar e-postmeldingene dine.

Tilgangspunkt i bruk – Velg et Internett-tilgangspunkt (IAP). Se "Tilgangspunkter" på side 109.

Postkassenavn - Skriv inn et navn for postkassen.

Postkassetype – Denne angir e-postprotokollen som anbefales av tjenesteleverandøren for den eksterne postkassen. Alternativene er POP3 og IMAP4. Denne innstillingen kan ikke endres.

Sikkerhet (porter) – Velg sikkerhetsalternativene som skal brukes for å sikre tilkoblingen til den eksterne postkassen.

Port - Angi en port for tilkoblingen.

Sikker pålogg. (APOP)(kun for POP3) – Brukes sammen med POP3-protokollen for å kryptere sendingen av passord til den eksterne e-postserveren under tilkobling til postkassen.

Hvis du vil redigere e-postene du sender, velger du Utgående e-post og fra følgende alternativer:

Min e-postadresse – Skriv inn e-postadressen du fikk av tjenesteleverandøren.

Server for utg. e-post – Skriv inn IP-adressen eller vertsnavnet på e-postserveren som sender e-postmeldingene dine. Det er mulig at du kun kan bruke tjenesteleverandørens utgående e-postserver. Ta kontakt med tjenesteleverandøren hvis du vil ha mer informasjon.

Innstillingene for Brukernavn, Passord, Tilgangspunkt i bruk, Sikkerhet (porter) og Port er lik innstillingene i Innkommende e-post.

#### Brukerinnstillinger

Mitt navn – Skriv inn navnet ditt. Navnet ditt erstatter e-postadressen din i mottakerens enhet hvis mottakerens enhet støtter denne funksjonen.

Send melding – Angi hvordan e-post skal sendes fra enheten. Velg Straks hvis du vil at enheten skal koble til postkassen når du velger Send melding. Hvis du velger Ved neste tilkobl., sendes e-post når tilkoblingen til den eksterne postkassen er tilgjengelig. Send kopi til deg selv – Velg om du ønsker å sende en kopi av e-posten til din egen postkasse.

Inkluder signatur – Velg om du vil legge ved en signatur i e-postmeldingene.

Nye e-postvarsler – Velg om du ønsker å motta et varsel (en tone, en merknad og en e-postindikator) når du mottar en ny e-post.

#### Innstillinger for henting

E-post til henting – Angi hvilke deler av e-posten som skal hentes: Bare topptekst, Størrelsesgrense (POP3) eller Meld. og vedlegg (POP3).

Mengde til henting – Angi hvor mange nye epostmeldinger som skal hentes til postkassen.

Mappebane for IMAP4 (kun for IMAP4) – Angi mappebanen til mapper som du vil abonnere på.

Mappeabonnement (kun for IMAP4) – Abonner på andre mapper i den eksterne postkassen og hent innhold fra disse mappene.

#### Automatisk henting

E-postvarslinger – Hvis du ønsker å hente titlene til enheten din automatisk når du mottar ny e-post i den eksterne postkassen, velger du Auto-oppdater eller Bare i hjemmenettv.. Henting av e-post – Hvis du ønsker å hente titlene til de nye e-postmeldingene fra den eksterne postkassen automatisk til angitte tidspunkt, velger du Aktivert eller Bare i hjemmenettv.. Du kan angi når og hvor ofte meldinger skal hentes.

E-postvarslinger og Henting av e-post kan ikke aktiveres samtidig.

Hvis du angir at enheten skal hente e-poster automatisk, kan det innebære overføring av store datamengder via tjenesteleverandørens nettverk. Kontakt tjenesteleverandøren for å få informasjon om priser for dataoverføringer.

#### Web-tjenestemeldinger

Trykk **§** og velg Meldinger > Valg > Innstillinger > Tjenestemelding. Velg om du vil motta tjenestemeldinger eller ikke. Hvis du vil angi at enheten skal aktivere leseren automatisk og starte en nettverkstilkobling for å hente innhold når du mottar en tjenestemelding, velger du Last ned meldinger > Automatisk.

#### CBS

Kontakt tjenesteleverandøren for å få mer informasjon om tilgjengelige og relevante emnenumre. Trykk på 😗 og velg Meldinger > Valg > Innstillinger > CBS, og deretter blant følgende:

Mottak – Velg om du vil motta CBS-meldinger.

Språk – Velg ønsket språk for mottatte meldinger: Alle, Valgt eller Andre.

Emnesporing – Velg om enheten automatisk skal søke etter nye emnenumre og lagre de nye numrene uten navn i emnelisten.

#### Andre innstillinger

Trykk på 😘 og velg Meldinger > Valg > Innstillinger > Annet, og deretter blant følgende:

Lagre sendte meld. – Velg om du vil lagre en kopi av hver enkelt tekstmelding, multimediemelding eller e-postmelding som du sender til mappen Sendt.

Antall lagrede meld. – Angi hvor mange sendte meldinger som skal lagres i mappen Sendt på en gang. Når grensen er nådd, slettes den eldste meldingen.

Minne i bruk – Hvis det er satt inn et kompatibelt minnekort i enheten, velger du minnet som du ønsker å lagre meldingene i: Telefonminne eller Minnekort.

## Chat – instant messaging (øyeblikkelig meldingstjeneste)

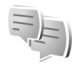

Trykk på 🚯 og velg Programmer > Media > Chat.

Med instant messaging (nettverkstjeneste) kan du prate med andre som bruker denne funksjonen og melde deg på diskusjonsforum (IM-grupper) med spesielle emner. Ulike tjenesteleverandører opprettholder kompatible IM-servere som du kan logge deg inn på når du har registrert deg hos en IM-tjeneste. Det kan hende de ulike tjenesteleverandørene støtter ulike funksjoner.

Før du kan bruke instant messaging, må du angi innstillingene for å få tilgang til tjenesten du ønsker å bruke. Du kan motta innstillingene i en spesiell tekstmelding fra tjenesteleverandøren som tilbyr IM-tjenesten.

Hvis du vil ha mer informasjon om instant messaging, ser du brukerveiledningen for enheten din på www.nseries.com/support eller på ditt lokale Nokia-nettsted.

# Ringe

## Taleanrop

 I ventemodus taster du inn telefonnummeret inkludert retningsnummeret. Hvis du vil fjerne et nummer, trykker du på C.

Ved anrop til utlandet trykker du to ganger på \* for å få +-tegnet (erstatter tilgangskoden for utenlandsanrop), og deretter taster du inn landskoden, retningsnummeret (utelat om nødvendig den første nullen) og telefonnummeret.

- 2 Trykk 🖵 for å slå nummeret.

Bruk volumtastene på siden av enheten til å justere volumet under et anrop. Hvis du har angitt volumet til Lyd av, velger du Mikr. på først.

Hvis du vil opprette et anrop fra Kontakter, trykker du og velger Kontakter. Bla til ønsket navn eller tast inn navnets første bokstaver i søkefeltet. Samsvarende kontakter vises. Trykk L for å ringe. Du må kopiere kontaktene fra SIM-kortet til Kontakter før du kan foreta en oppringning på denne måten. Se "Kopiere kontakter" på side 92.

Hvis du vil ringe et nylig oppringt nummer i ventemodus, trykker du på **\_**. Bla til nummeret, og trykk på **\_**.

Hvis du vil sende et bilde eller et videoklipp i en multimediemelding til den andre deltakeren i samtalen, velger du Valg > Send MMS (bare i UMTS-nettverk). Du kan redigere meldingen og endre mottaker før du sender meldingen. Trykk på L for å sende filen til en kompatibel enhet (nettverkstjeneste).

Hvis du vil sende DTMF-tonestrenger, for eksempel passord, velger du Valg > Send DTMF. Tast inn DTMFstrengen, eller søk etter den i Kontakter. Hvis du vil angi et ventetegn (v) eller et pausetegn (p), trykker du på \* flere ganger. Velg OK for å sende tonen. Du kan legge til DTMF-toner i Telefonnummer eller DTMF-feltene på et kontaktkort.

Hvis du vil sette et aktivt taleanrop på venting mens du svarer et annet innkommende anrop, velger du Valg > Sett på venting. Hvis du vil veksle mellom det aktive anropet og anropet som er satt på venting, velger du Valg > Bytt. Hvis du vil koble det aktive anropet og anropet som er satt på venting, og fjerne deg selv fra linjen, velger du Valg > Overfør.

Tips! Når du bare har ett aktivt taleanrop, trykker du for å sette anropet på venting. Hvis du vil aktivere anropet, trykker du på nytt.

Hvis du vil sende lyden fra håndsettet til høyttaleren under et aktivt anrop, velger du Aktiver høyttaler. Hvis du har koblet et kompatibelt Bluetooth-headset til enheten for å sende lyden til håndsettet, velger du Valg > Akt. trådl. hodetlf.. Hvis du vil bytte tilbake til håndsettet, velger du Valg > Aktiver håndsett.

Hvis du vil avslutte et aktivt anrop og erstatte det ved å svare på anropet som venter, velger du Valg > Erstatt.

Hvis du har flere aktive anrop og vil avslutte alle, velger du Valg > Avslutt alle.

Mange av valgene du kan bruke under et taleanrop, er nettverkstjenester.

#### Postkasser for tale- og videoanrop

Hvis du vil ringe postkassen for tale- eller videoanrop (nettverkstjeneste, postkasse for videoanrop er bare tilgjengelig i UMTS-nettverket), holder du inne **1** i ventemodus og velger Talepostkasse eller Postkasse videoanrop. Se også "Viderekobling" på side 107 og "Videoanrop" på side 84. Hvis du vil endre telefonnummeret til postkassen for taleeller videoanrop, trykker du på **G** og velger Verktøy > Verktøy > Anropspostk., en postkasse og Valg > Endre nummer. Tast inn nummeret (som du har fått fra leverandøren av trådløse tjenester), og velg OK.

#### Foreta en konferansesamtale

- 1 Ring til den første deltakeren.
- 2 Hvis du vil ringe til en annen deltaker, velger du Valg > Nytt anrop. Det første anropet settes automatisk på venting.
- 3 Når det nye anropet er besvart, tar du med den første deltakeren i konferansesamtalen ved å velge Valg > Konferanse.

Hvis du vil ta med en ny person i samtalen, gjentar du trinn 2 og velger Valg > Konferanse > Legg til i konf.. Enheten støtter konferansesamtaler mellom maksimalt seks deltakere, inkludert deg selv.

Hvis du vil ha en privat samtale med én av deltakerne, velger du Valg > Konferanse > Privat. Velg en deltaker og velg Privat. Konferansesamtalen settes på venting på enheten. De andre deltakerne kan fremdeles fortsette konferansesamtalen. Når du er ferdig med den private samtalen, velger du Valg > Legg til i konf. for å gå tilbake til konferansesamtalen. Hvis du vil utelukke én av deltakerne, velger du Valg > Konferanse > Utelat deltaker, blar til deltakeren og velger Utelat.

4 Hvis du vil avslutte den aktive konferansesamtalen, trykker du på 🚬.

#### Ringe et telefonnummer med hurtigvalg

Hvis du vil aktivere hurtigvalg, trykker du 👣 og velger Verktøy > Innst. > Telefon > Anrop > Hurtigvalg > På.

Hvis du vil tildele et telefonnummer til én av hurtigvalgtastene (2 - 9), trykker du på  $\S$  og velger Verktøy > Verktøy > Hurtigvalg. Bla til tasten du vil tildele telefonnummeret til, og velg Valg > Angi. 1 er forbeholdt postkassen for tale- eller videoanrop, og 0 for å starte web-leseren.

Trykk hurtigvalgtasten og 🕒 i ventemodus.

## Taleoppringing

Enheten din støtter forbedrede talekommandoer. Forbedrede talekommandoer avhenger ikke av stemmen til den som snakker, så brukeren spiller ikke inn talesignaler på forhånd. I stedet lager enheten et talesignal for oppføringene i kontakter og sammenligner det uttalte talesignalet med det. Enhetens talegjenkjenning tilpasses hovedbrukerens stemme slik at det er lettere å gjenkjenne talekommandoene. Talesignalet for en kontakt er navnet eller kallenavnet som er lagret i kontaktkortet. Hvis du vil lytte til det syntetiserte talesignalet, åpner du et kontaktkort, blar til nummeret med et talesignal, og velger Valg > Spill talesignal.

#### Ringe ved hjelp av et talesignal

Merk: Det kan for eksempel være vanskelig å bruke taleoppringing i støyende omgivelser eller i et nødstilfelle, så du bør ikke stole kun på taleoppringing i alle situasjoner.

Når du bruker taleoppringing, er høyttaleren i bruk. Hold enheten et lite stykke unna når du uttaler talesignalet.

- 1 Når du skal starte taleoppringing i ventemodus, holder du inne høyre valgtast. Hvis en kompatibel hodetelefon med hodetelefontast er koblet til, starter du taleoppringingen ved å holde inne hodetelefontasten.
- 2 Telefonen spiller av en kort tone, og Snakk nå vises. Si tydelig navnet eller kallenavnet som er lagret på kontaktkortet.
- 3 Enheten spiller av et syntetisk talesignal for den gjenkjente kontakten på det valgte enhetsspråket, og viser navnet og nummeret. Etter et tidsavbrudd på 2,5 sekunder ringer enheten nummeret. Hvis den gjenkjente kontakten ikke var riktig, velger du Neste for å vise en liste med andre treff eller Avslutt for å avbryte taleoppringing.

Ringe

Hvis flere numre er lagret under navnet, velger enheten standardnummeret, hvis det er angitt. Ellers velger enheten det første tilgjengelige nummeret av følgende: Mobil, Mobil (privat), Mobil (jobb), Telefon, Telefon (privat) og Tlf. (jobb).

# Videoanrop

Når du utfører et videoanrop, kan du se toveis video i sanntid mellom deg og mottakeren av anropet. Det levende videobildet eller videostillbildet som er fanget opp av kameraet på enheten, vises for mottakeren av videoanropet.

For å kunne utføre et videoanrop, må du ha et USIM-kort og være innenfor dekningsområdet til et UMTS-nettverk. Kontakt leverandøren av trådløse tjenester hvis du vil ha informasjon om abonnement og tilgjengelighet for videoanropstjenester.

Et videoanrop kan bare utføres mellom to parter. Videoanropet kan utføres til en kompatibel mobil enhet eller en ISDN-klient. Videoanrop kan ikke utføres mens et annet tale-, video- eller dataanrop er aktivt.

Ikoner:

Du mottar ikke video (mottakeren sender ikke video eller nettverket overfører det ikke).

Du har avslått sending av videoanrop fra enheten din.

Hvis du vil sende et stillbilde i stedet, kan du se "Anrop" på side 106.

Selv om du har avslått videosending under et videoanrop, vil anropet likevel bli belastet som et videoanrop. Undersøk prisen hos tjenesteleverandøren.

- Hvis du vil starte et videoanrop, taster du inn telefonnummeret mens du er i ventemodus, eller velger Kontakter og en kontakt.
- 2 Velg Valg > Ring til > Videoanrop.

Sekundærkameraet inni flippen brukes som standard for videoanrop. Det kan ta litt tid å starte et videoanrop. Venter på videobilde vises. Hvis anropet ikke lykkes (hvis for eksempel nettverket ikke støtter videoanrop eller mottaksenheten ikke er kompatibel), blir du spurt om du vil forsøke et vanlig anrop eller sende en tekst- eller multimediemelding i stedet.

Hvis du vil veksle mellom videovisning og bare lyd, velger du Valg > Aktiver eller Deaktiver > Sender video, Sender lyd eller Sender lyd og video.

Hvis du vil zoome inn eller ut i ditt eget bilde, trykker du ( ) eller ( ).

Hvis du vil la de sendte videobildene bytte plass på displayet, velger du Valg > Endre bilderekkeflg.

Hvis du vil sende lyden til et kompatibelt Bluetoothheadset som er koblet til enheten, velger du Valg > Akt. trådl. hodetlf.. Hvis du vil sende lyden tilbake til høyttaleren på enheten, velger du Valg > Aktiver håndsett.

Bruk volumtastene på siden av enheten til å justere volumet under et videoanrop.

Hvis du vil bruke hovedkameraet for å sende video, velger du Valg > Bruk hovedkamera. Hvis du vil bytte tilbake til sekundærkameraet, velger du Valg > Bruk sekundærkamera.

Hvis du vil avslutte videoanropet, trykker du på 🔳.

# Videodeling

Bruk Videodeling (nettverkstjeneste) til å sende levende bilder eller et videoklipp fra mobilenheten din til en annen kompatibel mobilenhet, under et taleanrop.

Høyttaleren er aktiv når du aktiverer Videodeling. Hvis du ikke vil bruke høyttaleren for taleanropet mens videodeling pågår, kan du også bruke et kompatibelt headset.

#### Krav til videodeling

Ettersom Videodeling krever en UMTS-tilkobling, er muligheten til å bruke Videodeling avhengig av tilgjengeligheten på UMTS-nettverket. Ta kontakt med tjenesteleverandøren hvis du vil ha mer informasjon om tilgjengeligheten på tjenesten og nettverket, og avgifter knyttet til denne tjenesten.

Hvis du vil bruke Videodeling, må du gjøre følgende:

- Kontrollere at enheten er konfigurert for person-tilperson-tilkoblinger. Se "Innstillinger" på side 86.
- Sørge for at du har en aktiv UMTS-tilkobling og har UMTS-nettverksdekning. Se "Innstillinger" på side 86. Hvis du begynner delingsøkten mens du er innenfor dekningsområdet for UMTS-nettverket, og du overføres til GMS, blir delingsøkten avbrutt mens taleanropet fortsetter. Du kan ikke starte Videodeling hvis du ikke er innenfor dekningsområdet for UMTS-nettverket.
- Sørge for at både avsender og mottaker er registrert i UMTS-nettverket. Hvis du inviterer noen til en delingsøkt og mottakerens enhet ikke er innenfor dekningsområdet for UMTS-nettverket eller ikke har installert Videodeling eller konfigurert person-tilperson-tilkoblinger, vet ikke mottakeren at du sender en invitasjon. Du mottar en feilmelding om at mottakeren ikke kan motta invitasjonen.

Ringe

## Innstillinger

#### Innstillinger for person-til-person-tilkobling

En person-til-person-tilkobling er også kjent som en SIPtilkobling (Session Initiation Protocol). Innstillingene for SIP-profilen må konfigureres på enheten før du kan bruke Videodeling.

Spør tjenesteleverandøren om SIP-profilinnstillingene, og lagre dem på enheten. Tjenesteleverandøren vil kanskje sende deg innstillingene direkte eller gi deg en liste over nødvendige parametere.

Hvis du kjenner en mottakers SIP-adresse, kan du skrive den inn på kontaktkortet for den personen. Åpne Kontakter fra enhetens hovedmeny, og åpne kontaktkortet (eller start et nytt kontaktkort for den aktuelle personen). Velg Valg > Legg til detalj > SIP eller Delingsvisning. Angi SIP-adressen i formatet brukernavn@domenenavn (du kan bruke en IP-adresse i stedet for et domenenavn).

Hvis du ikke kjenner til SIP-adressen for kontakten, kan du eventuelt bruke det lagrede nummeret for mottakeren sammen med landskoden, for eksempel +358, for å dele videoen (hvis det støttes av leverandøren av trådløse tjenester).

#### Innstillinger for UMTS-tilkobling

Når du skal konfigurere UMTS-tilkoblingen din, gjør du følgende:

- Kontakt tjenesteleverandøren for å etablere en avtale om at du kan bruke UMTS-nettverket.
- Sørg for at tilkoblingsinnstillingene for enhetens UMTS-tilgangspunkt er riktig konfigurert. Hvis du trenger hjelp, se "Tilkobling" på side 108.

## Dele levende bilder eller videoklipp

1 Når et taleanrop er aktivt, velger du Valg > Del video > Direkte video.

Hvis du vil dele et videoklipp, velger du Valg > Del video > Innspilt klipp. Du får opp en liste over videoklipp som er lagret i enhetsminnet eller på et kompatibelt minnekort. Velg et klipp du vil dele. Hvis du vil forhåndsvise klippet, velger du Valg > Spill av.

2 Hvis du deler levende bilder, sender enheten en invitasjon til SIP-adressen du har lagt inn på mottakerens kontaktkort. Hvis du deler et videoklipp, velger du Valg > Inviter. Du må kanskje konvertere videoklippet til et passende format for å kunne dele det. Klipp må konverteres før deling. Fortsette? vises. Velg OK. Hvis mottakerens kontaktinformasjon er lagret

i Kontakter, og kontakten har flere SIP-adresser eller telefonnumre med landskode, velger du ønsket adresse eller nummer. Hvis mottakerens SIP-adresse eller telefonnummer ikke er tilgjengelig, skriver du inn mottakerens SIP-adresse eller telefonnummer med landskode og velger OK for å sende invitasjonen.

- Deling begynner automatisk når mottakeren godtar invitasjonen.
- 4 Velg Pause for å stanse delingsøkten midlertidig. Velg Fortsett for å fortsette delingen. Hvis du vil spole videoklippet frem eller tilbake, trykker du () eller (). Hvis du vil spille av klippet på nytt, trykker du Spill av.
- 5 Hvis du vil avslutte delingsøkten, velger du Stopp. Hvis du vil avslutte taleanropet, trykker du → . Videodeling avsluttes også hvis det aktive taleanropet avsluttes.

Hvis du vil lagre de levende bildene du har delt, velger du Lagre som svar på spørsmålet Lagre delt videoklipp?. Det delte videoklippet lagres i mappen Bilder og video i Galleri.

Hvis du åpner andre programmer mens du deler et videoklipp, stanses delingen midlertidig. Hvis du vil gå tilbake til videodelingsvisningen og fortsetter delingen, velger du Valg > Fortsett i aktiv ventemodus. Se "Aktiv ventemodus" på side 51.

#### Godta en invitasjon

Når noen sender deg en delingsinvitasjon, vises en invitasjonsmelding med avsenderens navn eller SIPadresse. Hvis enheten ikke er satt til Lydløs, ringer den når du får en invitasjon.

Hvis noen sender deg en delingsinvitasjon og du ikke har UMTS-nettverksdekning, vil du ikke vite at du har mottatt en invitasjon. Når du mottar en invitasjon, kan du velge blant disse alternativene:

Godta – for å aktivere delingsøkten.

Avvis – for å avslå invitasjonen. Avsenderen får en melding om at du avslo invitasjonen. Du kan også trykke på avslutningstasten for å avslå delingsøkten og koble fra taleanropet.

Når du mottar et videoklipp, velger du Lyd av for å slå av lyden i klippet.

Hvis du vil avslutte videodeling, velger du Stopp. Videodeling avsluttes også hvis det aktive taleanropet avsluttes.

## Svare på eller avvise et anrop

Hvis du vil svare på anropet, trykker du på L. Hvis Svar når flipp åpnes er stilt inn på Ja i innstillingene, åpner du flippen.

Hvis du vil slå av lyden på ringetonen når et anrop kommer inn, velger du Lyd av.

Hvis du ikke vil svare på anropet, trykker du på Hvis du har aktivert funksjonen Viderekobling > Hvis opptatt for å viderekoble anrop, vil dette også viderekoble et innkommende anrop du avviser. Se "Viderekobling" på side 107. Ringe

Når du velger Lyd av for å dempe ringetonen på det innkommende anropet, kan du sende en tekstmelding uten å avvise anropet, for å informere den som ringer om at du ikke kan svare på anropet. Velg Valg > Send tekstmelding. Hvis du vil angi dette alternativet og skriver en standard tekstmelding, se "Anrop" på side 106.

#### Svare på eller avvise et videoanrop

Når du får et videoanrop, kan du se 🔏 .

Trykk L for å svare på videoanropet. Tillate sending av videobilde til den som ringer? vises. Velg Ja for å starte sendingen av det levende videobildet.

Hvis du ikke aktiverer videoanropet, blir ikke videosending aktivert, og du hører bare lyden fra den som ringer. Et grått skjermbilde erstatter videobildet. Hvis du vil erstatte det grå skjermbildet med et bilde du har tatt med kameraet på enheten, kan du se under "Anrop", Bilde i videoanrop på side 106.

Hvis du vil avslutte videoanropet, trykker du på 🔳.

#### Samtale venter

Du kan svare på et anrop samtidig som du har et annet anrop, hvis du har aktivert Samtale venter under Verktøy > Innst. > Telefon > Anrop > Samtale venter (nettverkstjeneste). Hvis du vil svare på anropet som venter, trykker du på  ${\hfill \sc line \sc line \$ 

Hvis du vil veksle mellom de to anropene, velger du Bytt. Hvis du vil koble til et innkommende anrop eller et anrop som er satt på venting, til et aktivt anrop, og koble deg selv fra begge anropene, velger du Valg > Overfør. Hvis du vil avslutte det aktive anropet, trykker du på \_\_\_\_. Hvis du vil avslutte begge anropene, velger du Valg > Avslutt alle.

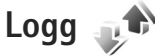

Hvis du vil ha oversikt over telefonnumrene til ubesvarte, mottatte og utgående taleanrop, trykker du **G** og velger Verktøy > Logg > Anropslogg. Enheten registrerer bare ubesvarte og mottatte anrop hvis nettverket støtter disse funksjonene, enheten er slått på og den er innenfor nettverkets tjenesteområde.

Hvis du vil tømme alle anropsloggene, velger du Valg > Tøm anropslogg i hovedvisningen for anropsloggen. Hvis du vil tømme én av anropsloggene, åpner du loggen du vil tømme, og velger Valg > Tøm logg. Hvis du vil fjerne én enkelt hendelse, åpner du en logg, blar til hendelsen og trykker på  $\Box$ .

## Samt.varigh.

Hvis du vil overvåke den omtrentlige varigheten for innkommende og utgående anrop, trykker du på go velger Verktøy > Logg > Varighet.

Merk: Den faktiske tiden som faktureres for samtaler av tjenesteleverandøren, kan variere, og er avhengig av nettverksfunksjoner, faktureringsrutiner og så videre.

Hvis du vil nullstille tidtakere for anropsvarighet, velger du Valg > Nullstill tidtakere. Du trenger låskoden for å gjøre dette. Se "Telefon og SIM-kort" på side 103.

#### Pakkedata

Hvis du vil kontrollere mengden data som er sendt og mottatt under pakkedatatilkoblinger, trykker du **G** og velger Verktøy > Logg > Pakkedata. Det kan for eksempel hende du må betale for pakkedatatilkoblingene etter mengden data du sender og mottar.

#### Overvåke alle kommunikasjonshendelser

Følgende ikoner finnes i Logg:

Innkommende

Utgående

Ubesvarte kommunikasjonshendelser

Hvis du vil overvåke alle taleanrop, tekstmeldinger eller datatilkoblinger som er registrert av enheten, trykker du på **§**, velger Verktøy > Logg og trykker på **(b**) for å åpne den generelle loggen.

Delhendelser, for eksempel tekstmeldinger sendt i flere deler og pakkedatatilkoblinger, registreres som én kommunikasjonshendelse. Tilkoblinger til postkassen, multimediemeldingssentralen eller Web-sider vises som pakkedatatilkoblinger.

Hvis du vil legge til et ukjent nummer fra Logg til dine kontakter, velger du Valg > Lagre i Kontakter.

Hvis du vil filtrere loggen, velger du Valg > Filtrer og et filter.

Hvis du vil tømme alt logginnhold, anropsloggen og leveringsrapporter for meldinger permanent, velger du Valg > Tøm logg. Velg Ja for å bekrefte. Trykk **C** for å fjerne ett enkelt element fra loggen.

Hvis du angi loggvarigheten, velger du Valg > Innstillinger > Loggvarighet. Hvis du velger Ingen logg, vil alt logginnhold, anropsloggen og leveringsrapportene for meldinger, slettes permanent.

Tips! I detaljvisningen kan du for eksempel kopiere et telefonnummer til utklippstavlen og lime det inn i en tekstmelding. Velg Valg > Kopier nummer.

Hvis du vil vise fra pakkedatatelleren hvor mye data som er overført, og hvor lenge en bestemt pakkedatatilkobling varer, blar du til en innkommende eller utgående hendelse som vises med Pakke, og velger Valg > Vis detalier.

# Trykk og snakk

Trykk på 😘 og velg Verktøy > Tilkobling > TOS.

Trykk og snakk (PTT) (nettyerkstieneste) er en sanntids-IP-taletieneste som er implementert over et GSM/GPRSnettverk. Trykk og snakk tilbyr direkte talekommunikasjon ved å trykke på en tast. Bruk trykk og snakk for å ha en samtale med én person eller med en gruppe mennesker.

Før du kan bruke trykk og snakk, må du angi tilgangspunktet og innstillingene for trykk-og-snakk. Du kan motta innstillingene i en spesiell tekstmelding fra tienesteleverandøren som tilbyr trykk-og-snakk-tjenesten. Du kan også bruke Innst.veiv.-programmet til konfigurering, hvis tjenesteleverandøren din støtter det.

I trykk-og-snakk-kommunikasjon er det en person som snakker mens de andre lytter gjennom den innebygde høvttaleren. Medlemmene svarer etter tur. Siden bare ett gruppemedlem kan snakke av gangen, er det begrenset hvor lenge hvert medlem kan snakke. Maks. lengde er vanligvis angitt til 30 sekunder. Hvis du vil ha mer informasjon om hvor lenge du kan snakke på ditt nettverk, kontakter du tjenesteleverandøren.

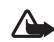

Advarsel: Hold ikke enheten nær øret når høvttaleren er på ettersom volumet kan være ekstremt høvt.

Telefonsamtaler har alltid prioritet over trykk-og-snakkaktiviteter.

Hvis du vil ha mer informasion om trykk og snakk. ser du brukerveiledningen for enheten din på www.nseries.com/support eller på ditt lokale Nokia-nettsted.

# Kontakter (telefonbok)

Trykk **§** og velg Kontakter. I Kontakter kan du lagre og oppdatere kontaktinformasjon, for eksempel telefonnumre, privatadresser eller e-postadresser til kontakter. Du kan legge til en personlig ringetone eller et miniatyrbilde på et kontaktkort. Du kan også opprette kontaktgrupper, slik at du kan sende tekstmeldinger eller e-post til flere mottakere samtidig. Du kan legge til mottatt kontaktinformasjon (visittkort) i Kontakter. Se "Data og innstillinger" på side 73. Kontaktinformasjon kan bare sendes til eller mottas fra kompatible enheter.

Hvis du vil vise antall kontakter, grupper og tilgjengelig minne i Kontakter, velger du Valg > Kontaktinfo.

## Lagre og redigere navn og numre

- 1 Velg Valg > Ny kontakt.
- 2 Fyll ut feltene du ønsker, og velg Utført.

Hvis du vil redigere kontaktkort i Kontakter, blar du til kontaktkortet du vil redigere, og velger Valg > Rediger. Du kan også søke etter en kontakt ved å taste inn de første bokstavene i navnet på kontakten i søkefeltet. En liste over navn på kontakter som begynner med de aktuelle bokstavene, vises i displayet. ☆ Tips! Hvis du vil legge til og redigere kontaktkort, kan du også bruke Nokia Contacts Editor i Nokia Nseries PC Suite.

Hvis du vil legge til et lite miniatyrbilde på et kontaktkort, åpner du kontaktkortet og velger Valg > Rediger > Valg > Legg til miniatyr. Miniatyrbildet vises når kontakten ringer.

Hvis du vil høre på talesignalet som er knyttet til en kontakt, velger du kontaktkortet og Valg > Spill talesignal. Se "Taleoppringing" på side 83.

Hvis du vil sende kontaktinformasjon, velger du kortet du vil sende, og Valg > Send visittkort > Via SMS, Via multimedia eller Via Bluetooth. Se "Meldinger" på side 70 og "Sende data ved hjelp av Bluetooth-tilkobling" på side 61.

Hvis du vil legge til en kontakt i en gruppe, velger du Valg > Legg til i gruppe: (vises bare hvis du har opprettet en gruppe). Se "Opprette kontaktgrupper" på side 93.

Hvis du vil sjekke hvilke grupper en kontakt hører til, velger du til kontakten og Valg > Tilhører grupper.

Hvis du vil slette et kontaktkort i Kontakter, velger du kortet og trykker  $\Box$ . Hvis du vil slette flere kontaktkort samtidig, trykker du på  $\Im$  og for å merke kontaktene, og deretter trykker du på  $\fbox{}$  for å slette.

#### Standardnumre og -adresser

Du kan tilordne standardnumre og -adresser til et kontaktkort. Hvis en kontakt har flere numre eller adresser, kan du enkelt ringe eller sende en melding til kontakten på et bestemt nummer eller en bestemt adresse. Standardnummeret brukes også ved taleoppringing.

- 1 Velg en kontakt i Kontakter.
- 2 Velg Valg > Standarder.
- **3** Velg en standard du vil legge til et nummer eller en adresse i, og velg Angi.
- 4 Velg et nummer eller en adresse du vil angi som standard.

Standardnummeret eller -adressen er understreket på kontaktkortet.

# Kopiere kontakter

Hvis du vil kopiere enkeltnavn og –numre fra et SIM-kort til enheten, trykker du på **G** og velger Kontakter > Valg > SIM-kontakter > SIM-katalog, navnene du vil kopiere og Valg > Kopier til Kontakter.

Hvis du vil kopiere kontakter til SIM-kortet, velger du navnene du vil kopiere, under Kontakter, og velger Valg > Kopier til SIM-kat. eller Valg > Kopier > Til SIM-katalog. Bare kontaktkortfeltene som støttes av SIM-kortet, kopieres. ☆ Tips! Du kan synkronisere kontaktene med en kompatibel datamaskin ved hjelp av Nokia Nseries PC Suite.

#### SIM-katalog og andre SIM-tjenester

Hvis du vil ha informasjon om tilgjengelighet og bruk av SIM-korttjenester, kan du ta kontakt med SIMkortleverandøren. Det kan være tjenesteleverandøren eller andre leverandører.

Trykk **G** og velg Kontakter > Valg > SIM-kontakter > SIM-katalog for å se navnene og numrene som er lagret på SIM-kortet. I SIM-katalogen kan du legge til, redigere eller kopiere numre til kontakter, og du kan ringe.

Hvis du vil vise listen over tillatte numre, velger du Valg > SIM-kontakter > Tillatte nr. for kont.. Denne innstillingen vises bare hvis den støttes av SIM-kortet.

Hvis du vil begrense anrop fra enheten til valgte telefonnumre, velger du Valg > Aktiver tillatte nr.. Du må ha PIN2-koden for å aktivere og deaktivere funksjonen for tillatte numre eller redigere kontakter med tillatte numre. Ta kontakt med tjenesteleverandøren hvis du ikke har koden. Hvis du vil legge til nye numre i listen over tillatte numre, velger du Valg > Ny SIM-kontakt. Du trenger PIN2-koden til disse funksjonene.

Når du bruker Tillatte numre, er pakkedatatilkoblinger ikke mulig, med unntak av når du sender tekstmeldinger over en pakkedatatilkobling. I slike tilfeller må nummeret til meldingssentralen og mottakerens telefonnummer være på listen over tillatte numre.

Når tillatte numre er aktivert, kan det være mulig å ringe det offisielle nødnummeret som er programmert i enheten.

# Legge til ringetoner for kontakter

Hvis du vil definere en ringetone for en kontakt eller en kontaktgruppe, gjør du følgende:

- 1 Trykk **()** for å åpne et kontaktkort, eller gå til gruppelisten, og velg en kontaktgruppe.
- 2 Velg Valg > Ringetone. En liste over ringetoner vises.
- **3** Velg ringetonen du vil bruke for den bestemte kontakten eller den valgte gruppen. Du kan også bruke et videoklipp som ringetone.

Når en kontakt eller et gruppemedlem ringer til deg, spiller enheten av den valgte ringetonen (hvis oppringerens telefonnummer sendes med anropet og enheten din gjenkjenner det).

Hvis du vil fjerne ringetonen, velger du Standardtone fra listen over ringetoner.

# Opprette kontaktgrupper

- 1 I Kontakter trykker du 回 for å åpne gruppelisten.
- 2 Velg Valg > Ny gruppe.

- **3** Skriv inn et navn for gruppen, eller bruk standardnavnet og velg OK.
- 4 Velg gruppen og Valg > Legg til medlemmer.
- 5 Bla til en kontakt, og trykk i for å merke den. Hvis du vil legge til flere medlemmer om gangen, gjentar du denne handlingen for alle kontaktene du vil legge til.
- 6 Velg OK for å legge til kontaktene i gruppen.

Hvis du vil endre navnet på en gruppe, velger du Valg > Endre navn, skriver inn det nye navnet og velger OK.

#### Fjerne medlemmer fra en gruppe

- 1 Velg gruppen du vil endre, i gruppelisten.
- 2 Bla til kontakten og velg Valg > Fjern fra gruppe.
- **3** Velg Ja for å fjerne kontakten fra gruppen.

# Kontor

# Kalkulator 🖷

Trykk 🔛 og velg Programmer > Kalkulator.

Merk: Denne kalkulatoren har begrenset nøyaktighet, og er utformet for enkle utregninger.

# Adobe Reader

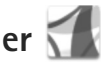

Med Adobe Reader kan du lese .pdf-dokumenter på enhetens display.

Denne applikasjonen er optimalisert for .pdfdokumentinnhold på håndholdte og andre mobile enheter, og har bare et begrenset antall funksioner sammenlignet med PC-versionen.

Hvis du vil åpne dokumentet, trykker du på 😮 og velger Programmer > Kontor > Adobe PDF. Dine tidligere filer er listet i fil-visningen. Hvis du vil åpne et dokument, blar du til den og trykker på 💽.

Bruk Filbeh. til å bla til og åpne dokumenter som er lagret i enhetens minne og på et kompatibelt minnekort (hvis det er satt inn).

## Mer informasjon

For mer informasion, besøk www.adobe.com.

Hvis du vil dele spørsmål, forslag og informasjon om applikasionen, besøker du brukerforumet til Adobe Reader for Symbian OS på http://adobe.com/support/forums/main.html.

# Omregning

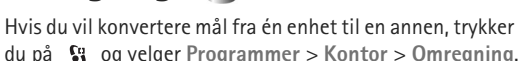

Omregning har begrenset nøyaktighet, og avrundingsfeil kan forekomme.

- I feltet Type velger du det målet du vil bruke.
- I det første Enhet-feltet velger du enheten du vil regne om fra. I det neste Enhet-feltet velger du enheten du vil regne om til.
- I det første Mengde-feltet angir du verdien du vil regne om. Det andre Mengde-feltet endres automatisk og viser den omregnede verdien.

#### Angi grunnleggende valuta- og vekslingskurser

Velg Type > Valuta > Valg > Valutakurser, Før du kan regne om valutaer, må du velge en basisvaluta og legge til vekslingskurser. Kursen for basisvalutaen er alltid 1.

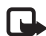

Merk: Når du endrer hovedvaluta, må du taste inn nye valutakurser ettersom alle tidligere angitte valutakurser fiernes.

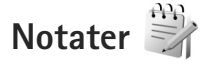

Hvis du vil skrive notater i TXT-format, trykker du på 😘 og velger Programmer > Kontor > Notater.

# Opptaker 🎤

Hvis du vil spille inn talememoer, trykker du på 🔉 og velger Programmer > Media > Opptaker. Hvis du vil spille inn en telefonsamtale, velger du Opptaker under samtalen. Begge parter hører en tone hvert 5. sekund under innspillingen.

# Trådløst tastatur 📼

Når du skal installere et kompatibelt trådløst tastatur som støtter Bluetooth human interface devices-profiler (HID),

for bruk med enheten din, bruker du programmet Trådl. tastatur. Tastaturet gjør det mulig å skrive behagelig ved å bruke QWERTY-layouten, skrive tekstmeldinger, sende e-post og gjøre kalenderinnføringer.

- Aktiv Bluetooth-tilkoblingsbarhet på enheten din.
- Slå på tastaturet.
- Trykk 😘 og velg Verktøy > Tilkobling > Trådl, tastatur.
- 4 Velg Valg > Søk etter tastatur får å søke etter enheter med Bluetooth-tilkobling.
- 5 Velg tastaturet fra listen, og trykk 🗩 for å starte oppkoblingen.
- 6 For å koble tastaturet ditt til enheten, velger du en kode (1 til 9 siffer) på enheten som blir den samme på tastaturet.

For å taste inn koden må du muligens trykke Fn-knappen først.

- Dersom du blir spurt om en tastatur-layout, velger du fra en liste på enheten din.
- 8 Når tastaturnavnet vises, endres statusen til Tastatur koblet til, og den grønne indikatoren på tastaturet blinker sakte. Nå er tastaturet klart for bruk.

Les brukermanualen for detaljer om driften og vedlikeholdet av tastaturet ditt.

# Verktøy

# Programbehandling

Trykk **G** og velg Programmer > Prog.beh.. Du kan installere to typer programmer og programvare på enheten:

- J2ME<sup>™</sup>-programmer basert på Java<sup>™</sup>-teknologi med filtypene .jad eller .jar ( <sup>™</sup>/<sub>1</sub>).
- Andre programmer og annen programvare som passer til Symbian-operativsystemet (ﷺ). Installeringsfilene har filtypen .sis eller .sisx. Bare installer programvare som er beregnet på Nokia N76.

Programvareprodusenter refererer ofte til det offisielle modellnummeret for dette produktet: Nokia N76-1.

Installeringsfiler kan overføres til enheten fra en kompatibel datamaskin, lastes ned under lesing eller sendes til deg i en multimediemelding som et e-postvedlegg eller ved hjelp av Bluetooth-tilkobling. Du kan bruke Nokia Application Installer i Nokia Nseries PC Suite til å installere et program på enheten. Hvis du bruker Microsoft Windows Utforsker til å overføre en fil, må du lagre filen på et kompatibelt minnekort (lokal disk).

#### Installere programmer og programvare

indikerer et SIS-program, a et Java-program,
 at programmet ikke er ferdig installert, og i at programmet er installert på minnekortet.

Viktig: Installer og bruk bare programmer og annen programvare fra pålitelige kilder, for eksempel programmer som er Symbian-signert eller har bestått Java VerifiedTM-testingen.

Før du installerer, må du være oppmerksom på følgende:

- Hvis du vil vise programtype, versjonsnummer og leverandør eller produsent av programmet, velger du Valg > Vis detaljer.
   Hvis du vil vise sertifikatdetaljene for programmet, velger du Vis detaljer i Sertifikater.
  - Se "Sertifikatbehandling" på side 104.
- Hvis du installerer en fil som inneholder en oppdatering eller reparasjon for et eksisterende program, kan du bare gjenopprette det opprinnelige programmet hvis du har den opprinnelige installeringsfilen eller en fullstendig sikkerhetskopi av den fjernede programvarepakken. Hvis du vil gjenopprette det opprinnelige programmet, må du først fjerne programmet og deretter installere programmet på

nytt fra den opprinnelige installeringsfilen eller sikkerhetskopien.

- JAR-filen er nødvendig for å installere Javaprogrammer. Hvis den mangler, kan enheten be deg om å laste den ned. Hvis det ikke er angitt et tilgangspunkt for programmet, blir du bedt om å velge et. Når du laster ned JAR-filen, må du kanskje taste inn et brukernavn og passord for å få tilgang til serveren. Du får disse fra leverandøren eller produsenten av programmet.
- 1 Hvis du vil lete etter en installeringsfil, trykker du på S og velger Programmer > Prog.beh.. Du kan eventuelt lete i enhetsminnet eller på et kompatibelt minnekort (hvis det er satt inn) i Filbeh., eller åpne en melding i Meldinger > Innboks som inneholder en installeringsfil.
- 2 I Prog.beh. velger du Valg > Installer. I andre programmer blar du til installeringsfilen og trykker på for å starte installeringen.

Under installeringen viser enheten informasjon om fremdriften for installeringen. Hvis du installerer et program uten en digital signatur eller sertifisering, viser enheten en advarsel. Fortsett installeringen bare hvis du er sikker på opphavet til og innholdet i programmet.

Hvis du vil starte et installert program, finner du det på menyen og trykker på (). Hvis programmet ikke har en angitt standardmappe, er det installert i mappen Programmer. Hvis du vil se hvilke programvarepakker som er installert eller fjernet, og når, velger du Valg > Vis logg.

Viktig: Enheten kan bare støtte ett antivirusprogram. Hvis du har flere enn ett program med antivirusfunksjonalitet, kan dette påvirke ytelsen og bruken av enheten, eller føre til at den slutter å fungere.

Etter at du har installert programmer på et kompatibelt minnekort, vil installeringsfiler (.sis) bli liggende i enhetsminnet. Filene kan oppta en stor del av minnet og forhindre lagring av andre filer. Du kan opprettholde nok minne ved å bruke Nokia Nseries PC Suite til å sikkerhetskopiere installeringsfiler til en kompatibel PC, og deretter bruke filbehandling til å fjerne installeringsfilene fra enhetsminnet. Se "Filbehandling" på side 21. Hvis SIS-filen er et meldingsvedlegg, sletter du meldingen fra meldingsinnboksen.

#### Fjerne programmer og programvare

Bla til en programvarepakke, og velg Valg > Fjern. Velg Ja for å bekrefte.

Hvis du fjerner programvare, kan du bare installere den på nytt hvis du har den opprinnelige programvarepakken eller en fullstendig sikkerhetskopi av den fjernede programvarepakken. Hvis du fjerner en programvarepakke, kan det hende at du ikke kan åpne dokumenter som er opprettet med den programvaren.

Hvis en annen programvarepakke er avhengig av den programvarepakken du fjernet, kan det hende den andre programvarepakken slutter å fungere. Hvis du vil ha mer informasjon, kan du se i dokumentasjonen for den installerte programvarepakken.

#### Innstillinger

Velg Valg > Innstillinger og deretter blant følgende:

Prog.vareinstallering – Velg om Symbian-programvare som ikke har verifisert digital signatur, kan installeres.

Tilkoblet sertif.sjekk – Velg om du vil kontrollere de tilkoblede sertifikatene før du installerer et program.

Standard Web-adr. – Angi standard Web-adresse som skal brukes under sjekking av tilkoblede sertifikater.

Noen Java-programmer kan kreve at en melding sendes, eller at en nettverkstilkobling opprettes til et bestemt tilgangspunkt for å kunne laste ned ekstra data eller komponenter. I hovedvisningen for Prog.beh. blar du til et program og velger Valg > Åpne for å endre innstillingene for det bestemte programmet.

# DRM (Digital Rights Management)

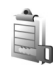

Innholdseiere kan bruke ulike typer DRM-teknologi for å beskytte sine immaterielle retter, inklusiv opphavsrettigheter. Enheten bruker ulike typer DRMprogramvare for å få tilgang til DRM-beskyttet innhold. Med denne enheten får du tilgang til innhold som er beskyttet med WMDRM 10, OMA DRM 1.0 og OMA DRM 2.0. I tilfeller der DRM-programvare ikke er i stand til å beskytte innholdet, kan innholdseiere be om å få opphevet denne DRM-programvarens mulighet til å få tilgang til nytt DRM-beskyttet innhold. Denne opphevingen kan også forhindre fornyelse av slikt DRMbeskyttet innhold hvis du har det på enheten. Opphevingen av slik DRM-programvare virker ikke inn på bruken av innholdet som er beskyttet med andre typer DRM, eller bruken av innhold som ikke er DRM-beskyttet.

DRM-beskyttet (DRM=Digital Rights Management) innhold leveres med en tilknyttet aktiveringsnøkkel som definerer dine rettigheter til å bruke innholdet.

Hvis enheten har OMA DRM-beskyttet innhold, kan du ta sikkerhetskopi av både aktiveringskodene og innholdet ved å bruke sikkerhetskopifunksjonen i Nokia Nseries PC Suite. Andre overføringsmetoder kan ikke overføre aktiveringsnøklene som må gjenopprettes sammen med innholdet for at du skal kunne bruke OMA DRM-beskyttet innhold etter at enhetsminnet er formatert. Det kan også hende at du må gjenopprette aktiveringsnøklene hvis filene på enheten blir ødelagt.

Hvis enheten har WMDRM-beskvttet innhold, vil både aktiveringsnøklene og innholdet gå tapt hvis enhetsminnet formateres. Det kan også hende at du mister aktiveringsnøklene og innholdet hvis filene på enheten blir ødelagt. Hvis du mister aktiveringsnøklene eller innholdet, kan det hende at du ikke kan bruke det samme innholdet på enheten igjen. Hvis du vil ha mer informasjon, ta kontakt med tjenesteleverandøren.

Enkelte aktiveringsnøkler kan være koblet til et bestemt SIM-kort, og du får bare tilgang til det beskyttede innholdet hvis SIM-kortet er satt inn i enheten.

Hvis du vil vise DRM-aktiveringsnøkler som er lagret i enheten, trykker du på 😘 og velger Programmer > Media > Aktiv.koder. og fra følgende alternativer:

Gyldige - Vis hvilke nøkler som er koblet til én eller flere mediefiler, og nøkler hvor gyldighetsperioden ikke er påbegynt ennå.

Ugyldige – Vis nøkler som ikke er gyldige – tidsperioden for bruk av mediefiler er utgått eller det er en beskyttet mediefil i enheten, men ingen tilkoblede aktiveringsnøkler.

Inaktive – Vis nøkler som ikke har mediefiler koblet til seg i enheten.

Hvis du vil kiøpe mer brukstid eller utvide bruksperioden for en mediefil, velger du en ugyldig aktiveringsnøkkel, og deretter Valg > Hent ny kode. Aktiveringsnøkler kan ikke oppdateres hvis mottak av Web-tienestemeldinger er deaktivert. Se "Web-tienestemeldinger" på side 73.

Hvis du vil vise detaliert informasion, for eksempel gyldighetsstatus og mulighet til å sende filen, blar du til en aktiveringsnøkkel og trykker på 间.

# Talekommandoer 🜒

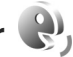

Du kan bruke talekommandoer til å kontrollere enheten. Hvis du vil ha mer informasion om de forbedrede talekommandoene som støttes av enheten, se "Taleoppringing" på side 83.

Hvis du vil aktivere forbedrede talekommandoer for å starte programmer og profiler, må du åpne Talekomm.programmet og tilhørende Profiler-mappe. Trykk på 💡 og velg Verktøy > Verktøy > Talekomm. > Profiler. Enheten oppretter talesignaler for programmene og profilene. Når du skal bruke forbedrede talekommandoer. holder du inne  $\neg$  i ventemodus og uttaler en talekommando. Talekommandoen er navnet på programmet eller profilen som vises i listen. Hvis du vil bruke forbedrede talekommandoer mens flippen er lukket, trykker du på og holder nede forovertasten.

Verktøy

Hvis du vil legge til flere programmer i listen, velger du Valg > Nytt program. Hvis du vil legge til enda en talekommando som kan brukes til å starte programmet, velger du Valg > Endre kommando. Deretter skriver du inn den nye talekommandoen som tekst. Unngå svært korte navn, forkortelser og akronymer.

Hvis du vil lytte til det syntetiserte talesignalet, velger du Valg > Spill av.

Hvis du vil endre innstillingene for talekommando, velger du Valg > Innstillinger. Hvis du vil slå av synthesizeren som spiller av gjenkjente talesignaler og kommandoer på det valgte enhetsspråket, velger du Synthesizer > Av. Hvis du vil tilbakestille talegjenkjenningslæringen, for eksempel når hovedbrukeren av enheten er endret, velger du Fjern taletilpasning.

# Lokalisering

Trykk på 😨 og velg Verktøy > Tilkobling > GPS-data eller Landemerk...

GPS-systemet (Global Positioning System) styres av myndighetene i USA, som er eneste ansvarlige for nøyaktigheten og vedlikehold av systemet. Nøyaktigheten av plasseringsdata kan påvirkes av justeringer av GPS-satellittene som myndighetene i USA foretar, og kan endres i henhold til det amerikanske forsvarsdepartementets retningslinjer for GPS-bruk til sivile formål og Federal Radionavigation Plan. Nøyaktigheten kan også påvirkes av dårlig satellittgeometri. Tilgjengeligheten og kvaliteten på GPS-signaler kan påvirkes av hvor du befinner deg, bygninger, naturlige hindringer og værforhold. GPS-mottakeren bør kun brukes utendørs til mottak av GPS-signaler.

GPS bør bare brukes som et navigeringshjelpemiddel. GPS bør ikke brukes til presis plasseringsmåling, og du bør aldri bruke plasseringsdata fra GPS-mottakeren som eneste kilde til posisjonering eller navigering.

Tripptelleren har begrenset nøyaktighet og avrundingsfeil kan forekomme. Nøyaktigheten kan også påvirkes av tilgjengeligheten av og kvaliteten på GPS-signaler.

Med Landemerk. kan du lagre og vise lokaliseringsinformasjonen for bestemte plasseringer på enheten. Med GPS-data kan du gi ruteveiledningsinformasjon til et valgt mål, lokaliseringsinformasjon om gjeldende plassering, og reiseinformasjon, for eksempel omtrentlig avstand til målet og omtrentlig varighet for reisen.

Landemerk. og GPS-data kan være nettverksbasert (nettverkstjeneste), eller de kan kreve at du bruker en kompatibel GPS-mottaker.

Hvis du vil ha mer informasjon om Landemerk. og GPS-data, ser du brukerveiledningen for enheten din på http://www.nseries.com/support eller på ditt lokale Nokia-nettsted.

# Innstillinger 🔌

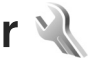

Hvis du vil endre innstillinger, trykker du 😽 og velger Verktøv > Innst., Bla til Generell, Telefon, Tilkobling eller Programmer og trykk 
. Bla til en innstilling eller innstillingsgruppe du vil endre, og trykk (•).

Enkelte innstillinger kan være forhåndsinnstilt på enheten av tienesteleverandøren, og det kan hende du ikke kan endre dem.

# Generell

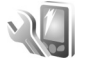

Hvis du vil redigere de generelle innstillingene for enheten eller gjenopprette de opprinnelige standardinnstillingene for enheten, trykker du på 🚱 og velger Verktøv > Innst. > Generell > Tilpasning, Dato og tid, Dekseldisplay, Ekstrautstyr, Sikkerhet, Fabrikkinnst. eller Lokalisering.

For Dato og tid, ser du "Klokke" på side 68.

## Tilpasning

Hvis du vil redigere innstillinger for displayet, ventemodus og generell funksjonalitet for enheten, trykker du og velger Verktøy > Innst. > Generelt > Tilpasning.

Du kan bruke Toner til å endre toner for kalenderen. klokken og profilen som er aktiv.

Temaer åpner programmet. Se "Endre utseendet til enheten" på side 50.

Talekomm, apper innstillingene for programmet. Se "Talekommandoer" på side 99.

#### Display

Lysstyrke – Trykk på 🗩 eller 🔍 for å justere lysstyrken på displavet.

Skriftstørrelse – for å justere størrelsen på teksten og ikonene på displavet.

Tidsaybr, strømsparing- for å velge tidsaybruddsperioden som angir når strømspareren skal aktiveres.

Velkomstmeld./logo - Velkomstmeldingen eller -logoen vises raskt hver gang du slår på enheten. Velg Standard for å bruke standardbildet, Tekst for å skrive en velkomstmelding eller Bilde for å velge et bilde fra Galleri.

Tidsavbrudd for lys - for å velge når bakgrunnsbelvsningen for displayet skal slås av.

#### Ventemodus

Aktiv ventemodus – for å bruke snarveier til programmer i ventemodus. Se "Aktiv ventemodus" på side 51.

Snarveier > Venstre valgtast og Høyre valgtast – for å tildele en snarvei til valgtastene i ventemodus.

Progr. i ventemodus – for å velge snarveiene for programmene du vil skal vises i aktiv ventemodus. Denne innstillingen er bare tilgjengelig hvis Aktiv ventemodus er på.

Du kan også tildele tastesnarveier til de ulike retningene for blatasten. Snarveiene for blatasten er ikke tilgjengelige hvis aktiv ventemodus er på.

Operatørlogo – Denne innstillingen er bare tilgjengelig hvis du har mottatt og lagret en operatørlogo. Velg Av hvis du ikke vil at logoen skal vises.

#### Språk

Telefonspråk – Hvis du endrer språket for displaytekstene på enheten, påvirkes også formatet som brukes for dato og tid, og skilletegnene som brukes for eksempel i utregninger. Automatisk velger språket i henhold til informasjonen på SIM-kortet. Når du har endret språket for displayteksten, startes enheten på nytt.

Hvis du endrer innstillingene for Telefonspråk eller Skrivespråk, påvirkes alle programmene i enheten, og endringene opprettholdes til du endrer disse innstillingene igjen. Skrivespråk – Hvis du endrer språket, påvirkes de tilgjengelige tegnene og spesialtegnene når du skriver tekst, og ordlisten for ordforslag som brukes.

Ordforslag – for å slå skriving med ordforslag På eller Av for alle redigeringsprogrammene i enheten. Ordlisten for ordforslag er ikke tilgjengelig for alle språk.

#### Dekseldisplay

Lysstyrke – Lukk flippen og bruk volumtasten til å justere lysstyrken på dekseldisplayet.

Svar når flipp åpnes – Velg Ja hvis du vil svare på innkommende anrop når du åpner flippen.

Slumremodus – Velg om du vil at displayet skal slå seg av for å spare strøm når strømspareren er aktivert. Når displayet er slått av, lyser et LED-lys for å indikere at enheten er på.

#### Ekstrautstyr

Hvis du vil ha informasjon om indikatorer for ekstrautstyr, se "Viktige indikatorer" på side 18. Noen forsterkningsledd indikerer ikke hvilken type forsterkning som er tilkoblet enheten.

Hvilke innstillinger som er tilgjengelige, er avhengig av ekstrautstyrstypen. Velg et ekstrautstyr og velg deretter blant følgende: Standardprofil – for å angi profilen du vil skal aktiveres hver gang du kobler et bestemt kompatibelt ekstrautstyr til enheten. Se "Profiler – Angi ringetoner" på side 49.

Automatisk svar – for å angi hvis du vil at enheten automatisk skal svare på et innkommende anrop etter fem sekunder. Hvis ringetypen er satt til Ett pip eller Lydløs, er automatisk svar deaktivert.

Belysning – for å velge om lysene skal være på, eller om de skal slås av etter tidsavbruddet. Denne innstillingen er ikke tilgjengelig for alle typer ekstrautstyr.

Hvis du bruker en Teksttelefon eller et Slyngesett, må du aktivere det på enheten din. Hvis du vil aktivere Teksttelefon, velger du Teksttelefon > Bruk teksttelefon > Ja. Hvis du vil aktivere slyngesettet, velger du Slyngesett > Bruk slyngesett > Ja.

#### Sikkerhet

Hvis du vil redigere sikkerhetsinnstillinger, trykker du og velger Verktøy > Innst. > Generelt > Sikkerhet > Telefon og SIM-kort, Sertifikatbehandling, eller Sikkerhetsmodus.

#### Telefon og SIM-kort

Kontroll av PIN-kode – Når dette alternativet er aktivert, kontrolleres koden hver gang enheten slås på. Det kan hende at enkelte SIM-kort ikke tillater at kontroll av PIN-kode deaktiveres.

PIN-kode, PIN2-kode og Låskode – Du kan endre låskoden, PIN-koden og PIN2-koden. Disse kodene kan bare inneholde sifre fra **0** til **9**. Hvis du glemmer noen av disse kodene, tar du kontakt med tjenesteleverandøren. Se "Ordliste for PIN- og låskoder" på side 104.

Unngå å bruke tilgangskoder som ligner på nødnumre, for å forhindre utilsiktet oppringing av nødnummeret.

Automatisk systemlås – for å velge om tastaturet skal låses når enheten har vært inaktiv i en viss tid.

⇒ Tips! Hvis du vil aktivere eller deaktivere tastelåsen manuelt, trykker du på og så ★ .

Autom. telefonlås – Du kan angi en automatisk systemlås, et tidsavbrudd hvor enheten låses automatisk – for å unngå at uvedkommende bruker enheten. En låst enhet kan ikke brukes før riktig låskode er angitt. Hvis du vil slå av den automatiske systemlåsen, velger du Ingen.

Se "Ordliste for PIN- og låskoder" på side 104.

Når enheten er låst, kan det være mulig å ringe det offisielle nødnummeret som er programmert i enheten.

⇒ tips! Hvis du vil låse enheten manuelt, trykker du på ∴ En liste over kommandoer åpnes. Velg Lås telefon. Lås hvis SIM-kort byttes – for å angi at enheten skal be om låskoden når et ukjent SIM-kort settes inn i enheten. Enheten vedlikeholder en liste over SIM-kort som gjenkjennes som eierens kort.

Lukket brukergruppe – for å angi en gruppe med personer som du kan ringe til, og som kan ringe til deg (nettverkstjeneste).

Når anrop er begrenset til lukkede brukergrupper, kan det være mulig å ringe det offisielle nødnummeret som er programmert i enheten.

Bekreft SIM-tjen. – for å angi at enheten skal vise bekreftelsesmeldinger når du bruker en SIM-korttjeneste (nettverkstjeneste).

#### Ordliste for PIN- og låskoder

Hvis du glemmer noen av disse kodene, tar du kontakt med tjenesteleverandøren.

PIN-kode (PIN = Personal identification number) – Denne koden beskytter SIM-kortet mot uautorisert bruk. PINkoden (4 til 8 sifre) leveres vanligvis med SIM-kortet. Etter tre påfølgende mislykkede forsøk på å taste inn PIN-koden, blokkeres koden, og du må oppheve blokkeringen ved hjelp av PUK-koden.

UPIN-kode – Denne koden kan være levert med USIMkortet. USIM-kortet er en forbedret versjon av SIM-kortet og støttes av UMTS-mobiltelefoner. PIN2-kode – Denne koden (4 til 8 sifre) leveres med enkelte SIM-kort, og er nødvendig for å få tilgang til enkelte funksjoner på enheten.

Låskode (også kjent som sikkerhetskode) – Denne koden (5 sifre) kan brukes til å låse enheten for å unngå at den brukes av uvedkommende. Fabrikkinnstillingen for låskoden er **12345**. Hvis du vil unngå at uvedkommende bruker enheten, bør du endre låskoden. Hold den nye koden hemmelig, og oppbevar den trygt på et annet sted enn der du har enheten. Hvis du glemmer koden, tar du kontakt med tjenesteleverandøren.

PUK-kode (Personal Unblocking Key) og PUK2-kode – Disse kodene (8 sifre) kreves for å endre en blokkert PIN-kode eller PIN2-kode. Hvis kodene ikke leveres med SIM-kortet, kan du kontakte operatøren for SIM-kortet som er i enheten.

UPUK-kode – Denne koden (8 sifre) kreves for å endre en blokkert UPIN-kode. Hvis koden ikke leveres med USIMkortet, kan du kontakte operatøren for USIM-kortet som er i enheten.

#### Sertifikatbehandling

Digitale sertifikater gir ingen garanti om sikkerhet. De brukes til å bekrefte opprinnelsen til programvare.

I hovedvisning for sertifikatbehandling kan du se en liste over sikkerhetssertifikatene som er lagret på enheten.

Trykk 回 for å se en liste over personlige sertifikater, hvis tilgjengelig.

Digitale sertifikater bør brukes hvis du vil koble deg til en elektronisk bank eller et annet område, eller en ekstern server for handlinger som innebærer overføring av konfidensiell informasjon. De bør også brukes hvis du vil redusere risikoen for virus eller annen skadelig programvare og være sikker på ektheten til programvare når du laster ned og installerer programvare.

Viktig: Selv om bruk av sertifikater reduserer risikoen forbundet med eksterne tilkoblinger og programvareinstallasjon betydelig, må disse brukes på riktig måte for å oppnå økt sikkerhet. Selv om det finnes et sertifikat, medfører ikke det noen beskyttelse i seg selv. Sertifikatstyreren må ha korrekte, autentiske eller sikre sertifikater for at økt sikkerhet skal være tilgjengelig. Sertifikater har begrenset levetid. Hvis teksten "Utgått sertifikat" eller "Sertifikat ennå ikke gyldig" vises selv om sertifikatet skal være gyldig, kan du kontrollere at gjeldende dato og klokkeslett i enheten er korrekt.

Før du endrer noen av sertifikatinnstillingene, må du kontrollere at du faktisk stoler på eieren av sertifikatet, og at sertifikatet faktisk tilhører eieren som står oppført.

#### Vise sertifikatdetaljer - kontroller verifiseringen

Du kan bare være sikker på at identiteten til en server er riktig når signaturen og gyldighetsperioden for et serversertifikat er kontrollert.

Du vil bli varslet hvis identiteten til serveren ikke er riktig, eller hvis du ikke har det riktige sikkerhetssertifikatet i enheten.

Hvis du vil kontrollere sertifikatdetaljer, blar du til et sertifikat og velger Valg > Sertifikatdetaljer. Når du åpner sertifikatdetaljer, kontrolleres gyldigheten til sertifikatet, og én av følgende merknader kan vises:

Sertifikat ikke klarert – Du har ikke angitt noe program for å bruke sertifikatet. Se "Endre klareringsinnstillingene" på side 105.

Sertifikat utgått – Gyldighetsperioden er utgått for det valgte sertifikatet.

Sertifikat ikke gyldig ennå – Gyldighetsperioden har ikke startet ennå for det valgte sertifikatet.

Sertifikat ødelagt – Sertifikatet kan ikke brukes. Kontakt sertifikatutstederen.

#### Endre klareringsinnstillingene

Før du endrer noen av sertifikatinnstillingene, må du kontrollere at du faktisk stoler på eieren av sertifikatet, og at sertifikatet faktisk tilhører eieren som står oppført. Bla til et sikkerhetssertifikat og velg Valg > Klareringsinnst.. Avhengig av sertifikatet vises en liste over programmer som kan bruke det valgte sertifikatet.

Symbian-installering: Ja – Sertifikatet kan bekrefte opprinnelsen til et nytt program for Symbianoperativsystemet.

Internett: Ja – Sertifikatet kan bekrefte servere.

**Programinstallering:** Ja – Sertifikatet kan bekrefte opprinnelsen til et nytt Java<sup>™</sup>-program.

Velg Valg > Rediger innstillinger for å endre verdien.

#### Sikkerhetsmodul

Hvis du vil vise eller redigere en sikkerhetsmodul (hvis tilgjengelig) i Sikkerhetsmodus, blar du til den og trykker på (). Hvis du vil vise detaljert informasjon om en sikkerhetsmodul, blar du til den og velger Valg > Sikkerhetsdetaljer.

#### Fabrikkinnstillinger

Hvis du vil tilbakestille enkelte av innstillingene til de opprinnelige verdiene, velger du Verktøy > Innst. > Generelt > Fabrikkinnst.. Hvis du vil gjøre dette, trenger du låskoden. Se "Telefon og SIM-kort" på side 103. Når du har tilbakestilt innstillingene, kan det hende enheten bruker lengre tid på å slå seg på. Dokumenter og filer påvirkes ikke.

# Lokalisering

Velg Lokaliseringsmetoder som skal brukes til å søke etter plasseringen av enheten: Bluetooth GPS for å bruke en kompatibel ekstern GPS-mottaker med Bluetoothtilkobling, og Nettverksbasert for å bruke informasjon fra mobilnettverket (nettverkstjeneste).

Lokaliseringsinformasjonen kan brukes av kompatible programmer i enheten.

# Telefon

Hvis du vil redigere innstillinger for å ringe og motta anrop, trykker du 😨 og velger Verktøy > Innst. > Telefon > Anrop, Viderekobling, Anropssperring eller Nettverk.

#### Anrop

Send anrops-ID – Du kan angi at telefonnummeret ditt skal vises (På) eller skjules (Av) for personen du ringer til. Verdien kan også angis av tjenesteleverandøren når du tegner et abonnement (Angitt av nettv.) (nettverkstjeneste).

Samtale venter – Hvis du har aktivert tjenesten Samtale venter (nettverkstjeneste), vil nettverket varsle deg om et nytt innkommende anrop mens en samtale pågår. Slå funksjonen på (Aktiver) eller av (Avbryt), eller sjekk om funksjonen er aktivert (Sjekk status). Avvis anrop med SMS – Velg Ja for å sende en tekstmelding til en person som har ringt, for å fortelle hvorfor du ikke kunne svare på anropet. Se "Svare på eller avvise et anrop" på side 87.

Meldingstekst – Skriv en tekst som skal sendes i en tekstmelding når du avviser et anrop.

Bilde i videoanrop – Hvis videoen ikke blir sendt under et videoanrop, kan du velge et stillbilde som vises i stedet.

Gjenta automatisk – Velg På og enheten vil gjøre maksimalt ti forsøk på å få forbindelse etter et mislykket oppringingsforsøk. Hvis du vil stoppe gjentatt automatisk oppringning, trykker du på 2.

Vis samtalevarighet – Aktiver denne innstillingen hvis du vil at lengden på et anrop skal vises under samtalen.

Sammendrag – Hvis du vil at samtalelengden skal vises kort etter at samtalen er avsluttet, velger du På.

Hurtigvalg – Velg På og numrene som er tilordnet hurtigvalgstastene (**2** – **9**), kan ringes ved å holde inne tasten. Se også "Ringe et telefonnummer med hurtigvalg" på side 83.

Valgfri svartast – Velg På og du kan svare på et innkommende anrop ved å trykke kort en valgfri tast, unntatt (-, -), (0) og =.

Linje i bruk – Denne innstillingen (nettverkstjeneste) vises bare hvis SIM-kortet støtter to abonnentnumre, det vil si to telefonlinjer. Velg hvilken telefonlinje du vil bruke til å ringe og sende tekstmeldinger. Du kan svare på anrop på begge linjer, uavhengig av hvilken linje du har valgt. Hvis du velger Linje 2 og du ikke abonnerer på denne nettverkstjenesten, vil du ikke kunne ringe. Når linje 2 er valgt, vises  $\mathbf{2}$  i ventemodus.

Tips! Hvis du vil skifte mellom telefonlinjene, trykker du på og holder nede # i ventemodus.

Linjebytte – Hvis du vil forhindre linjevalg (nettverkstjeneste), velger du Ikke tillatt hvis dette støttes av SIM-kortet. Hvis du vil endre denne innstillingen, trenger du PIN2-koden.

#### Viderekobling

Viderekobling gjør det mulig å viderekoble innkommende anrop til talepostkassen eller et annet telefonnummer. Kontakt tjenesteleverandøren for å få mer informasjon.

Velg hvilke anrop du vil skal viderekobles og ønsket viderekoblingsalternativ. Hvis du vil viderekoble taleanrop når nummeret ditt er opptatt eller når du avviser innkommende anrop, velger du Hvis opptatt. Aktiver alternativet (Aktiver) eller deaktiver det (Deaktiver), eller sjekk om alternativet er aktivert (Sjekk status).

Flere viderekoblingsvalg kan være aktive samtidig. Når alle anrop viderekobles, vises \_\_\_\_\_ i ventemodus.

Sperring og omdirigering av taleanrop kan ikke være aktivert samtidig.

#### Anropssperring

Anropssperring (nettverkstjeneste) lar deg begrense utgående og innkommende anrop på enheten. Hvis du vil endre innstillingene, trenger du sperrepassordet. Det kan du få fra tjenesteleverandøren.

Velg ønsket viderekoblingsvalg og aktiver det (Aktiver) eller deaktiver det (Deaktiver), eller sjekk om alternativet er aktivert (Sjekk status). Anropssperring påvirker alle anrop, inkludert dataanrop.

Sperring og omdirigering av taleanrop kan ikke være aktivert samtidig.

Når samtaler er sperret, kan det være mulig å ringe enkelte offisielle nødnumre.

#### Nettverk

Enheten kan automatisk veksle mellom GSM- og UMTS-nettverkene. GSM-nettverket er angitt med  $\Psi$  i ventemodus. UMTS-nettverket er angitt med 3G.

Nettverksmodus (vises bare hvis det støttes av leverandøren av trådløse tjenester). – Velg hvilket nettverk som skal brukes. Hvis du velger Dobbeltmodus, vil enheten bruke GSM- eller UMTS-nettverket automatisk avhengig av nettverksparameterne og samtrafikkavtalene mellom leverandørene av trådløse tjenester. Ta kontakt med tjenesteleverandøren hvis du vil ha mer informasjon.

Valg av operatør – Velg Automatisk for å angi at enheten skal søke etter og velge ett av de tilgjengelige nettverkene, eller Manuelt for å velge nettverket manuelt fra en liste over nettverk. Hvis tilkoblingen til det manuelt valgte nettverket brytes, utløser enheten en lydalarm og ber deg om å velge et nettverk på nytt. Det valgte nettverket må ha en samtrafikkavtale med hjemmemobiltelefonnettverket.

⇒ Ordforklaring: En samtrafikkavtale er en avtale mellom to eller flere nettverkstjenesteleverandører som gjør det mulig for brukere hos én tjenesteleverandør å bruke tjenestene til andre tjenesteleverandører.

Vis celleinfo – Velg På for å angi at enheten skal vise når den brukes i et mobiltelefonnettverk som er basert på MCN-teknologi (Micro Cellular Network – mikromobiltelefonnett), og for å aktivere celleinfomottak.

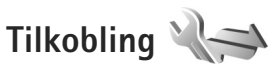

Hvis du vil redigere innstillinger for tilgangspunkt og andre tilkoblingsinnstillinger, trykker du på 😗 og velger Verktøy > Innst. > Tilkobling > Bluetooth, USB, Tilgangspunkter, Pakkedata, Dataanrop, SIP-innstillinger, Konfig. eller APN-kontroll.
For USB-innstillinger, se "USB" på side 63.

Hvis du vil vite mer om Bluetooth-innstillinger, ser du"Innstillinger" på side 61.

### Datatilkoblinger og tilgangspunkter

Enheten støtter pakkedatatilkoblinger (nettverkstjeneste), som GPRS i GSM-nettverket. Når du bruker enheten i GSM- og UMTS-nettverk, kan flere datatilkoblinger være aktive samtidig og tilgangspunkter kan dele en datatilkobling. I UMTS-nettverket forblir datatilkoblinger aktive under samtaler.

Hvis du vil opprette en datatilkobling, kreves et tilgangspunkt. Du kan angi ulike typer tilgangspunkter, for eksempel:

- MMS-tilgangspunkt for å sende og motta multimediemeldinger
- Internett-tilgangspunkt (IAP) for å sende og motta e-post og koble til Internett

Kontakt tjenesteleverandøren for å få vite hvilken type tilgangspunkt som er nødvendig for tjenesten du ønsker å bruke. Kontakt tjenesteleverandøren for å få informasjon om abonnement og tilgjengelighet for tjenester for pakkedatatilkobling.

## Tilgangspunkter

Hvis du vil opprette et nytt tilgangspunkt, velger du Valg > Nytt tilgangspunkt.

Hvis du vil redigere innstillingene for et tilgangspunkt, velger du Valg > Rediger. Følg instruksjonene du får fra tjenesteleverandøren.

Tilkoblingsnavn – Gi tilkoblingen et beskrivende navn.

Databærer - Velg datatilkoblingstype.

Bare enkelte av innstillingsfeltene er tilgjengelige, avhengig av hvilken datatilkobling du velger. Fyll ut alle feltene merket med Må angis eller med en rød stjerne. Andre felt kan stå tomme med mindre du har fått beskjed om noe annet fra tjenesteleverandøren.

Hvis du skal kunne bruke en datatilkobling, må nettverkstjenesteleverandøren støtte denne funksjonen og, om nødvendig, aktivere den for SIM-kortet.

#### Pakkedatatilgangspunkter

Følg instruksjonene du får fra tjenesteleverandøren.

Tilgangspunktnavn – Du får tilgangspunktnavnet fra tjenesteleverandøren.

Brukernavn – Du kan trenge brukernavnet når du oppretter en datatilkobling, og dette får du vanligvis fra tjenesteleverandøren.

Bekreft passord – Hvis du må angi passordet hver gang du logger deg på en server, eller hvis du ikke vil lagre passordet på enheten, velger du Ja.

Passord – Du kan trenge et passord når du oppretter en datatilkobling, og dette får du vanligvis fra tjenesteleverandøren.

Godkjenning - Velg Normal eller Sikker.

Startside – Avhengig av tilgangspunktet du setter opp, skriver du enten inn Web-adressen eller adressen til sentralen for multimediemeldinger.

Velg Valg > Avanserte innst. for å endre følgende innstillinger:

Nettverkstype – Velg Internett-protokolltypen som skal brukes: IPv4 eller IPv6. De andre innstillingene er avhengig av den valgte nettverkstypen.

IP-adresse telefon (kun for IPv4) – Angi IP-adressen til enheten.

DNS-adresse – Angi IP-adressen til den primære DNSserveren i Primær DNS-adresse. Angi IP-adressen til den sekundære DNS-serveren i Sekundær DNS-adr.. Kontakt Internett-tjenesteleverandøren for å få disse adressene.

Proxy-serveradr. - Angi adressen til proxy-serveren.

Proxy-portnummer - Angi portnummeret til proxy-serveren.

## Pakkedata

Pakkedatainnstillingene påvirker alle tilgangspunkter som bruker en pakkedatatilkobling.

Pakkedatatilkobling – Hvis du velger Når tilgjengelig og du er i et nettverk som støtter pakkedata, registreres enheten til pakkedatanettverket. Det er raskere å starte en aktiv pakkedatatilkobling (for eksempel for å sende og motta e-post). Hvis det ikke er pakkedatadekning, vil enheten periodisk forsøke å opprette en pakkedatatilkobling. Hvis du velger Ved behov, vil enheten bare bruke en pakkedatatilkobling hvis du starter et program eller en handling som trenger det.

Tilgangspunkt – Du trenger tilgangspunktnavnet når du vil bruke enheten som et pakkedatamodem for datamaskinen.

## Dataanrop

Dataanropinnstillingene påvirker alle tilgangspunkter som bruker en GSM-dataanroptilkobling.

Tilkoblingstid – For å angi at dataanropene automatisk skal kobles fra etter et tidsavbrudd hvis det ikke er noe aktivitet. Hvis du vil angi et tidsavbrudd, velger du Brukerdefinert og angir tiden i minutter. Hvis du velger Ubegrenset, kobles ikke dataanropene automatisk fra.

## SIP-innstillinger

SIP-innstillinger (Session Initiation Protocol) er nødvendige for enkelte nettverkstjenester som bruker SIP, for eksempel videovisning. Du kan motta innstillingene i en spesiell tekstmelding fra tjenesteleverandøren. Du kan vise, slette eller opprette disse innstillingsprofilene i SIP-innstillinger.

## Konfigureringer

Du kan motta klarerte serverinnstillinger i en konfigureringsmelding fra tjenesteleverandøren. Du kan lagre, vise eller slette disse innstillingene i Konfig..

## APN-kontroll

Med APN-kontroll-tjenesten kan du begrense pakkedatatilkoblinger og tillate enheten bare å bruke visse tilgangspunkter for pakkedata.

Innstillingene er bare tilgjengelige dersom SIM-kortet ditt støtter tilkoblingskontroll-tjenesten.

For å slå kontrolltjenesten av og på eller forandre de tillatte tilgangspunktene, velg Valg og det tilsvarende valget. Hvis du vil endre denne innstillingen, trenger du PIN2-koden. Ta kontakt med tjenesteleverandøren dersom du vil ha koden.

## Programmer

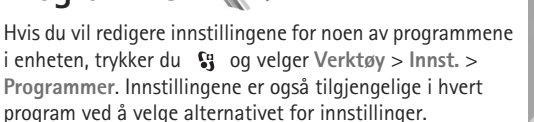

## Feilsøking: Spørsmål og svar

#### Tilgangskoder

Sp: Hva er passordet mitt for låskode, PIN-kode eller PUK-kode?

Sv: Standardlåskoden er 12345. Hvis du glemmer eller mister låskoden, kan du ta kontakt med forhandleren.

Hvis du glemmer eller mister en PIN- eller PUK-kode, eller hvis du ikke har mottatt en slik kode, kan du kontakte leverandøren av trådløse tjenester.

Hvis du vil ha informasjon om passord, kan du kontakte tilgangspunktleverandøren, for eksempel en Internetttjenesteleverandør eller leverandør av trådløse tjenester.

#### Batteri

Sp: Hvorfor blir batteriet mitt så fort utladet?

Sv: Funksjoner som bruker Bluetooth-teknologi, eller som tillater at slike funksjoner kjøres i bakgrunnen mens andre funksjoner brukes, tapper batteriet for strøm og reduserer levetiden til batteriet.

Pakkedatatilkoblinger tapper også batteriet for strøm. Hvis du har stilt Pakkedatatilkobling inn til Når tilgjengelig i Tilkoblingsinnstillinger, og det ikke er noen pakkedatadekning (GPRS), prøver enheten din periodisk å etablere en pakkedatatilkobling, noe som reduserer batterikraften enda mer.

Hvis du vil forlenge driftstiden for din enhet, slår du Bluetooth-teknologien av når du ikke trenger den. Still også Pakkedatatilkobling til Ved behov. Når du skal lukke alle programmene som kjører i bakgrunnen, og som du ikke bruker, trykker du på og holder nede **S** , og velger programmene fra listen. Avslutt deretter programmet.

#### Programmet svarer ikke

Sp: Hvordan lukker jeg et program som ikke svarer?

Sv: Hold inne 🚯 . Bla til programmet, og trykk 🕻 for å lukke programmet.

#### Bluetooth-tilkobling

Sp: Hvorfor finner jeg ikke min venns enhet?

- Sv: Kontroller at begge enhetene er kompatible, har aktivert Bluetooth-tilkobling og ikke er i skjult modus. Kontroller også at avstanden mellom de to enhetene ikke er mer enn 10 meter, og at det ikke er noen vegger eller andre hindringer mellom enhetene.
- Sp: Hvorfor kan jeg ikke avslutte en Bluetooth-tilkobling?
- Sv: Hvis en annen enhet er tilkoblet enheten din, kan du enten avslutte tilkoblingen ved hjelp av den andre enheten eller ved å deaktivere Bluetooth-tilkobling. Velg Verktøy > Bluetooth > Bluetooth > Av.

#### Kamera

Sp: Hvorfor virker bildene uskarpe?

Sv: Kontroller at beskyttelsesvinduene for kameralinsen er rene.

#### Display

- **Sp:** Hvorfor vises manglende, misfargede eller lyse punkter på displayet hver gang jeg slår på enheten?
- Sv: Dette er karakteristisk for denne typen display. Noen display kan inneholde piksler eller punkter som forblir på eller av. Dette er normalt, og ikke en feil.

#### Lite minne

Sp: Hva kan jeg gjøre hvis det er lite ledig minne i enheten?

Sv: Du kan slette ubrukte elementer som lagres på enheten regelmessig for å unngå at du får lite minne. Se "Minne nesten fullt – frigjør minne" på side 21.

Hvis du vil slette kontaktinformasjon, kalendernotater, tidtakere for anrop, tidtakere for samtalekostnad, poengsummer eller andre data, går du til det aktuelle programmet for å fjerne dataene. Hvis du sletter flere elementer, og en av følgende meldinger vises: Ikke nok minne til å utføre operasjon. Slett noen data først. eller Lite minne. Slett noen data fra telefonminnet., forsøk å slette elementer enkeltvis (begynn med det minste elementet).

Hvis du vil vise hvilken type data du har, og hvor mye minne de forskjellige datagruppene bruker, trykker du **G** og velger Verktøy > Filbehandling > Valg > Minnedetaljer.

Sp: Hvordan kan jeg lagre data før jeg sletter?

Sv: Du kan lagre dataene dine ved hjelp av følgende metoder:

 Bruk Nokia Nseries PC Suite til å opprette en sikkerhetskopi av alle dataene på en kompatibel datamaskin.

- Send bilder til e-postadressen din, og lagre deretter bildene på datamaskinen.
- Send data ved hjelp av Bluetooth-tilkobling til en kompatibel enhet.
- Lagre data på et kompatibelt minnekort.

#### Meldinger

Sp: Hvorfor kan jeg ikke velge en kontakt?

Sv: Kontaktkortet inneholder ikke et telefonnummer eller en e-postadresse. Legg til den manglende informasjonen på kontaktkortet i Kontakter.

#### Multimediemeldinger

Sp: Beskjeden Henter melding vises en kort stund. Hva skjer?

- Sv: Enheten forsøker å hente en multimediemelding fra sentralen for multimediemeldinger. Kontroller at innstillingene for multimediemeldinger er riktige, og at det ikke er noen feil i telefonnumre og adresser. Trykk Sg og velg Meldinger > Valg > Innstillinger > Multimediemelding.
- **Sp:** Hvordan kan jeg avslutte datatilkoblingen når enheten starter en datatilkobling igjen og igjen?
- Sv: Hvis du vil hindre enheten i å opprette en datatilkobling, trykker du Sg og velger Meldinger > Valg > Innstillinger > Multimediemelding > Multimediehenting og ett av følgende: Manuell – for at multimediemeldingssentralen skal lagre meldinger slik at de kan hentes senere. Du får et varsel når du har mottatt en ny multimediemelding som kan hentes hos multimediemeldingssentralen.

Av – for å overse alle innkommende multimediemeldinger. Etter denne endringen vil enheten ikke opprette noen nettverkstilkoblinger i forbindelse med multimediemeldinger.

#### Tilkobling til PC

Sp: Hvorfor har jeg problemer med å koble enheten til PC-en?

- Sv: Kontroller at Nokia Nseries PC Suite er installert og kjører på datamaskinen. Se brukerhåndboken for Nokia Nseries PC Suite på CD-ROM-platen. Hvis du vil ha mer informasjon om hvordan du bruker Nokia Nseries PC Suite, kan du se hjelpfunksjonen i Nokia Nseries PC Suite eller besøke støttesidene på www.nokia.com.
- **Sp:** Kan jeg bruke enheten min som et faksmodem sammen med en kompatibel PC?
- Sv: Du kan ikke bruke enheten som et faksmodem. Men med viderekobling (nettverkstjeneste) kan du viderekoble innkommende faksanrop til et annet telefonnummer.

## Batteriinformasjon

## Lading og utlading

Enheten drives av et oppladbart batteri. Batteriet kan lades og utlades hundrevis av ganger, men det vil etterhvert bli oppbrukt. Når samtale- og standby-tidene er merkbart kortere enn normalt, bør du erstatte batteriet. Bruk bare batterier og batteriladere som er godkjent av Nokia og utformet for denne enheten.

Hvis et erstatningsbatteri brukes for første gang eller hvis batteriet ikke har vært brukt i en lengre periode, kan det være nødvendig å koble til laderen og deretter koble den fra og til igjen for å starte ladingen.

Ta laderen ut av kontakten og enheten når den ikke er i bruk. Et fulladet batteri bør frakobles laderen fordi overlading kan forkorte batteriet levetid. Hvis et fullt oppladet batteri ikke brukes, lades det ut over tid.

Hvis et batteri er fullstendig utladet, kan det ta noen minutter før ladeindikatoren vises på displayet eller før du kan bruke telefonen.

Bruk batteriet bare til formålet det er beregnet for. Bruk aldri en lader eller et batteri som er skadet.

Kortslutt ikke batteriet. En kortslutning kan skje når en metallgjenstand, for eksempel en mynt, binders eller penn, fører til direkte kontakt mellom pluss- (+) og minuspolene (-) på batteriet. (Disse ser ut som metallfelter på batteriet.) Dette kan skje hvis du for eksempel har et reservebatteri i lommen eller vesken. Kortslutning av polene kan ødelegge batteriet eller gjenstanden som forårsaker kortslutningen.

Hvis du lar batteriet ligge på varme eller kalde steder, for eksempel i en bil om sommeren eller vinteren, kan dette redusere kapasiteten og levetiden til batteriet. Forsøk alltid å oppbevare batteriet i temperaturer mellom 15 °C og 25 °C (59 °F og 77 °F). Hvis batteriet er for varmt eller for kaldt, kan det hende at enheten ikke fungerer i en kortere periode selv om batteriet er fullstendig ladet. Batteriytelsen er spesielt begrenset i temperaturer godt under frysepunktet.

Batterier kan eksplodere hvis de utsettes for ild. Batterier kan også eksplodere hvis de er skadet. Batteriene må kastes i henhold til lokale forskrifter. Vennligst resirkuler der dette er mulig. Batterier må ikke kastes sammen med vanlig avfall.

Ikke demonter eller ødelegg celler eller batterier. Hvis batteriet lekker, må du ikke la væsken komme i kontakt med huden eller øynene. Skyll huden eller øynene med rent vann eller kontakt lege hvis det oppstår en slik lekkasje.

## Retningslinjer for verifisering av Nokia-batterier

Bruk alltid originale Nokia-batterier av sikkerhetshensyn. For å forsikre deg om at du får et originalt Nokia-batteri, bør du kjøpe det fra en autorisert Nokia-forhandler. Se etter Nokia Original Enhancements-logoen på emballasjen og kontroller hologrametiketten på følgende måte:

Selv om batteriet består testen, er ikke det i seg selv en garanti for at batteriet er et ekte Nokia-batteri. Hvis du har grunn til å tro at batteriet ikke er et originalt Nokia-batteri, bør du ikke bruke det, men ta det med til nærmeste godkjente Nokiaforhandler eller Nokia-servicested for hjelp. Den autoriserte Nokia-servicebutikken vil kontrollere om batteriet er ekte. Hvis det ikke kan verifiseres at batteriet er ekte, bør du returnere batteriet til utsalgsstedet

## Verifisere hologrammet

- Når du ser på hologrametiketten, skal det være mulig å se Nokiahåndtrykksymbolet fra én vinkel og Nokia Original Enhancementslogoen fra en annen vinkel.
- 2 Når du holder hologrammet på skrå mot venstre, høyre, ned og opp, skal det være mulig å se henholdsvis 1, 2, 3 og 4 prikker på hver side.

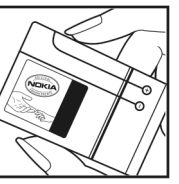

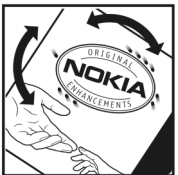

- 3 Skrap på siden av etiketten for å få fram en 20-sifret kode, for eksempel 12345678919876543210. Snu batteriet slik at tallene vender oppover. Den 20-sifrede koden starter fra tallet i den øverste raden og fortsetter med den nederste raden.
- 4 Du kan bekrefte at den 20-sifrede koden er gyldig ved å følge instruksjonene på www.nokia.com/batterycheck.

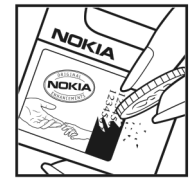

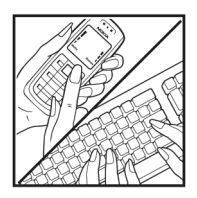

Skriv en tekstmelding med den 20-sifrede koden, for eksempel 12345678919876543210, og send den til +44 7786 200276.

Slik skriver du en tekstmelding (kun for India): Tast inn **Battery** etterfulgt av den 20-sifrede koden, for eksempel 12345678919876543210, og send den til 5555.

Nasjonale og internasjonale operatørtakster gjelder.

Du skal motta en tekstmelding som angir om koden er godkjent.

#### Hva bør jeg gjøre hvis batteriet ikke godkjennes?

Hvis du ikke kan bekrefte at Nokia-batteriet med hologram på etiketten er et ekte Nokia-batteri, bør du ikke bruke batteriet. Ta det med til nærmeste autoriserte Nokia-forhandler. Hvis du bruker et batteri som ikke er godkjent av produsenten, kan det være farlig. Det kan også føre til dårlig ytelse og skade på enheten og tilleggsutstyr. Det kan også føre til at eventuelle godkjenninger eller garantier knyttet til enheten, blir ugyldige.

Hvis du vil vite mer om originale Nokia-batterier, kan du besøke www.nokia.com/battery.

## Stell og vedlikehold

Enheten er et produkt av førsteklasses design og håndverk, og bør behandles med forsiktighet. Følgende råd hjelper deg å overholde garantibestemmelsene.

- Oppbevar enheten på et tørt sted. Nedbør, fuktighet og alle typer væsker inneholder mineraler som vil føre til rust på elektroniske kretser. Hvis enheten blir våt, fierner du batteriet og lar enheten tørke helt før du setter det på plass igjen.
- Ikke bruk eller oppbevar enheten i støvete og skitne omgivelser. De bevegelige delene og elektroniske komponentene kan bli ødelagt.
- Ikke oppbevar telefonen i varme omgivelser. Høve temperaturer kan redusere levetiden på elektronisk utstyr. ødelegge batterier, og deformere eller smelte plastdeler.
- lkke oppbevar telefonen i kalde omgivelser. Når enheten • oppnår normal temperatur igjen, kan det dannes fuktighet inne i enheten som kan skade elektroniske kretskort.
- Forsøk ikke å åpne enheten på annen måte enn som beskrevet i denne håndboken.
- Du må ikke slippe, dunke eller riste enheten. Røff håndtering kan ødelegge innvendige kretskort og finmekanikk.
- Bruk ikke sterke kjemikalier eller vaskemidler til å rengjøre enheten.
- Mal ikke enheten. Maling kan tette de bevegelige delene ٠ og forhindre at enheten fungerer skikkelig.
- ٠ Bruk en myk, ren og tørr klut til å rense linsene, for eksempel linser til kamera, avstandssensor og lyssensor.
- Bruk bare antennen som følger med, eller en annen ٠ godkjent antenne. Ikke-godkjente antenner, modifiseringer

eller annet ekstrautstyr kan ødelegge enheten, og kan medføre brudd på bestemmelser om radioenheter.

- Bruk ladere innendørs
- Ta alltid sikkerhetskopi av data du vil beholde, f.eks. kontakter og kalenderoppføringer.
- Du kan tilbakestille enheten fra tid til annen for å oppnå optimal ytelse. Dette gjør du ved å slå av enheten og ta ut batteriet.

Disse rådene gjelder både enheten, batteriet, laderen og alt ekstrautstyr. Hvis noen av enhetene ikke fungerer på riktig måte, må du kontakte nærmeste autoriserte servicested for å få utført service.

#### Avhending

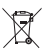

Symbolet med en utkrysset avfallsdunk på produktet eller emballasjen innebærer at innenfor EU må alle elektriske og elektroniske produkter, batterier og akkumulatorer kastes separat på slutten av levetiden. Ikke kast disse produktene som usortert, kommunalt avfall.

Returner produktene til innsamling for å hindre skade på miliø eller helse på grunn av ukontrollert avhending, og for å fremme forsvarlig gjenbruk av materialressurser. Innsamlingsinformasjon finner du hos leverandøren. lokale avhendingsmyndigheter. nasjonale produsentansvarsorganisasjoner eller din lokale Nokia-representant. Hvis du vil ha mer informasjon, kan du se produktets Eco-deklarasjon eller informasjon for hvert enkelt land på www.nokia.com.

## Ytterligere sikkerhetsinformasjon

### Små barn

Enheten og ekstrautstyret kan inneholde små deler. Oppbevar dem utilgjengelig for små barn.

### Driftsmiljø

Denne enheten overholder retningslinjene for RF-stråling ved vanlig håndholdt bruk mot øret, eller ved plassering minst 1,5 cm unna kroppen. Ved bruk av bæreveske, belteklips eller holder for oppbevaring av telefonen på kroppen, bør ikke denne inneholde metall, og produktet bør være minst ovennevnte avstand vekk fra kroppen.

Denne enheten krever en nettverkstilkobling med god kvalitet for å kunne sende datafiler eller meldinger. I enkelte tilfeller kan overføringen av datafiler eller meldinger bli forsinket inntil det finnes en slik tilkobling. Sørg for at ovennevnte avstandsinstruksjoner følges helt til overføringen er fullført.

Deler av enheten er magnetisk. Metallmaterialer kan trekkes mot enheten. Plasser ikke kredittkort eller andre magnetiske lagringsmedier i nærheten av enheten ettersom informasjon som er lagret i dem, kan bli slettet.

### Medisinsk utstyr

Bruk av radiosendere, inkludert mobiltelefoner, kan forstyrre medisinsk utstyr som er mangelfullt beskyttet. Rådfør deg med en lege eller produsenten av det medisinske utstyret for å fastslå om det er tilstrekkelig beskyttet mot ekstern RF-energi, eller hvis du har spørsmål. Slå av enheten i helsesentre hvis du ser oppslag som krever at du gjør det. Sykehus eller helsesentre kan bruke utstyr som kan være følsomt overfor ekstern RF-energi.

#### Medisinske implantater

Produsenter av medisinsk utstyr anbefaler at det alltid er minst 15,3 cm mellom en trådløs enhet og et medisinsk implantat, for eksempel en pacemaker eller kardioverter-defibrillator, slik at eventuelle forstyrrelser med det medisinske utstyret unngås. Personer med slikt utstyr bør gjøre følgende:

- Oppbevar alltid den trådløse enheten mer enn 15,3 cm unna det medisinske utstyret når den trådløse enheten er slått på.
- Aldri bær den trådløse enheten i brystlommen.
- Hold den trådløse enheten mot øret på motsatt side av det medisinske utstyret for å få færrest mulig forstyrrelser.
- Slå av den trådløse enheten umiddelbart hvis du har grunn til å tro at det har oppstått forstyrrelser.
- Les og følg instruksjonene fra produsenter av det medisinske implantatet.

Hvis du har spørsmål om hvordan du skal bruke den trådløse enheten sammen med medisinske implantater, tar du kontakt med legen din.

#### Høreapparater

Noen digitale trådløse enheter kan forstyrre enkelte høreapparater. Hvis det oppstår forstyrrelser, bør du kontakte tjenesteleverandøren.

### Kjøretøy

RF-signaler kan påvirke elektroniske systemer i kjøretøyer hvis de er feil installert eller ikke tilstrekkelig skjermet, for eksempel elektronisk bensininnsprøytning, elektroniske blokkeringsfrie bremsesystemer (ABS), elektronisk hastighetskontroll (cruise-kontroll) og kollisjonsputesystemer. Hvis du vil ha mer informasjon, kan du snakke med produsenten eller forhandleren av kjøretøyet eller tilleggsutstyret.

Bare kvalifisert personell bør utføre service på enheten eller installere enheten i kjøretøy. Feil installering eller service kan være farlig, og kan oppheve en eventuell garanti som gjelder for enheten. Kontroller regelmessig at alt utstyr for den trådløse enheten er riktig montert i kjøretøyet og fungerer som det skal. Ildfarlige væsker eller gasser, eller eksplosive stoffer, må ikke oppbevares sammen med enheten, deler av den eller med ekstrautstyr. Når det gjelder kjøretøy som er utstyrt med kollisjonspute, må du huske at kollisjonsputer blåses opp med stor kraft. Plasser ikke gjenstander, verken fastmontert eller bærbart trådløst utstyr, i området over kollisjonsputen eller i området der kollisjonsputen blåses opp. Hvis trådløst utstyr i kjøretøy er feil installert og kollisjonsputen utløses, kan det føre til alvorlige skader.

Det er ulovlig å bruke enheten om bord i fly. Slå av enheten før du går om bord i fly. Bruk av trådløse teleenheter i fly kan være farlig for driften av flyet, forstyrre sendernettet, og kan være ulovlig.

### Områder med eksplosjonsfare

Slå av enheten når du er på steder der det er fare for eksplosjon, og overhold alle skilter og regler. Områder med eksplosjonsfare omfatter steder der du normalt vil bli bedt om å slå av kjøretøyets motor. I slike områder kan gnister føre til eksplosjon eller brann, som kan resultere i personskade eller til og med tap av liv. Slå av enheten på bensinstasjoner, for eksempel i nærheten av bensinpumpene. Overhold restriksjoner for bruk av radioutstyr i drivstoffdepoter, lagre og distribusjonsområder, kjemiske anlegg eller der det pågår sprengning. Områder der det er fare for eksplosjon, er som regel, men ikke alltid, tydelig merket. Det kan for eksempel være under dekk på båter, anlegg for tapping eller lagring av kjemikalier, kjøretøy som bruker flytende petroleumsgass (for eksempel propan eller butan), og områder hvor luften inneholder kjemikalier eller partikler, for eksempel korn, støv eller metallstøv.

#### Nødsamtaler

Viktig: Mobiltelefoner, inkludert denne enheten, fungerer ved at den bruker radiosignaler, trådløse og faste nettverk, samt brukerprogrammerte funksjoner. Derfor garanteres ikke forbindelse under alle forhold. Du bør aldri stole utelukkende på trådløse enheter for viktige samtaler som medisinsk nødhjelp.

#### Slik ringer du nødnummeret:

- Slå på enheten hvis den er slått av. Kontroller at du har tilstrekkelig signalstyrke.
  Enkelte nettverk kan kreve at du har satt et gyldig SIM-kort riktig inn i enheten.
- 2 Trykk på avslutningstasten så mange ganger som nødvendig for å tømme displayet og klargjøre enheten for samtaler.
- 3 Tast inn nødnummeret som gjelder der du befinner deg. Nødnumre varierer fra land til land.
- 4 Trykk på ringetasten.

Hvis enkelte funksjoner er i bruk, kan det hende at du først må slå av disse før du kan ringe et nødnummer. Hvis enheten er i frakoblet modus eller flyprofilmodus, må du kanskje endre profilen for å aktivere telefonfunksjonen før du kan ringe nødnumre. Slå opp i denne håndboken eller rådfør deg med tjenesteleverandøren hvis du vil ha mer informasjon.

Når du ringer et nødnummer, må du oppgi all nødvendig informasjon så nøyaktig som mulig. Den trådløse enheten kan være det eneste kommunikasjonsmidlet på ulykkesstedet. Ikke avbryt samtalen før du får beskjed om å gjøre det.

### Sertifiseringsinformasjon (SAR)

## DENNE MOBILENHETEN OPPFYLLER RETNINGSLINJENE FOR RADIOBØLGESTRÅLING.

Den trådløse enheten er en radiosender og -mottaker. Den er utformet og produsert slik at den ikke overskrider grenseverdien for stråling fra radiofrekvensenergi (RF-energi) som er anbefalt i internasjonale retningslinjer. Retningslinjene ble utviklet av den uavhengige vitenskapelige organisasjonen ICNIRP og inneholder sikkerhetsmarginer for å sikre at ingen utsettes for fare, uansett alder og helse.

Retningslinjene for stråling i forbindelse med trådløse enheter benytter en måleenhet kalt SAR (Specific Absorption Rate). SAR-grensen angitt i de internasjonale ICNIRP-retningslinjene er 2,0 W/kg, fordelt på 10 gram vev. SAR-tester er utført ved bruk av standard driftsposisjon når enhetsoverføringen er på det høyest sertifiserte driftsnivå i alle testede frekvensbånd. Det faktiske SAR-nivået til enheten kan vær under maksimumsverdien, fordi enheten er utformet slik at den bare bruker den strømmen som er nødvendig for å få kontakt med nettverket. Mengden varierer avhengig av en rekke faktorer, for eksempel hvor nær du er en nettverksbasestasjon. Den høyeste SAR-verdien i henhold til ICNIRP-retningslinjene for bruk av enheten ved øret, er 1,04 W/kg.

Bruken av forskjellig enhetstilbehør og ekstrautstyr kan resultere i forskjellige SAR-verdier. SAR-verdiene kan variere i henhold til nasjonale rapporteringskrav, testkrav og nettverksbånd. Mer informasjon om SAR kan være tilgjengelig på produktinformasjonssiden på www.nokia.com.

# Indeks

#### Α

Adobe reader 94 aktiv ventemodus 51 aktiv verktøvlinie 32 aktiveringsnøkler Se DRM anrop avvise 87 dele video 85 innstillinger 106 internasjonale 81 mottatt 88 overføre 88 ringe 81 sperre 108 svare 87 ubesvart 88 varighet 89 ventende 88 viderekoble 107 anropslogg 88 Se logg automatisk svar 103

#### B

bakgrunner bruke bilder 33. 40 dekseldisplay 51 endre 50 batterier beregnet for bruk 9 lading 115 verifisering 115 bilder Se galleri blatast 15 Bluetooth enhetsadresse 62 sammenkobling 62 sende data 61 sikkerhet 61 slå av 61 tilkobling 60 bokmerker 53

#### С

CBS 79 chat Se instant messaging

#### D

dataanrop, innstillinger 111 datakabel 63 datamaskintilkoblinger 64 datatilkoblinger avslutte 60 detalier 60 indikatorer 18 innstillinger 108 nettverk 8, 108 opprette 109 dato 68 dekseldisplay flippen lukket 14 innstillinger 102 tilpassing 51 digital rights management Se DRM **DRM 98** E

eksponeringskompensasjon 34 ekstern postkasse 74 ekstern SIM-modus 63 enhetsbehandling 64 e-post automatisk henting 75 ekstern postkasse 74 hente fra postkasse 74 innstillinger 77 lagre 80 sende 71 skrive 71 slette meldinger 75 slette postkasse 77 vise vedlegg 75 åpne 74, 75

#### F

fargetone 34 feilsøking 112 filbehandling 21 filformater .3gp 30 .mp4 30 JAD 96 JAR 96, 97 musikkspiller 22 RealPlayer 28 SIS 96 filmer, muvee-er egendefinerte muvee-er 46 raske muvee-er 46 flippen lukket 14 flippen åpen 15 FM-radio 26 forbedringsinnstillinger 102 frakoblet-profil 50

#### G

galleri aktiv verktøylinje 40 bildefremvisning 48 bilder og videoklipp 36, 39 frigjøre minne 42 organisere filer i album 41, 43 presentasjoner 48 redigere bilder 43 skrive ut bilder 42 utskriftskurv 41 GPRS Se *datatilkoblinger* GPS lokalisering 100

lokalisering I

#### Н

hjelpeprogram 12 hodetelefon 20 hurtigbuffer, tømme 57 hurtigvalg 83, 107 hvitbalanse 34 høyttaler 19 høyttalertelefon Se *høyttaler* håndfri bruk Se *høyttaler* 

inaktiv skierm Se ventemodus indikatorer stillbildekamera 31 vesentlige 18 videoinnspilling 37 innspillingstast 16 innstillinger angi 13 anropssperring 108 Bluetooth-tilkobling 61 dataanrop 111 datatilkoblinger 108 dekseldisplay 102 display 101 ekstrautstyr 102 e-post 74, 77 generelle 101 låskode 104 meldinger 76 multimediemeldinger 77 opprinnelige innstillinger 106 PIN-kode 104

program 101 sertifikater 104 sikkerhet 103 SIP 111 språk 102 strømsparer 101 tastelås 103 tekstmeldinger 76 tilgangspunkter 109 tilpasse telefonen 49 tilpassing 101 UPIN-kode 104 UPUK-kode 104 viderekobling 107 innstillingsveiviser 13 installere programmer 96 instant messaging 80 Internett tilgangspunkter. Se tilgangspunkter Internett-tilgangspunkter Se tilaanaspunkter

#### J

Java 96

#### K

kalender opprette oppføringer 68 synkronisere Nokia Nseries PC Suite 69 kalkulator 94 kamera aktiv verktøylinje 31 hlits 34 flippen lukket 30 flippen åpen 30 innstillinger for bildeoppsett 34 innstillinger for videoopptaker 38 justere lyssetting og farger 34 kamerainnstillinger for stillbilder 33 lagre videoklipp 36 redigere videoklipp 44 scener 35 sekvensmodus 35 selvutløser 35 spille inn videoklipp 36 ta bilder 30 klokke 68 klokkealarm 68 koder 104 konferansesamtale 82 konfigureringer 111 kontaktinformasion 12 kontaktkort 91 sende 91 sette inn bilder 91

kopiere kontakter mellom SIM-kortet og enhetsminnet 92 kundestøtteinformasjon 12

#### L

ladere 9 LED-lvs 19, 102 LED-lys for strømsparer 19 leveringsrapporter 77 logg filtrere 89 tømme innhold 89 varighet 89 lokalisering 100 lvder iustere volum 19 slå av lyden på en ringetone 87 spille inn lyder 95 lvdklipp 39 lysfølsomhet 34 låskode 104 Μ medietaster 17 meldinger CBS 79 e-post 71 innboks 72 innstillinger 76

multimediemeldinger 71 postkasse 74 tekstmeldinger 71 meny, omorganisere 49 menvtast 15 microSD-kort 20 minne frigiøre minne 21. 42. 88 vise minneforbruk 21 minnekort minnekortverktøy 20 MMS Se multimediemeldinger modi flippen lukket 14 flippen åpen 15 tilgang til funksioner 14 modustast 16 multimediemeldinger hente 73 innstillinger 77 lagre 80 motta 72 opprette 71 sende 71 multimedietast 15 musikk Se musikkspiller

musikkspiller filformater 22 laste ned musikk 24 musikkbutikk 24 overføre musikk 24 spillelister 23

#### Ν

navnekontroll for tilgangspunkt 111 nettverksmodus 108 Nokia Lifeblog 29 notater 95

#### 0

omregning 94 oppdatere programvare 64 opphavsrettsbeskyttelse Se *DRM* oppløsning fange inn bilder 30 innstillinger for bildekvalitet 33 videokvalitetsinnstillinger 38 opptaker 95 ordliste 71 overføre innhold fra en annen enhet 17 overføre musikk 24

#### Ρ

pakkedatainnstillinger 110 PC-tilkoblinger 64 pdf-filer 94 PIN-koder 104 postkasse 74 profiler 49 programbehandling 96 programmer fjerne 97 installere 96 Java 96 programvare fjerne programmer 97 installere programmer 97 overføre en fil til enheten 96 programvareoppdateringer 13, 64 PUK-koder 104

#### R

radio 26 raske dekseltaster 17 RealPlayer 28 redigere bilder 43 redigeringstast 16 ringetoner personlig ringetone 93 Se også profiler

#### S

sanger filformater 22 overføre 24 scener hildescener 35 videoscener 35 sekvensmodus 35 selvutløser, kamera 35 sende kontaktkort, visittkort 91 meldinger 71 videoklipp 46 sertifikater 104 sikkerhet nødsamtaler 120 retningslinjer 7 tilleggsinformasjon 119 sikkerhetsinnstillinger 103 sikkerhetskode Se låskode sikkerhetskopiere data 20 SIM-kort bruke enheten uten SIM-kort 50 kopiere navn og numre til enheten 92 meldinger 76 navn og numre 92 SIS-fil 96 skjermsparer 51 skriftstørrelse 101 skrive ut bilder 42

skrivespråk 102 slumre 68 SMS Se tekstmeldinger sovemodus 19, 102 språkinnstillinger 102 strømsparer 101 svg-filer 48 synkronisering 64

#### Т

talekommandoer 99 talemeldinger 82 taleoppringing 83 talepostkasse 82 endre telefonnummeret 82 viderekoble anrop til talepostkassen 107 talesignaler 99 ringe opp 83 tastelås 19, 103 taster 15 tekstmeldinger innboks 70 innstillinger 76 lagre 80 motta 72 sende 71. 72 skrive 72

telefonhok Se kontaktkort telefonspråk 102 temaer 50 tid 68 tilgangspunkter 108 tilkoblingsinnstillinger 108 tillatte numre 92 tilpassing 50 tjenestekommandoer 70 toner Se ringetoner trykk og snakk 90 trådløst tastatur 95 Ш ubesvarte anrop 88 UMTS Se datatilkoblinaer UPIN-kode 104 UPUK-kode 104 USB overføre videoklipp 46 USB-datakabel 63 USSD-kommandoer 70 V vedlikehold 118 velkomstprogram 13

ventemodus 49, 101 videoanrop avvise 88 ringe 84 svare 88 videoklipp 39 Se galleri videospiller Se i RealPlayer Visual Radio 26 volumkontroll høyttaler 19 justere volum 19 under et anrop 81 volumtaster 17

#### W

Web Se web web blogger 57 leser 53 strømmer 57 tjenestemeldinger 73 weblogg 29